Fiche patient

# Les courriers Les documents Les comptes-rendus

Intégration complète de l'éditeur de texte et de mise en page dans la fiche patient

#### Un clic sur l'icône "courrier - documents - Comptes-rendus"

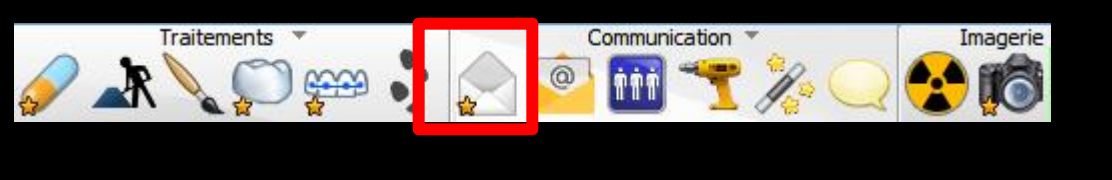

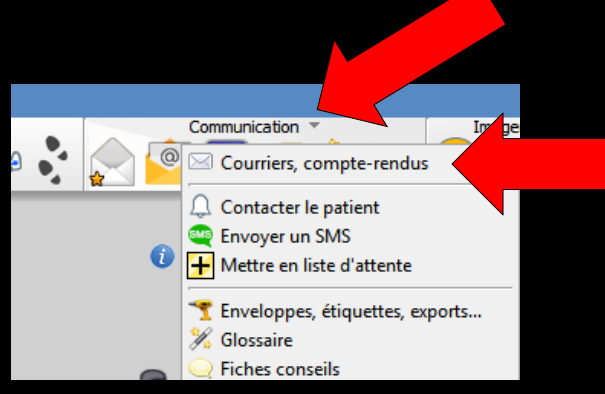

Ouvre l'éditeur de documents (en application externe) comme l'imagerie
 Permettant de consulter le dossier par ALT + Tab et éventuellement de faire du copier/coller

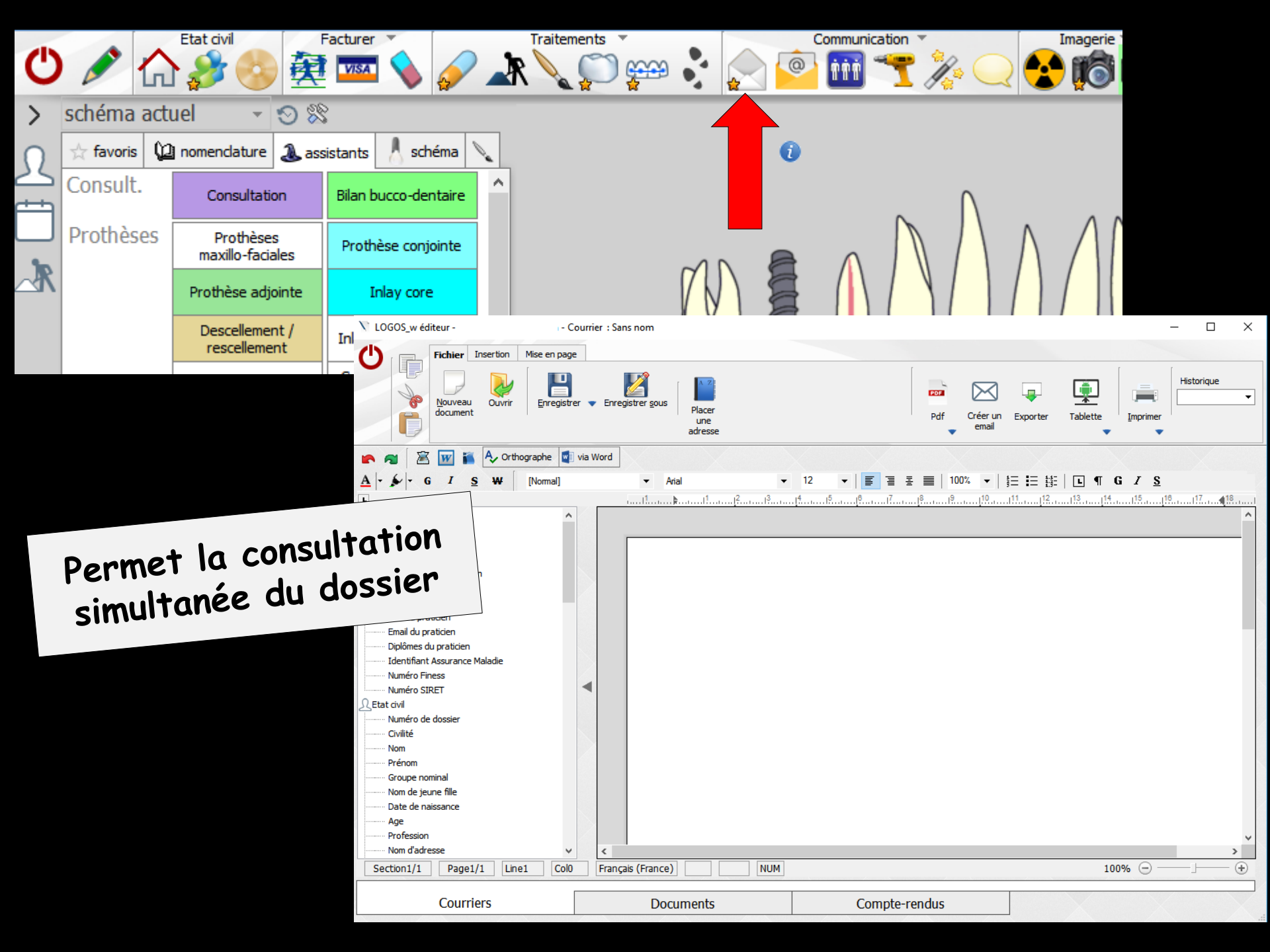

→Cette fenêtre permet De créer de nouveaux courriers, des documents, des comptes-rendus ⇒D'en visualiser d'anciens, rédigés pour le patient en cours Que l'on retrouvera dans Historique

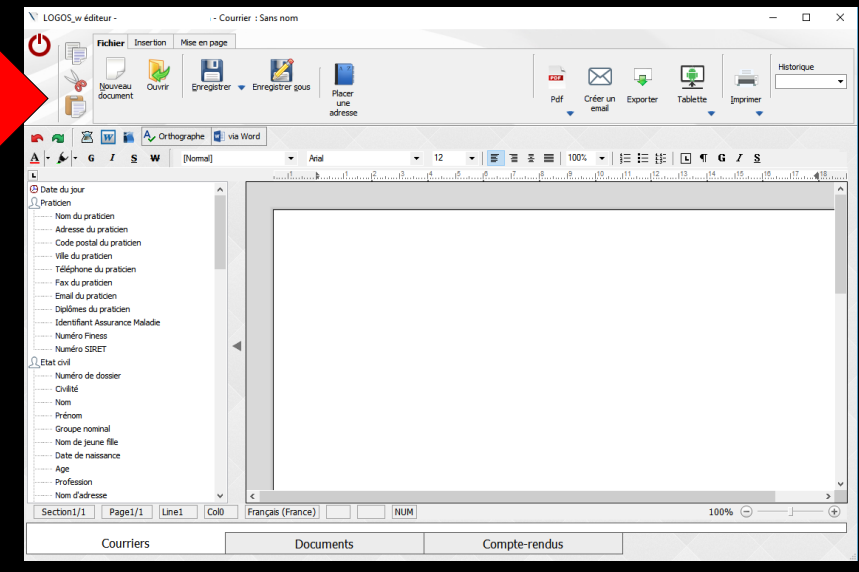

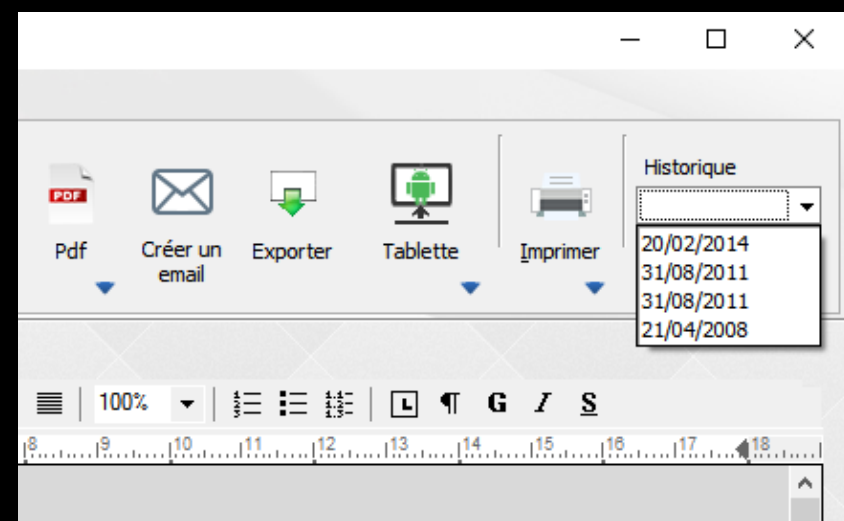

| V LOGOS_w éditeur -                                                                                                    | - Courrier : Sans nom                                                 | - 🗆 ×                                                 | V LOGOS_w éditeur · Document : S                                                                                                    | Sans nom                                                                                                    | - 🗆 X                                        |
|----------------------------------------------------------------------------------------------------|-----------------------------------------------------------------------|-------------------------------------------------------|----------------------------------------------------------------------------------------------------|----------------------------------------------------------------------------------------------------|----------------------------------------------|
| CU<br>Fichier Insertion Mis<br>Nouveau<br>Curvit<br>Curvit                                                                                                    | er en page<br>Emregister V Enregister gous   Placer<br>une<br>adresse | Pdf Crér un Exporter Tablette                         | CONTRACTOR Make on page                                                                                                    | Pdf Créer un Exporter Tablette                                                                                                    | Historique                                   |
|                                                                                                    | pehe 및 via Word<br>koma] → Atal → 12 → I = =<br>                      | Ξ ≡   100%, ▼   Ε Ε ΒΕ   L ¶ G <i>I</i> <u>S</u><br>β | A +      A +       A +       A +       A + | ▼ Anal ▼ 12 ▼ 12 | [ <b>G Z S</b><br>[14]15[19]17 <b>4</b> [18] |
| A process ou protocom<br>Code positi du proticion<br>Ville du praticion<br>Teléphone du praticion<br>Enal du praticion<br>Enal du praticion<br>Deploites du praticion<br>Lidentifiant Assurance Malade<br>Numéro Finess<br>Numéro SIRET | Onglet Co                                                             | urriers                                               | Adresse du pratoien     Code postal du pratoien     Vile du pratoien     Téléphone du pratoien     Enaid du pratoien     Diplômes du pratoien     Diplômes du pratoien     Diplômes du pratoien     Muméro Finess     Numéro Finess                                                                                                    |                                                                                                    |                                              |
| <u>∩</u> Eat o'ul<br>Numéro de dossier<br>— Ovlité<br>— Prénom<br>— Groupe noninal<br>— Nom de joure fille<br>— Date de naissance<br>— Age<br>— Profession                                                                              |                                                                       |                                                       | Etat civi     Manéro de dossier     Volté     Volté     Groupe nominal     Nom de jeune file     Date de nassance     Age     Porfession                                                                                                    | Onglet Documents                                                                                                    |                                              |
| Continent (1 Description Line)                                                                                                    | Comptee     Documents     Comptee                                     | > ``                                                  | Courriers                                                                                                    | Documents Compte-rendus                                                                                                    | ×<br>100% ⊙ ── ↓ ↔                           |
|                                                                                                    |                                                                       |                                                       |                                                                                                    |                                                                                                    |                                              |

Trois onglets
Courriers
Documents
Compte rendus

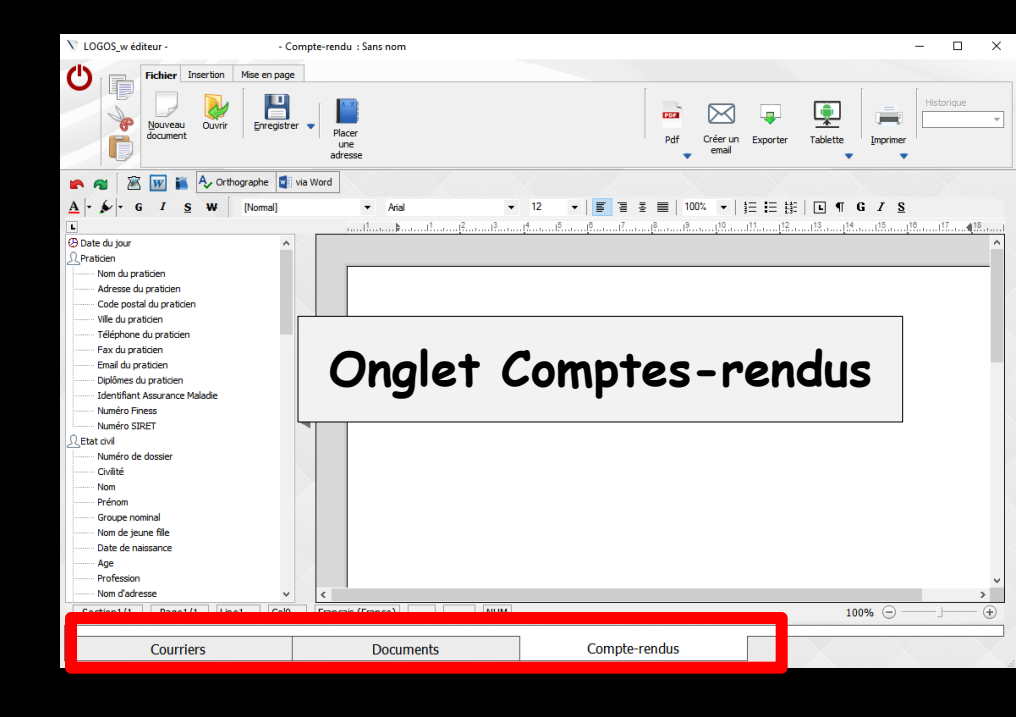

| V LOGOS_w éditeur -                                                                                                    | - Courrier : Sans nom                                   | -                                 |             | V LOGOS_w éditeur · Docum                                                                                                    | ment : Sans nom                 | – 🗆 X      |
|----------------------------------------------------------------------------------------------------|---------------------------------------------------------|-----------------------------------|-------------|----------------------------------------------------------------------------------------------------|---------------------------------|------------|
| Fichier Insertion Mis                                                                                                    | se en page                                              |                                   |             | Fichier Insertion Mise en page                                                                                                    |                                 |            |
| Nouveau<br>document                                                                                                    | Evergistrer - Evregistrer gous Placer<br>une<br>adresse | Pdf Créer un Exporter Tablette    | vrique<br>• | Ouvir Erregister •                                                                                                    | Pdf Order un Exporter Tablets   | Historique |
| 🕐 🗃 📓 👿 🍒 🗛 Orthogra                                                                                                    | phe 📳 via Word                                          |                                   |             | 🝙 🗃 📓 🔢 🍒 🗛 Orthographe 🔹 via                                                                                                    | Word                            |            |
| A G I S W N                                                                                                    | lomal] • Arial • 12 • 🗐                                 | ≣ ≅ ≣   100% ▼   §≣ ∰   ⊑ ¶ G / S |             | A G I S W [Normal]                                                                                                    | ▼ Arial ▼ 12 ▼ 12 ▼ 100% ▼ 12 ♥ | GIS        |
| C Date du jour     Pratisien     Nom du pratisien     Code postal du pratisien     Code postal du pratisien     Code postal du pratisien     Teléphone du pratisien     Teléphone du pratisien     Delókere du pratisien     Dolókere du pratisien     Dolókere     Dolókere du pratisien     Dolókere     Dolókere du pratisien     Dolókere du pratisien     Dolókere     Dolókere du pratisien     Dolókere du pratisien     Dolókere du p | Onglet Co                                               | 2                                 |             | C Date du pour  Praticion  C Date du pour  Adresse du praticion  Adresse du praticion  Code posticia du praticion  Code posticia du praticion  C de un praticion  C de un praticion  C | Onglet Documents                | 100% ©     |
| Courriers                                                                                                    | Documents Comp                                          | pte-rendus                        |             | Courriers                                                                                                    | Documents Compte-rendus         |            |

 Trois onglets
 Permettant de rédiger et de voir, selon le cas, des courriers, des documents ou des comptes-rendus opératoires

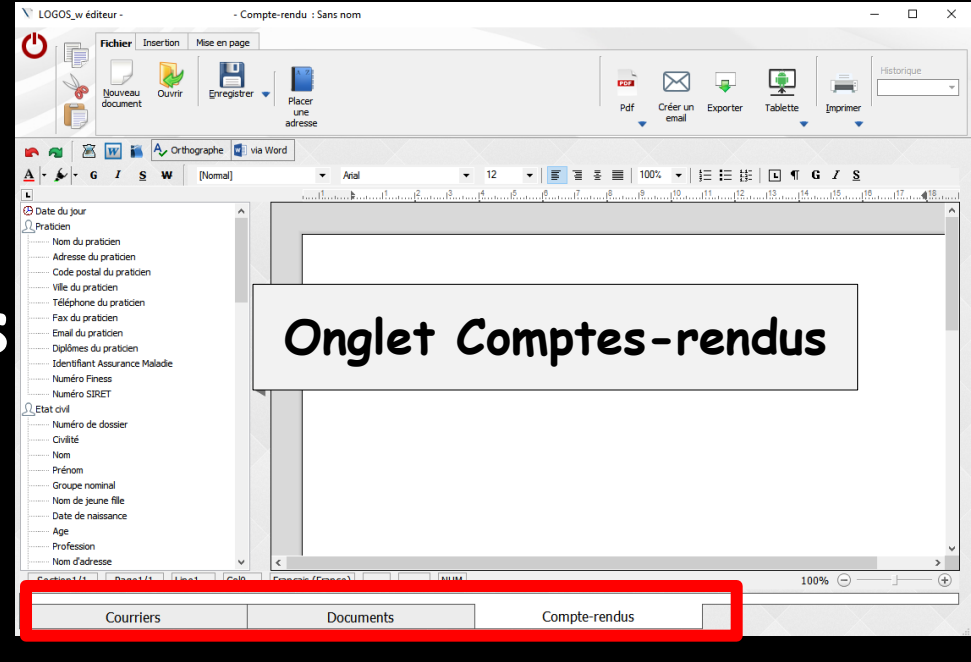

| V LOGOS_w éditeur -       | Courrier : S               | ans nom                                |        |                              | – 🗆 X                |
|---------------------------|----------------------------|----------------------------------------|--------|------------------------------|----------------------|
| () Fichier Inse           | ertion Mise en page        |                                        |        |                              |                      |
| Nouveau<br>document       | Ouvrir Enregistrer 🗸 Enr   | egistrer sous Placer<br>une<br>adresse |        | Pdf Créer un Exporter        | Tablette             |
| 🕐 🛪 🛛 🛣 🖬 🧍               | 🗸 Orthographe 🛛 🔃 via Word |                                        |        |                              |                      |
| A - S - G I S             | W [Normal]                 | ✓ Arial                                | ▼ 12 ▼ | ≝ <b>≡</b>   100% ▼   §Ξ ☷ ∰ | • • • • • • • •      |
| L                         |                            |                                        |        |                              | 13 14 15 16 17 17 18 |
| Date du jour<br>Praticien | ^                          |                                        |        |                              | ^                    |
| Adresse du praticien      |                            |                                        |        |                              |                      |

# La barre d'icônes située à la partie supérieure de la fenêtre permet d'appeler l'ensemble des fonctions communes

- Aux courriers
- Aux documents
- Aux comptes-rendus

| LOGOS_w éditeur -                        |                 | Courrier :           | Sans nom       |        |    |                      |          |              | -          | - 🗆        | $\times$ |
|------------------------------------------|-----------------|----------------------|----------------|--------|----|----------------------|----------|--------------|------------|------------|----------|
| () Fichier                               | Insertion       | Mise en page         |                |        |    |                      |          |              |            |            |          |
| Nouvea<br>docume                         | au Ouvrir<br>nt | Enregistrer 🔻 En     | registrer sous |        | Po | If Créer un<br>email | Exporter | Tablette     | Imprimer   | Historique | ▼        |
| 🕐 🔊 🖉 🖬 i                                | 🖌 🗛 Ortho       | ographe 🛛 🔄 via Word |                | $\sim$ | X  | $\mathbf{N}$         |          |              | (          |            |          |
| A G I                                    | <u>s</u> ₩      | [Normal]             | ✓ Arial        | ▼ 12 ▼ |    | 100% 👻               | 目目目      | <b>L</b> ¶ G | I <u>S</u> |            |          |
| L                                        |                 |                      |                |        |    |                      |          |              |            | 17 18      |          |
| Date du jour                             |                 | ^                    |                |        |    |                      |          |              |            |            | ^        |
| Nom du praticien<br>Adresse du praticier | ı               |                      |                |        |    |                      |          |              |            |            |          |

Cet éditeur de documents comporte
Des icônes de traitement de texte
Des icônes de mise en page
Des icônes de fonctions diverses (envoi par email, création de PDF)

| V LOGOS_w éditeur - Courrier : S                                                     | ans nom                                               | Fichier - · · ·                           |
|--------------------------------------------------------------------------------------|-------------------------------------------------------|-------------------------------------------|
| Fichier     sertion     Mise en page       Nouveau     Ouvrir     Enregistrer     En | registrer gous Placer<br>une<br>adresse               | Pdf Créer un Exporter Tablette            |
| 🕋 🔊 📓 🔝 🍒 🗛 Orthographe 📓 via Word                                                   |                                                       |                                           |
| <u>A</u> - ∳ - G I <u>S</u> ₩ [Normal]                                               | <ul> <li>Arial</li> <li>▼ 12</li> <li>▼ 12</li> </ul> | ≝ ≣   100% ▼   ∰ Ξ ☵ ∰   L ¶ G <i>I</i> S |
|                                                                                      | ·····1 <sup>1</sup> ·····                             |                                           |
| Date du jour     Praticien     Nom du praticien     Adresse du praticien             |                                                       |                                           |

#### 3 Onglets

| V LOGOS_w éditeur -           | - Courrier : Sa   | ns nom          |                                    | -                                                                                                    | Insertion               | – 🗆 × |
|-------------------------------|-------------------|-----------------|------------------------------------|----------------------------------------------------------------------------------------------------|-------------------------|-------|
|                               | Me en page        |                 |                                    | •                                                                                                    |                         |       |
| Schémas Schéma                |                   |                 |                                    | ▶                                                                                                    | ab<br>¢cd               |       |
| anatomiques dentaire          | s Photos Entête   | Données Encadre | é Tableaux Objet Numéro<br>de page | Saut Case<br>de page à cocher                                                                                          | Substitutions Glossaire |       |
| 🕐 \land 🖹 🔟 ĭ 🗛 Ortho         | graphe 🚺 via Word | $\times$        |                                    |                                                                                                    | X                       |       |
| <u>A</u> - ∳ - G I <u>s</u> ₩ | [Normal]          | ✓ Arial         | ▼ 12 ▼                             | ≣ ≞ 🔳   100% 💌   🛔                                                                                                    | E 🗄 🏥 🖪 🖪 🖌 S           |       |
| L                             |                   | ·               | .13                                | ا <u>10 المراجعة المراجعة المراجعة المراجعة المراجعة المراجعة المراجعة المراجعة المراجعة المراجعة المراجعة المراجع</u> | 1                       | 6     |
| 🕑 Date du jour                | A                 |                 |                                    |                                                                                                    |                         | ^     |
| Ω Praticien                   |                   |                 |                                    |                                                                                                    |                         |       |
| Nom du praticien              |                   |                 |                                    |                                                                                                    |                         |       |
| Adresse du praticien          |                   |                 |                                    |                                                                                                    |                         |       |
|                               |                   |                 |                                    |                                                                                                    |                         |       |

| V LOGOS_w éditeur -                    | ans nom                                                                    | Mise en page - · · ·              |
|----------------------------------------|----------------------------------------------------------------------------|-----------------------------------|
| Fichier Insertion Mise en page         |                                                                            | mise en page                      |
|                                        | •                                                                          |                                   |
|                                        |                                                                            |                                   |
| Format de page Format de paragraphe    | Styles Puces et numéros Taquets et Haut de Bas de<br>tabulations page page |                                   |
| 🗢 🗃 🖾 🗛 Orthographe 👼 via Word         |                                                                            |                                   |
|                                        |                                                                            |                                   |
| <u>A</u> - ∳ - G I <u>S</u> ₩ [Normal] | <ul> <li>Arial</li> <li>▼ 12</li> <li>▼ 12</li> <li>▼ 12</li> </ul>        | 100% ▼   ≦ ☵ ಈ   L ¶ G <i>I</i> S |
| L                                      | ·····1.····                                                                |                                   |
| 🕗 Date du jour 🔨 🔨                     |                                                                            | ^                                 |
| & Praticien                            |                                                                            |                                   |
| Nom du praticien                       |                                                                            |                                   |
| Adresse du praticien                   |                                                                            |                                   |

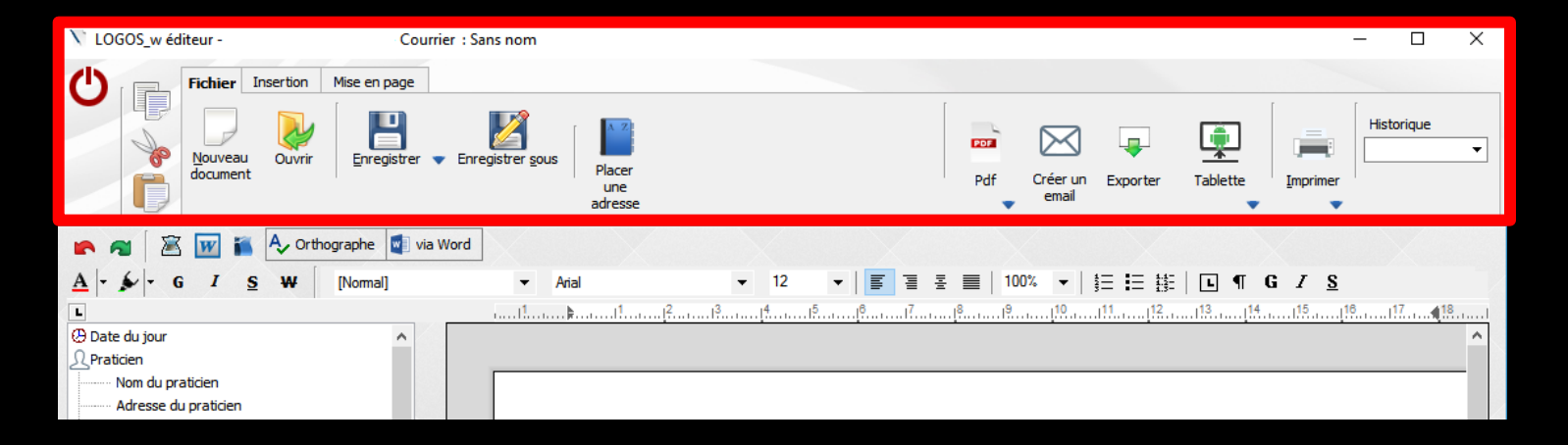

#### Selon l'onglet ouvert (Courriers, Documents, Comptes-rendus) et le sous onglet (Fichier, Insertion, Mise en page), les icônes de la partie supérieure peuvent être différents

| anatomiques dentaires Photos Entête           | Données Encadré            | é Tableaux Objet Numéro Saut<br>de page de page | Case Substitutions                 | Glossaire    |
|-----------------------------------------------|----------------------------|-------------------------------------------------|------------------------------------|--------------|
| 📭 🗃 📓 👿 ĭ 🗛 Orthographe 📓 via Word            |                            |                                                 |                                    |              |
| <u>A</u> - <b>€</b> - G I <u>S</u> ₩ [Normal] | ✓ Arial                    | ▼ 12 ▼ 12 Ξ Ξ Ξ                                 | ■   100% ▼   禁田 註目 註目   ■ ¶        | G <u>/ S</u> |
| L                                             |                            | .13                                             |                                    | 15 16 17 18  |
| 🕑 Date du jour                                |                            |                                                 |                                    | ^            |
|                                               |                            |                                                 |                                    |              |
| Adresse du praticien                          |                            |                                                 |                                    |              |
| Harcoc de producti                            |                            |                                                 |                                    |              |
|                                               |                            |                                                 |                                    |              |
| ∑ LOGOS_w éditeur - Courrier : Sa             | ns nom                     |                                                 |                                    | – 🗆 X        |
| Fichier Insertion Mise en page                |                            |                                                 |                                    |              |
| Format de page Format de paragraphe           | ityles Puces et numéros Ta | L Haut de Bas de biulations page page           | e                                  |              |
| 🕐 🔊 📓 👿 ǐ 🗛 Orthographe 💿 via Word            |                            |                                                 |                                    |              |
| A - S I S W [Normal]                          | ✓ Arial                    | ▼ 12 ▼ 🗐 🗄 🗄                                    | ≣   <u>100%</u> ▼   §Ξ ☷ 鯥   ⊑ ¶ ● | G <u>/ S</u> |
|                                               |                            | 1 <sup>3</sup>                                  |                                    |              |
| 🕑 Date du jour                                |                            |                                                 |                                    | ^            |
| <u>U</u> Praticien                            |                            |                                                 |                                    |              |
| Adresse du praticien                          |                            |                                                 |                                    |              |
| nu coc o producin                             | 1                          |                                                 |                                    |              |

# **Onglet** Courriers

# Pour faire un courrier

| V LOGOS_w éditeur - Courrier :            | Sans nom                                           |                                | – 🗆 X                                     |
|-------------------------------------------|----------------------------------------------------|--------------------------------|-------------------------------------------|
| Fichier Insertion Mise en page            |                                                    |                                |                                           |
| Nouveau<br>document Ouvir Epregistrer • E | nregistrer gous Placer<br>une<br>adresse           | Pdf Créer un Exporter Tablette | Imprimer                                  |
| 🖍 🗃 📓 👿 🍒 🗛 Orthographe 📓 via Wor         |                                                    |                                |                                           |
| <u>A</u> <b>→ → → → → → → → → →</b>       | ▼ Arial ▼ 12 ▼   <b>≣</b> 📱                        | I Ξ ■   100% ▼   Ξ Ξ ☷   I ¶   | G I <u>S</u>                              |
|                                           |                                                    |                                |                                           |
| Ω Praticien                               |                                                    |                                | î                                         |
| Nom du praticien                          |                                                    |                                |                                           |
| Adresse du praticien                      |                                                    |                                | 2                                         |
|                                           |                                                    |                                |                                           |
| V LOGOS_w éditeur - Courrier :            | Sans nom                                           |                                | - 🗆 X                                     |
| Fichier Insertion Mise en page            |                                                    | ,⊢ ☑ ab<br>∽cd                 | "K"                                       |
| anatomiques dentaires Photos Entêt        | e Données Encadré Tableaux Objet Numero<br>de page | de page à cocher Substitutions | Glossaire                                 |
| 🗈 🗃 📓 🐨 🌇 🗛 Orthographe 🚮 via Word        |                                                    |                                |                                           |
|                                           | ▼ Arial ▼ 12 ▼ 12 ▼                                | ≝ ■   100% ▼   śΞ ☷ ᢠΞ   ⊾ ¶   | G / <u>S</u>                              |
|                                           | 1                                                  | 11. <u>12. 13. 14</u>          | <u>15</u> <u>16</u> <u>17</u> <b>4</b> 18 |
| 😕 Date du jour                            |                                                    |                                | ^                                         |
| V Praticien                               |                                                    |                                |                                           |
| Adresse du praticien                      |                                                    |                                |                                           |
|                                           |                                                    |                                |                                           |
| V LOGOS_w éditeur - Courrier :            | Sans nom                                           |                                | – 🗆 X                                     |
| Fichier Insertion Mise en page            |                                                    |                                |                                           |

| V LOGOS_w éditeur -                                                  | - Courrier : Sens nor                 |                               |                                                                                                    |                                                     | - 0               |
|----------------------------------------------------------------------|---------------------------------------|-------------------------------|----------------------------------------------------------------------------------------------------|-----------------------------------------------------|-------------------|
| Fichier Inserton M                                                   | tse en page                           | 1 100                         |                                                                                                    |                                                     | Historique        |
| Bouveau Ouvrir<br>decument                                           | Erregistrer 🔻 Erregistrer             | gous Placer<br>une<br>adresse |                                                                                                    | Rdf Créer un Exporter                               | Tablette Imprimer |
| 🖍 🕫 📓 📓 🖌 Orthog                                                     | raphe 🧃 via Word                      |                               |                                                                                                    |                                                     |                   |
| A G I S W                                                            | Nomal) •                              | Atal                          | 12                                                                                                    | ■   100% •   10 10 10 10 10 10 10 10 10 10 10 10 10 | L T G / S         |
| O Date du jour     Praticien                                         | • • • • • • • • • • • • • • • • • • • | ana Dana di ana fiana di an   | an fan an de fan de fan ar de fan ar de fan ar de fan ar de fan ar de fan ar de fan ar de fan ar de fan ar de f<br>General de fan ar de fan ar de fan ar de fan ar de fan ar de fan ar de fan ar de fan ar de fan ar de fan ar de f |                                                     | .19               |
| Nom du praticien<br>Adresse du praticien                             |                                       |                               |                                                                                                    |                                                     |                   |
| Code postal du praticien<br>Wile du praticien                        |                                       |                               |                                                                                                    |                                                     |                   |
| <ul> <li>Téléphone du praticien</li> <li>Fax du praticien</li> </ul> |                                       |                               |                                                                                                    |                                                     |                   |
| Email du praticien<br>Diplômes du praticien                          |                                       |                               |                                                                                                    |                                                     |                   |
| Identifiant Assurance Malade                                         |                                       |                               |                                                                                                    |                                                     |                   |
| Numéro SIRET                                                         | •                                     |                               |                                                                                                    |                                                     |                   |
| Numéro de dossier                                                    |                                       |                               |                                                                                                    |                                                     |                   |
| Dvilté                                                               |                                       |                               |                                                                                                    |                                                     |                   |
| Prénom                                                               |                                       |                               |                                                                                                    |                                                     |                   |
| Croupe nominal                                                       |                                       |                               |                                                                                                    |                                                     |                   |
| Date de naissance                                                    |                                       |                               |                                                                                                    |                                                     |                   |
| Age<br>Profession                                                    |                                       |                               |                                                                                                    |                                                     |                   |
|                                                                      | <                                     |                               |                                                                                                    |                                                     | >                 |
| Section1/1 Page1/1 Line1                                             | Col0 Français (Fr                     | ance) NUM                     |                                                                                                    |                                                     | 100% 🕘 —— )—— (   |
| Courriers                                                            |                                       | Documents                     | Compte-ren                                                                                                    | dus                                                 |                   |
|                                                                      |                                       |                               |                                                                                                    |                                                     |                   |

Fichier

Insertion

Mise en page

# Onglet Documents

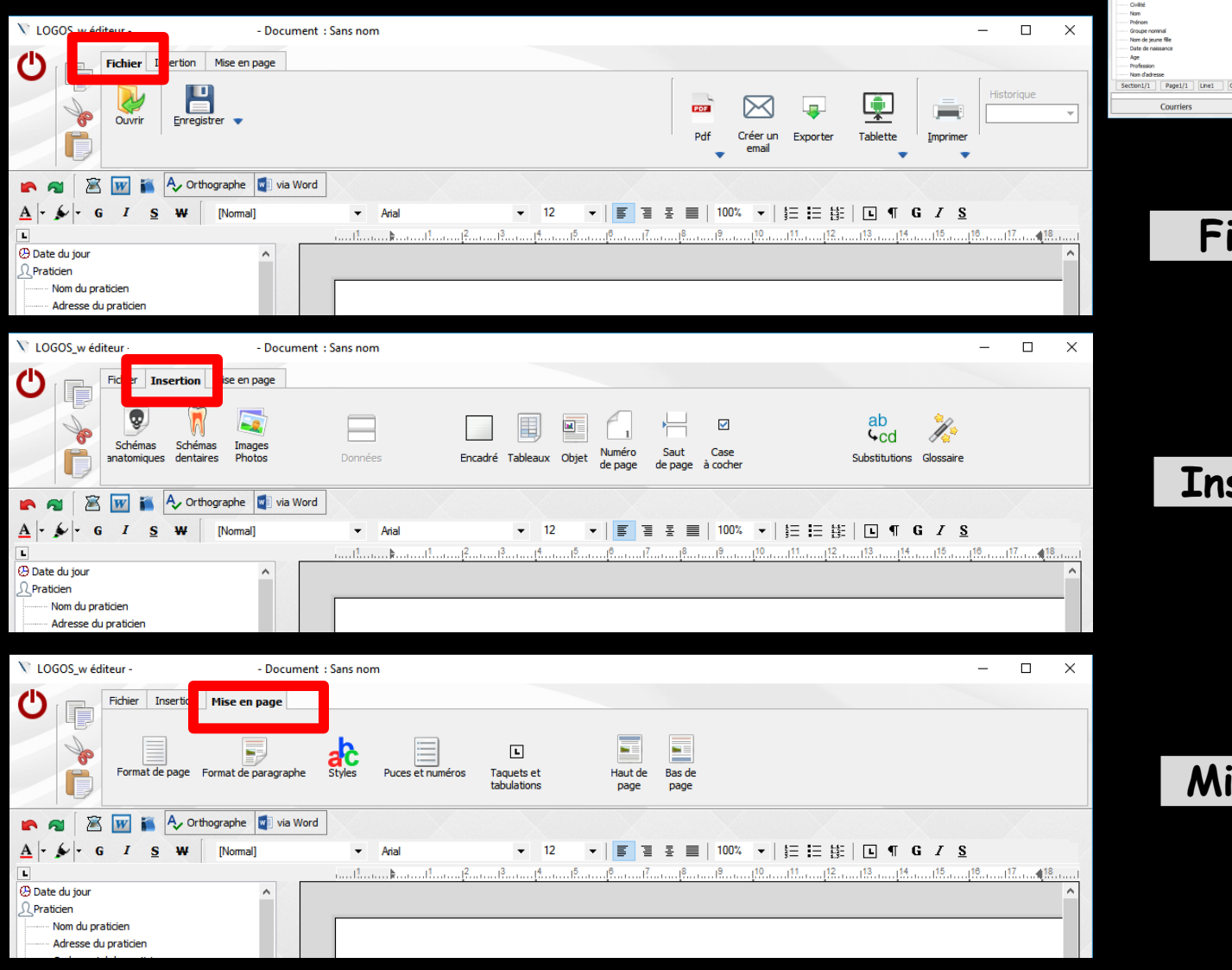

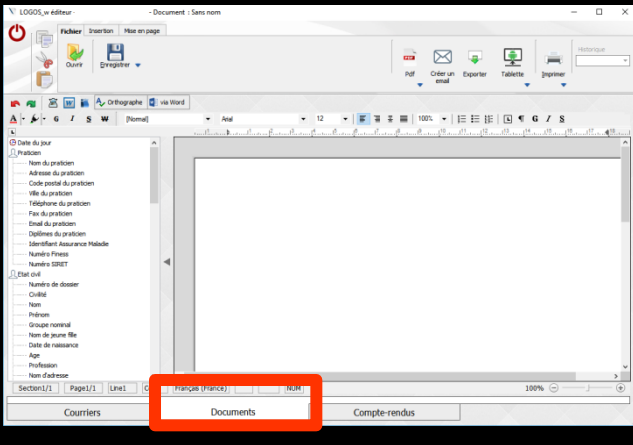

#### Fichier

Insertion

#### Mise en page

Le mode "documents" permet ⇒D'associer un ou plusieurs documents à un patient De récupérer via le pressepapiers de Windows des textes de diverses origines

#### **Onglet Comptes-rendus**

#### Pour associer un ou plusieurs comptes-rendus opératoires à un patient

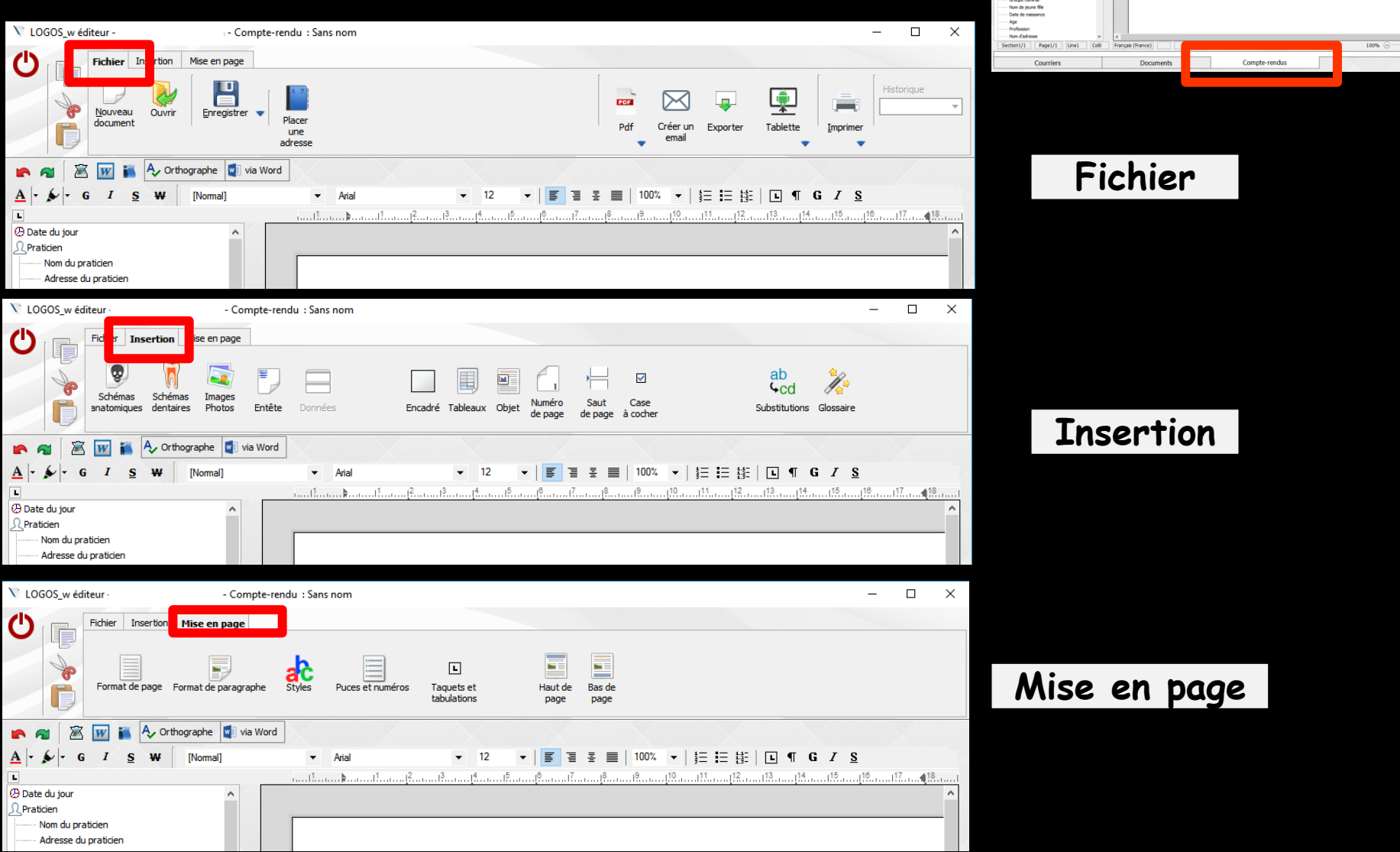

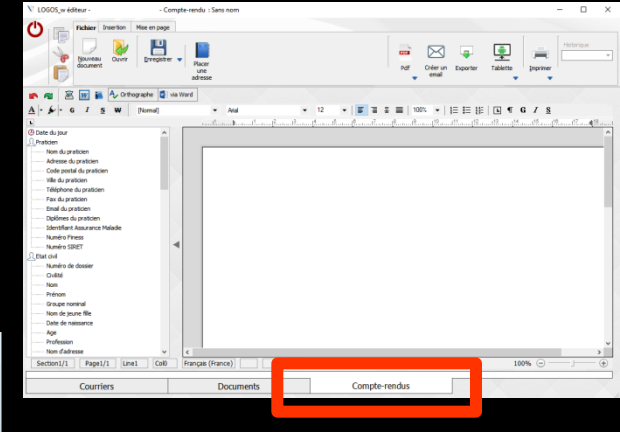

#### Quelque soit l'onglet, seront toujours présents, les icônes

Courrier : Sans nom

V LOGOS\_w éditeu C ier Insertion Mise en page Fichier H Z Historique Ouvrir Enregistrer 🔻 Enregistrer sous Place Créer un Pdf Exporter Tablette Imprime une 🕐 🔊 🖉 👿 👔 🗛 Orthographe 🖉 via Word A - 5 - G I <u>S</u> ₩ [Normal] Arial **▼** 12 ▼ | 夏 夏 夏 夏 | 100% ▼ | 钜 臣 龍 | 国 ¶ G Z S \_8 \_\_7 \_\_8 \_\_9 \_\_10 \_\_11 \_\_12 \_\_13 \_\_14 \_\_15 \_\_16 \_\_17 \_\_**4**18 🕀 Date du iour ⇒Quitter O Praticien Nom du praticien Adresse du praticie 🔨 LOGOS\_w éditei – 🗆 X - Courrier : Sans nom Copier C Insertion Mise en page F Insertion 1 4cd Schémas Images Numéro Saut dentaires Photos Entête Encadré Tableaux Objet Substitutions Glossaire de nage de nage Couper 📓 👿 ǐ 🗛 Orthographe 💐 via Word A - 6 I S W [Normal] ▼ | 🗐 🗄 🗮 | 100% ▼ | 🏥 🖽 🏭 🕒 ୩ G I S Arial 🖓 Date du jour 🗘 Praticien Coller Nom du praticien Adresse du praticier 🔨 LOGOS\_w éditeu - Courrier - Sans nom C Insertion Mise en page Mise en page L mat de page Format de paragraphe Taquets et Haut de Bas de tabulations page nage 🏹 📶 🔣 👿 🌠 🗛 Orthographe 🖉 via Word A - S - G I S W [Normal] Arial ▼ 12 ▼ 〒 吾 吾 〓 | 100% ▼ | 鈕 鈕 雛 | L ¶ G I S A Date du jour O Praticien Nom du praticier Adresse du praticien

#### Quelque soit l'onglet, seront toujours présents les icônes du traitement de texte

| V LOGOS w éditeur - Courrier : Sans nom                                                                                                    | Fichier           |
|----------------------------------------------------------------------------------------------------|-------------------|
| Fichier       Insertion       Mise en page         Image: Nouveau Ouvir       Image: Nouveau Ouvir       Image: Nouveau Ouvir       Image: Nouveau Ouvir         Image: Nouveau Ouvir       Image: Nouveau Ouvir       Image: Nouveau Ouvir       Image: Nouveau Ouvir         Image: Nouveau Ouvir       Image: Nouveau Ouvir       Image: Nouveau Ouvir       Image: Nouveau Ouvir         Image: Nouveau Ouvir       Image: Nouveau Ouvir       Image: Nouveau Ouvir       Image: Nouveau Ouvir         Image: Nouveau Ouvir       Image: Nouveau Ouvir       Image: Nouveau Ouvir       Image: Nouveau Ouvir         Image: Nouveau Ouvir       Image: Nouveau Ouvir       Image: Nouveau Ouvir       Image: Nouveau Ouvir         Image: Nouveau Ouvir       Image: Nouveau Ouvir       Image: Nouveau Ouvir       Image: Nouveau Ouvir         Image: Nouveau Ouvir       Image: Nouveau Ouvir       Image: Nouveau Ouvir       Image: Nouveau Ouvir         Image: Nouveau Ouvir       Image: Nouveau Ouvir       Image: Nouveau Ouvir       Image: Nouveau Ouvir         Image: Nouveau Ouvir       Image: Nouveau Ouvir       Image: Nouveau Ouvir       Image: Nouveau Ouvir         Image: Nouveau Ouvir       Image: Nouveau Ouvir       Image: Nouveau Ouvir       Image: Nouveau Ouvir         Image: Nouveau Ouvir       Image: Nouveau Ouvir       Image: Nouvir       Image: Nouveau Ouvir                                                                                                    | istorique         |
| Image: Second state       Image: Second state       Image: Second state<                                                                                                    | utiline (B. co.c) |
| Nom du praticien Adresse du praticien                                                                                                    |                   |
| V LOGOS w éditeur - Courrier : Sans nom                                                                                                    | Incontion         |
| Fichier     Insertion     Mise en page       Image: Schémas     Schémas     Schémas       Schémas     Schémas     Image: Image: Imag                                                                                     | Insertion         |
| Image: Second second second |                   |
| Adresse du praticien                                                                                                    |                   |
| V LOGOS_w éditeur Courrier : Sans nom -                                                                                                    |                   |
| Hise en page                                                                                                    | en page           |
| Format de page       Format de page       Forma                                                                                                    |                   |

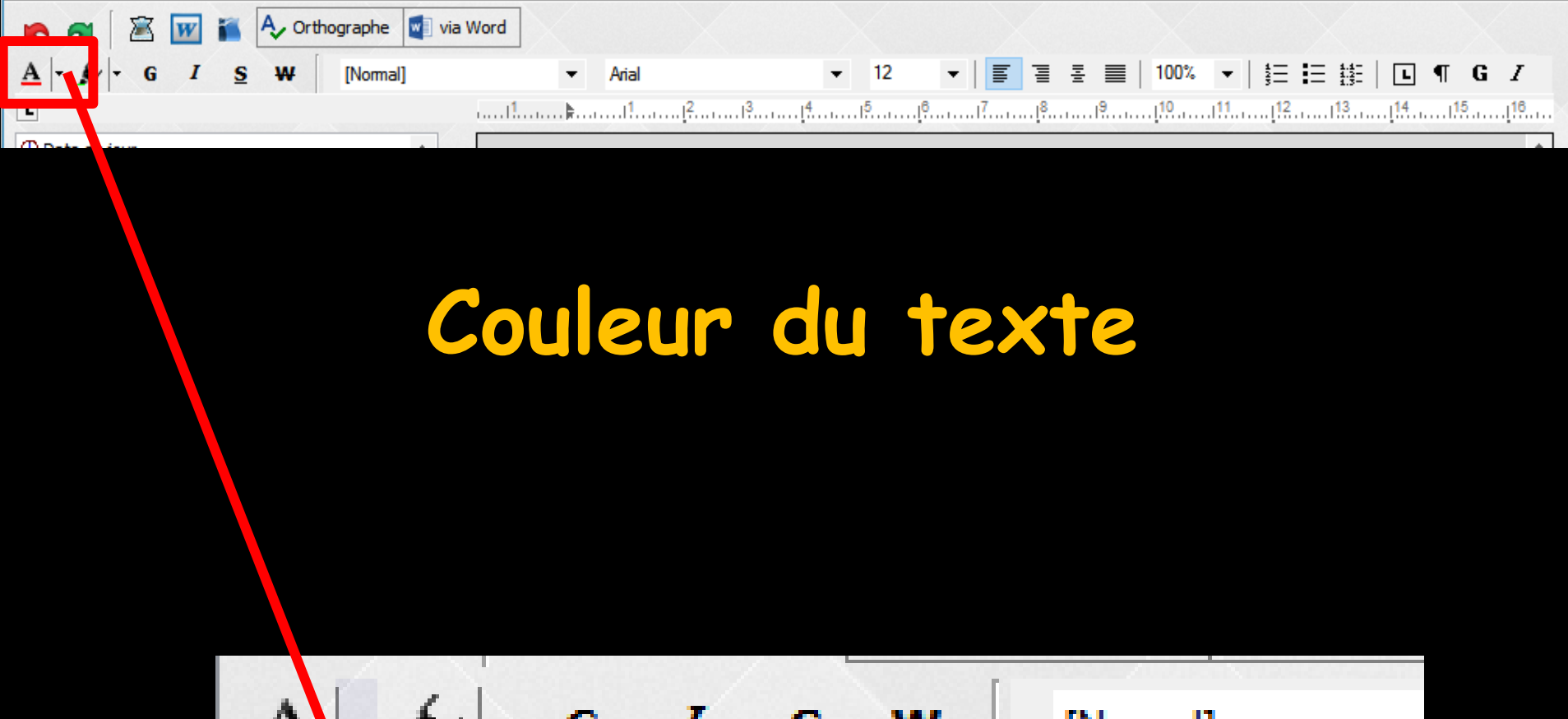

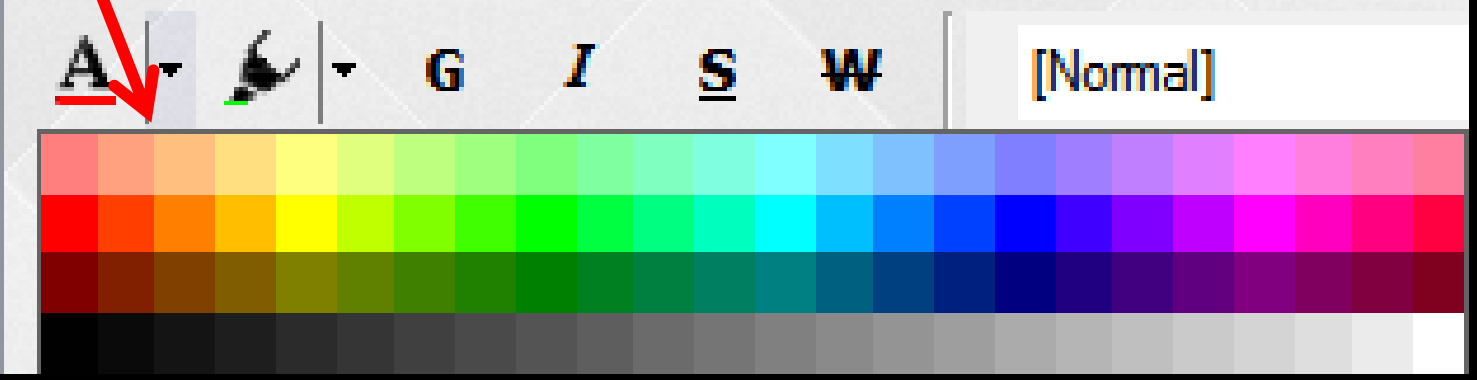

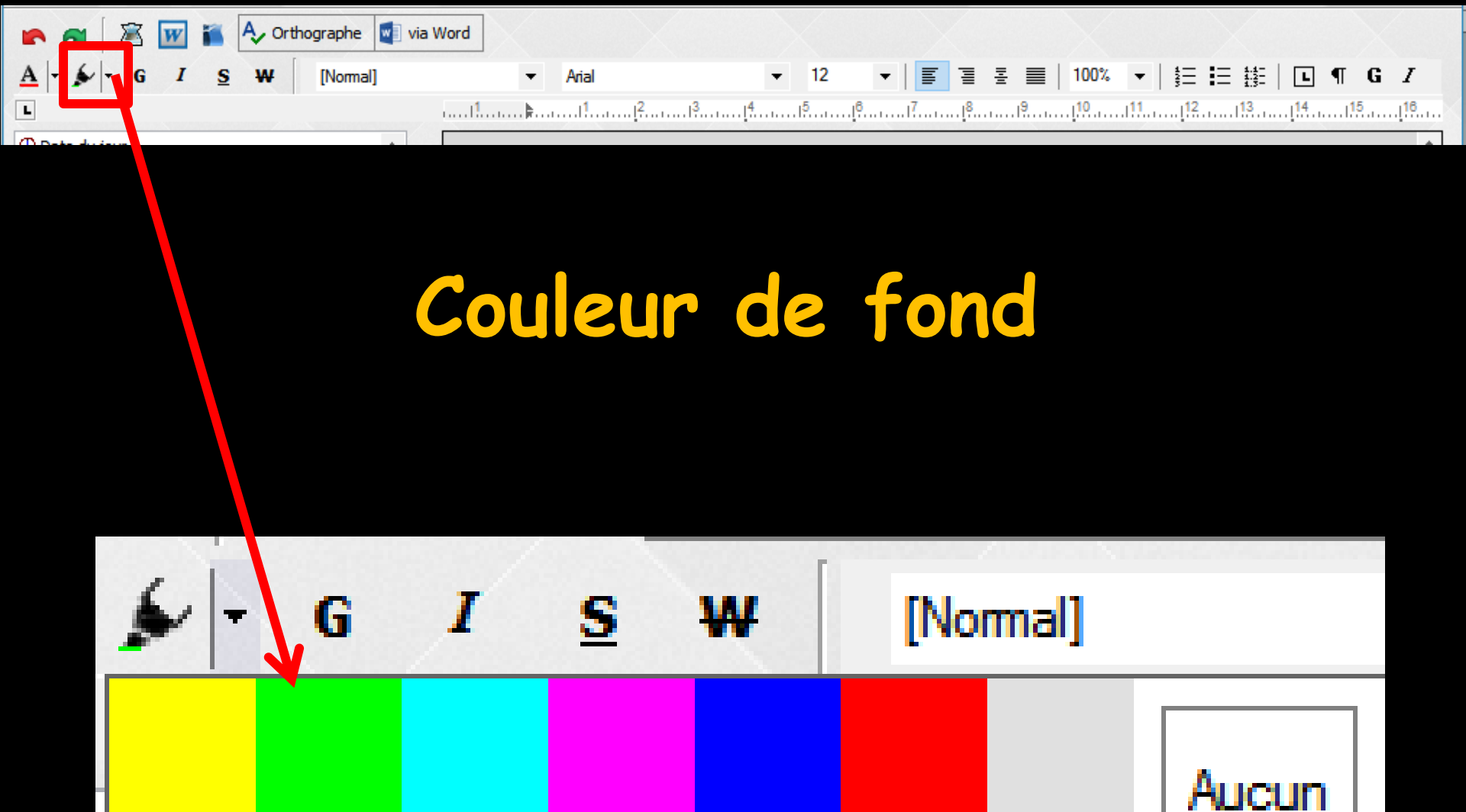

fond

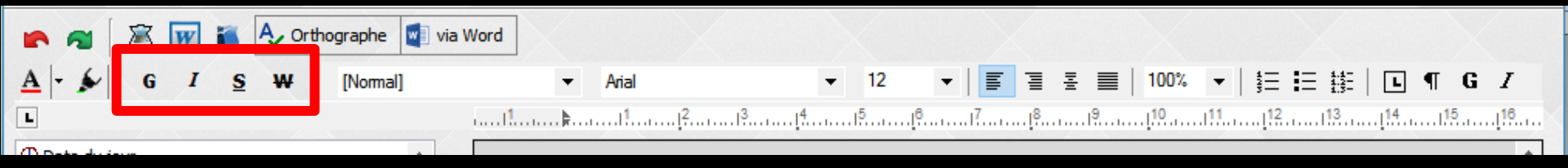

## Caractères (Gras-Italique-Souligné-Barré)

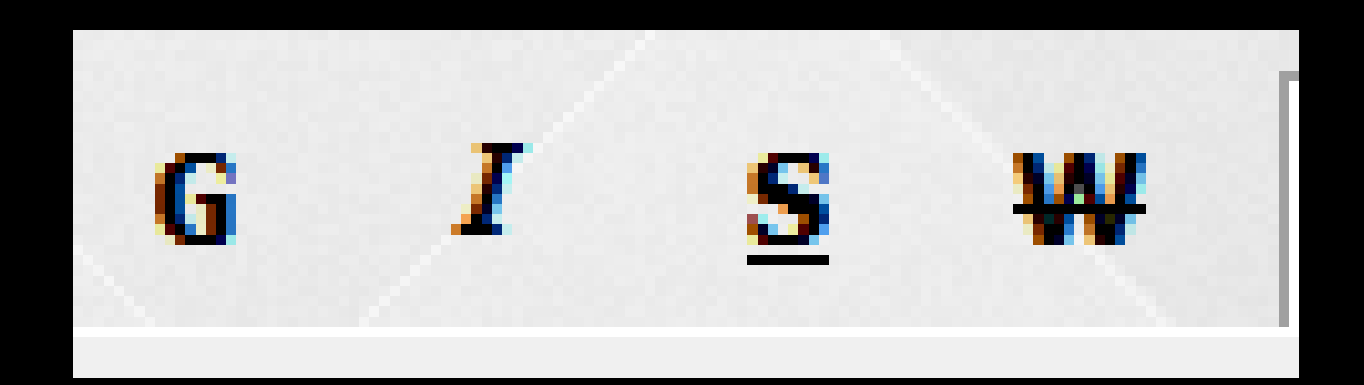

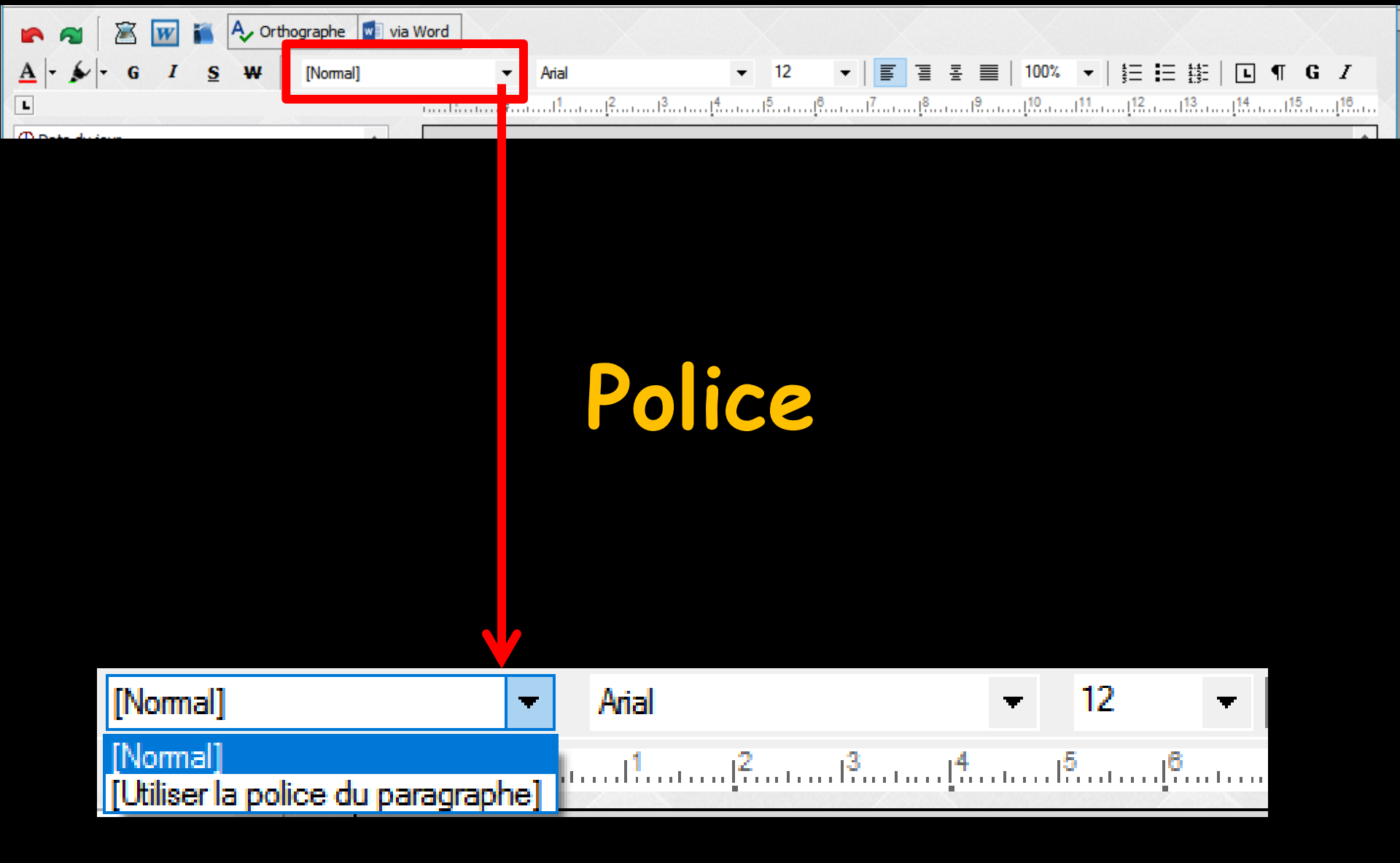

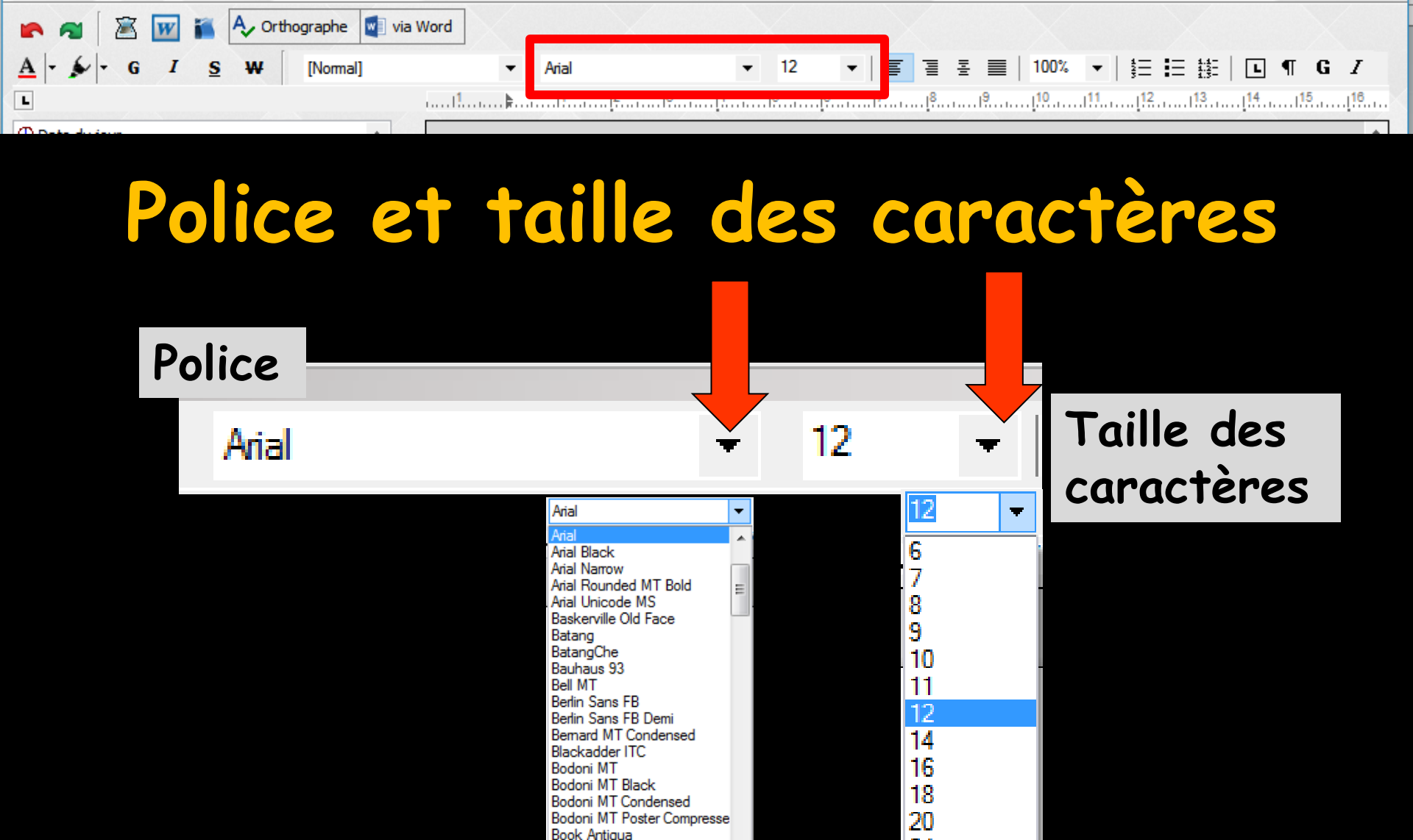

Bookman Old Style Bookshelf Symbol 7

Bradley Hand ITC

Britannic Bold Broadway

Browallia New Browallia UPC

Brush Script MT

Californian FB

Calibri Calibri Light 24

36

48

60

72

84

96

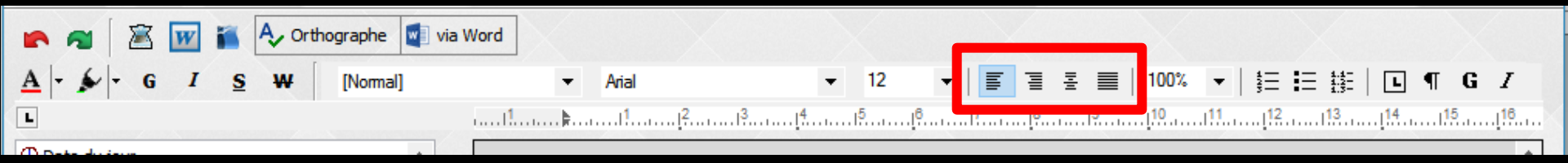

# Alignement du texte (gauche-droit-centré-justifié)

|--|

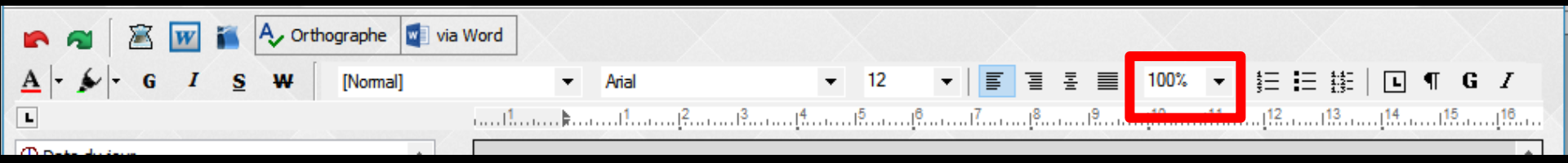

## Pourcentage d'aperçu du document

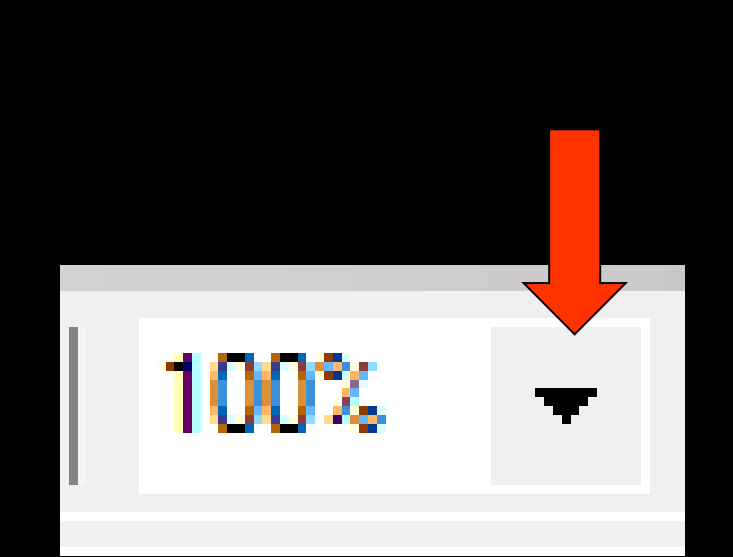

| 100%  |
|-------|
| 10%   |
| 20%   |
| 25%   |
| 50%   |
| 75%   |
| 100%  |
| 150%  |
| 200%  |
| 250%  |
| 300%  |
| 100%  |
| 500%  |
| 1000% |

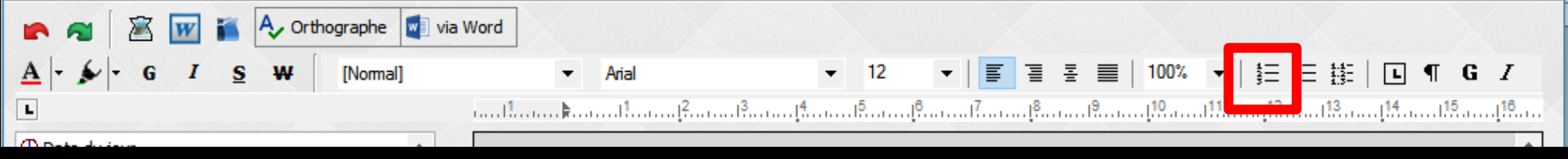

# Puces et numéros

Permet de créer des paragraphes ayant pour symbole de début de paragraphe, différents symboles appelés puces et différents paramètres de numérotation

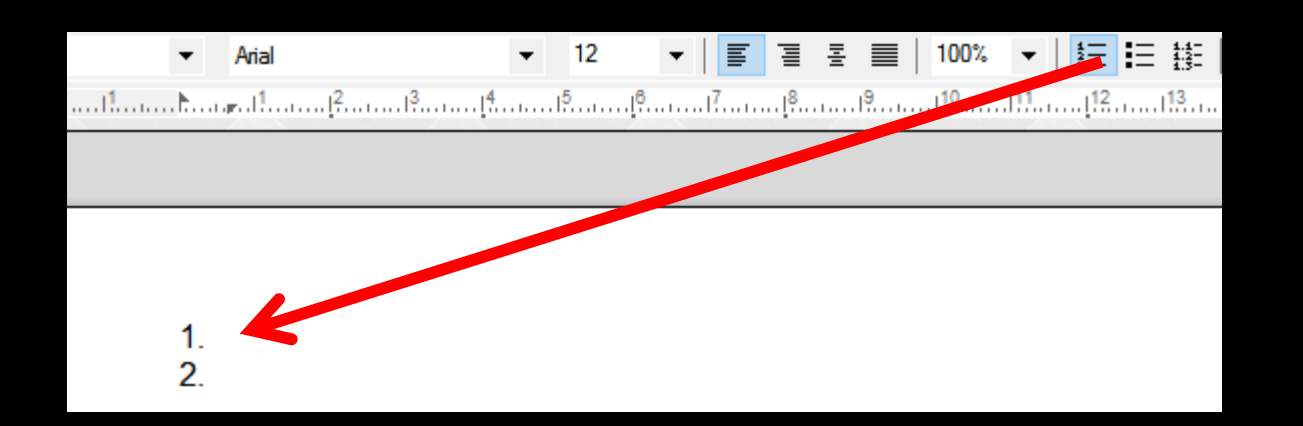

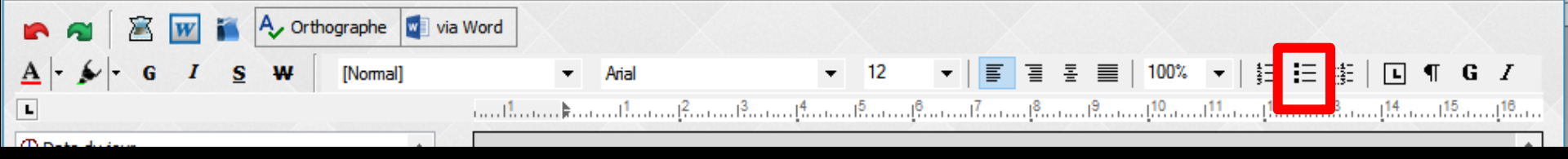

# Puces et numéros

Permet de créer des paragraphes ayant pour symbole de début de paragraphe, différents symboles appelés puces et différents paramètres de numérotation

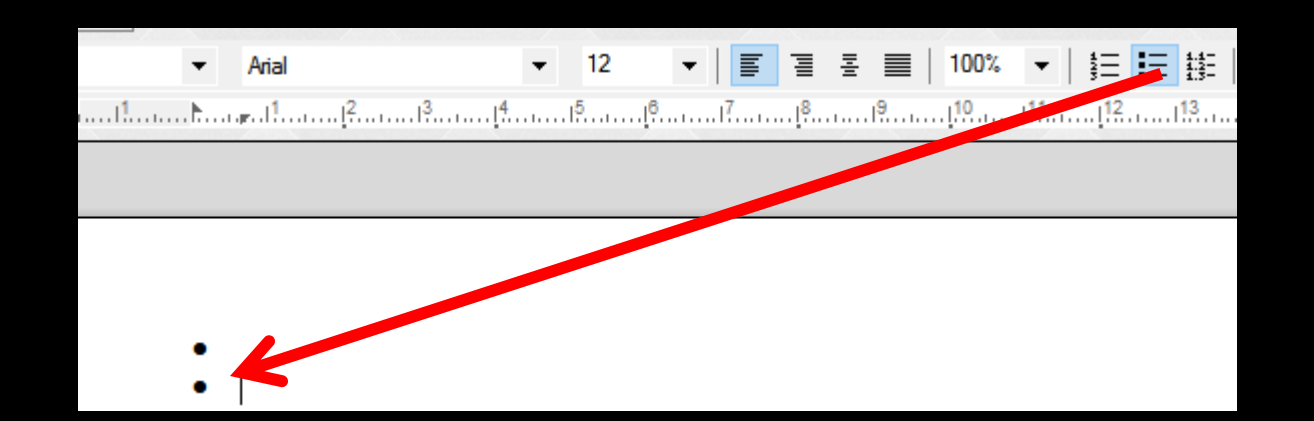

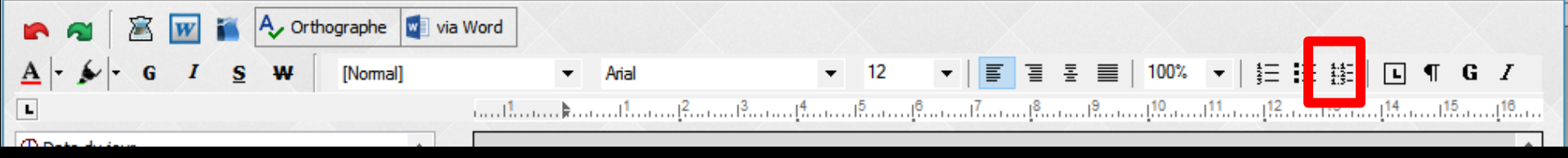

# Puces et numéros

Permet de créer des paragraphes ayant pour symbole de début de paragraphe, différents symboles appelés puces et différents paramètres de numérotation

| ✓ Arial | ▼ 12 ▼   ■ | ፤ 콜 콜 ■   100% ▼   §Ξ Ξ | 1.1-<br>1.2-<br>1.3- |
|---------|------------|-------------------------|----------------------|
|         |            |                         | 13                   |
|         |            |                         |                      |
|         |            |                         |                      |
|         |            |                         |                      |
|         |            |                         |                      |
| 1.      |            |                         |                      |
| 2.      |            |                         |                      |

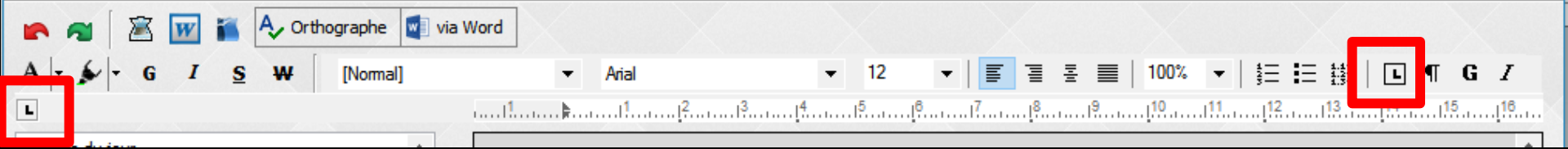

#### Les taquets de tabulation

Les taquets de tabulation situés sur la règle, permettent de positionner le texte à un endroit déterminé et d'obtenir un alignement parfait

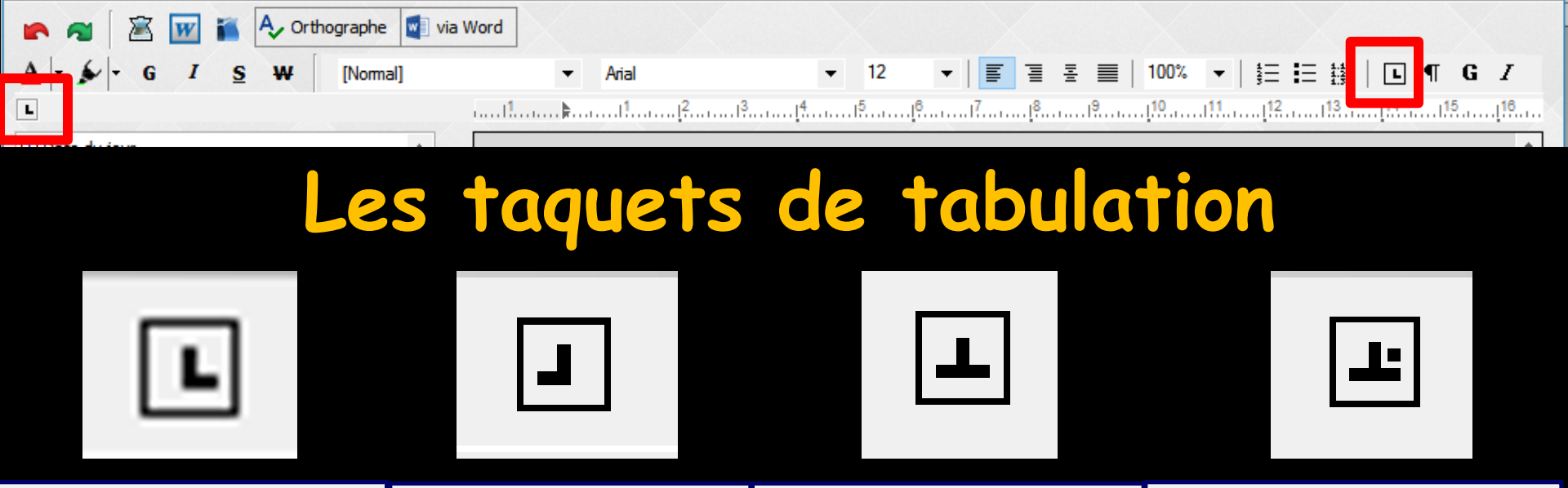

Tabulation gauche Tabulation droite Tabulation centrée Tabulation décimale

- Tabulation gauche : le texte se placera à la suite du taquet (alignement du début du texte)
- Tabulation droite : le texte se placera juste avant le taquet (fin du mot ou du texte alignée sur le taquet)
- Tabulation centrée : le texte se placera de part et d'autre du taquet (texte centré sur le taquet)
- Tabulation décimale : la virgule des nombres décimaux se placera à l'emplacement du taquet

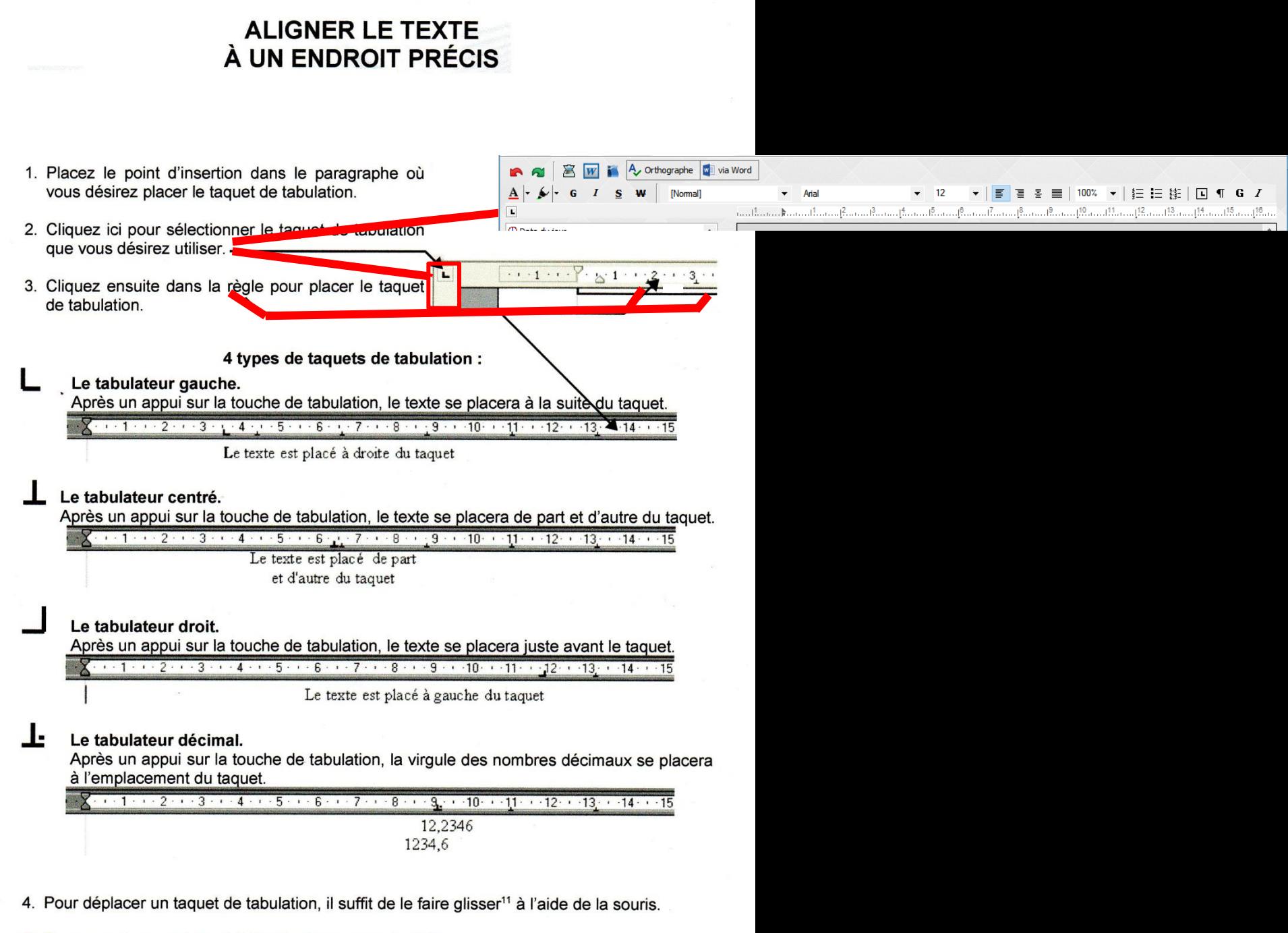

5. Pour supprimer un taquet, faites-le glisser sous la règle.

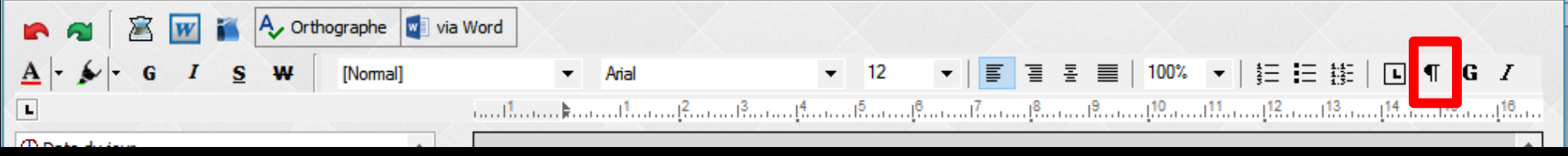

#### Le signe Pi pour matérialiser les paragraphes et visualiser les caractères invisibles, non imprimables, les espaces et les fins de paragraphes

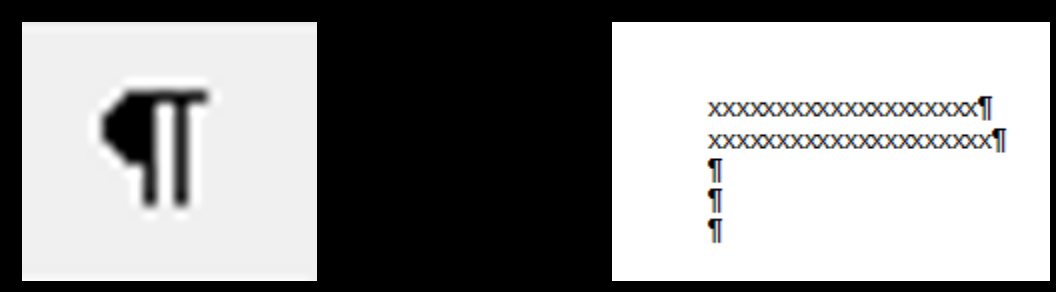

- L'affichage des caractères invisibles est très utile pour repérer les problèmes, comme les espaces doubles
- ⇒ Les espaces sont figurées par un point centré " · "
   ⇒ Les fins de paragraphe sont figurées par un pi "¶"

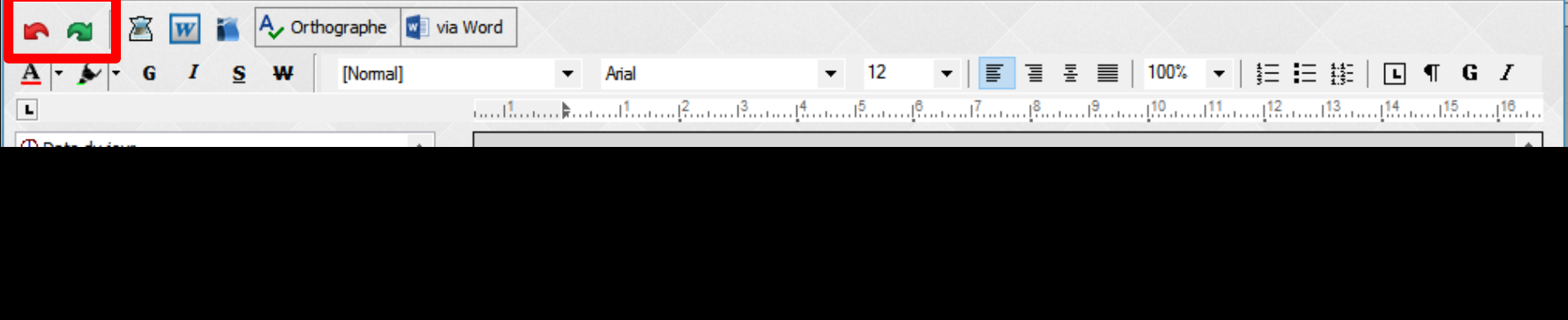

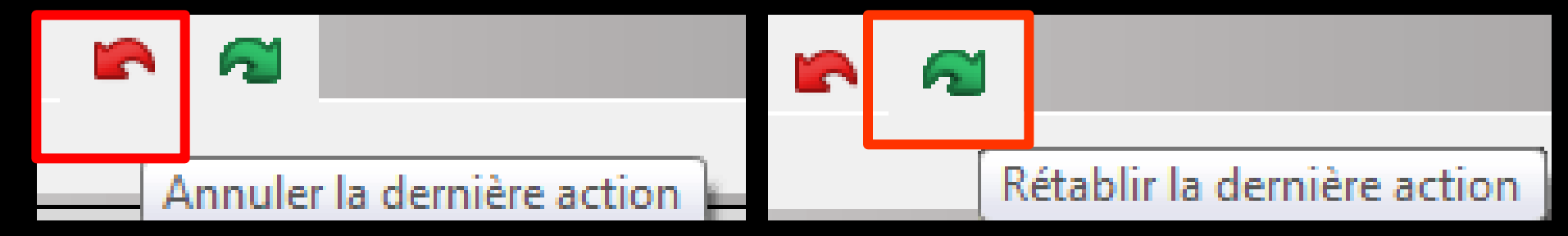

#### Pour annuler ou rétablir la dernière action effectuée

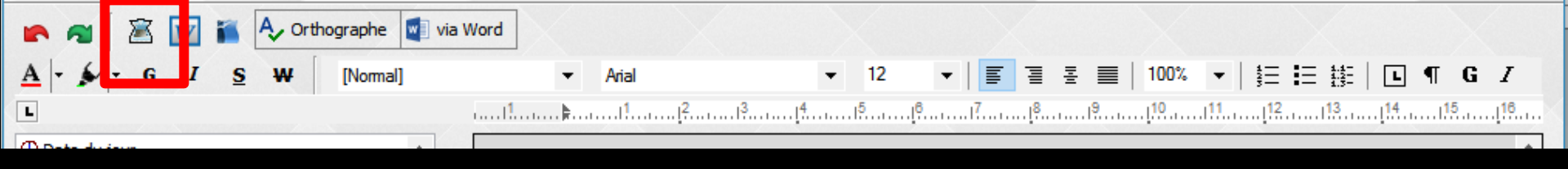

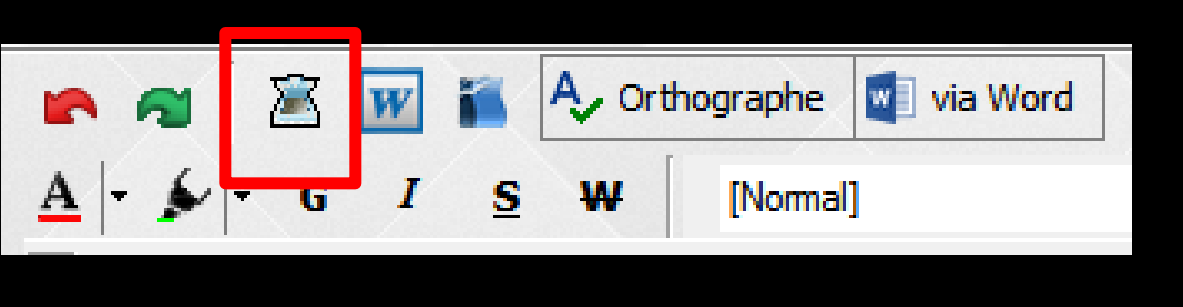

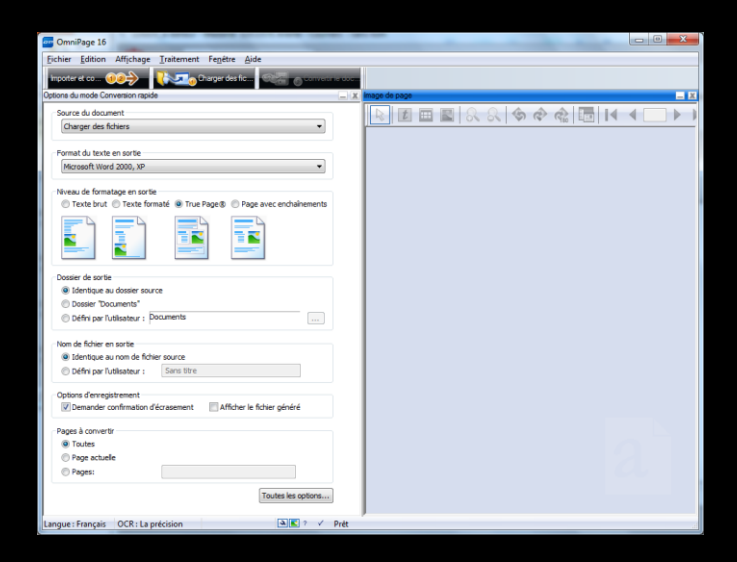

#### Pour accéder à un logiciel de reconnaissance optique de caractère ou OCR

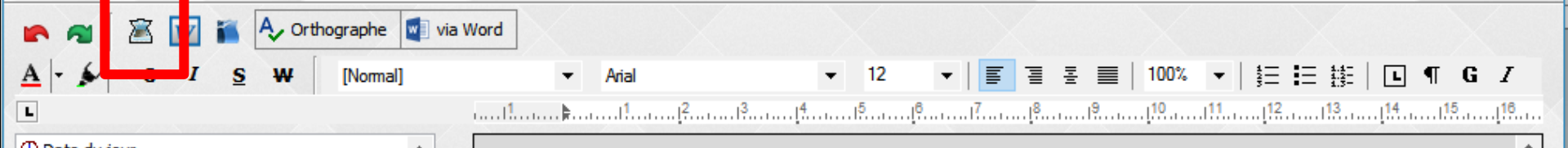

### Pour associer l'OCR

# Clic droit ⇒Recherche du logiciel d'OCR

| Sélection d'un programme d'ocr (*.exe)                                                                                                    | or 6.0 | Sprint k                                                 | Rocharchar dans |                                                                                                    |
|----------------------------------------------------------------------------------------------------|--------|----------------------------------------------------------|-----------------|----------------------------------------------------------------------------------------------------|
| Organiser   Nouveau dossier                                                                                                    | er 0.0 |                                                          |                 | - 🔟 📀                                                                                                    |
| <ul> <li>Mes vidéos</li> <li>Parties enregistrées</li> <li>Recherches</li> <li>Tracing</li> <li>Ordinateur</li> <li>Disque local (C:)</li> <li>BACKUP</li> <li>BCB</li> <li>HSF</li> <li>Images</li> <li>PerfLogs</li> <li>Programmes</li> <li>ABBYY FineReader 6.0 Sprint</li> <li>Demo</li> </ul> |        | Nom Demo Readme Resource Scan Sprint.exe TrigrammsInstal | ^<br>ller.exe   | Modifié le<br>11/04/2010 1<br>11/04/2010 1<br>11/04/2010 1<br>11/04/2010 1<br>03/03/2005 1<br>03/03/2005 1 |
| <u>N</u> om du fichier :                                                                                                    |        | • <u> </u>                                               | *.exe           | Annuler                                                                                                    |

#### Double clic ou ouvrir

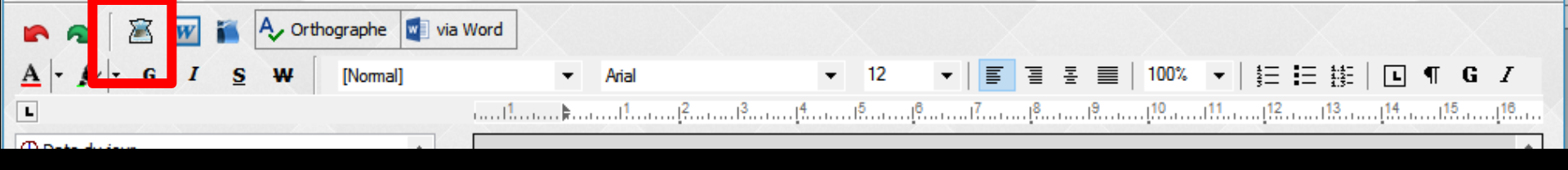

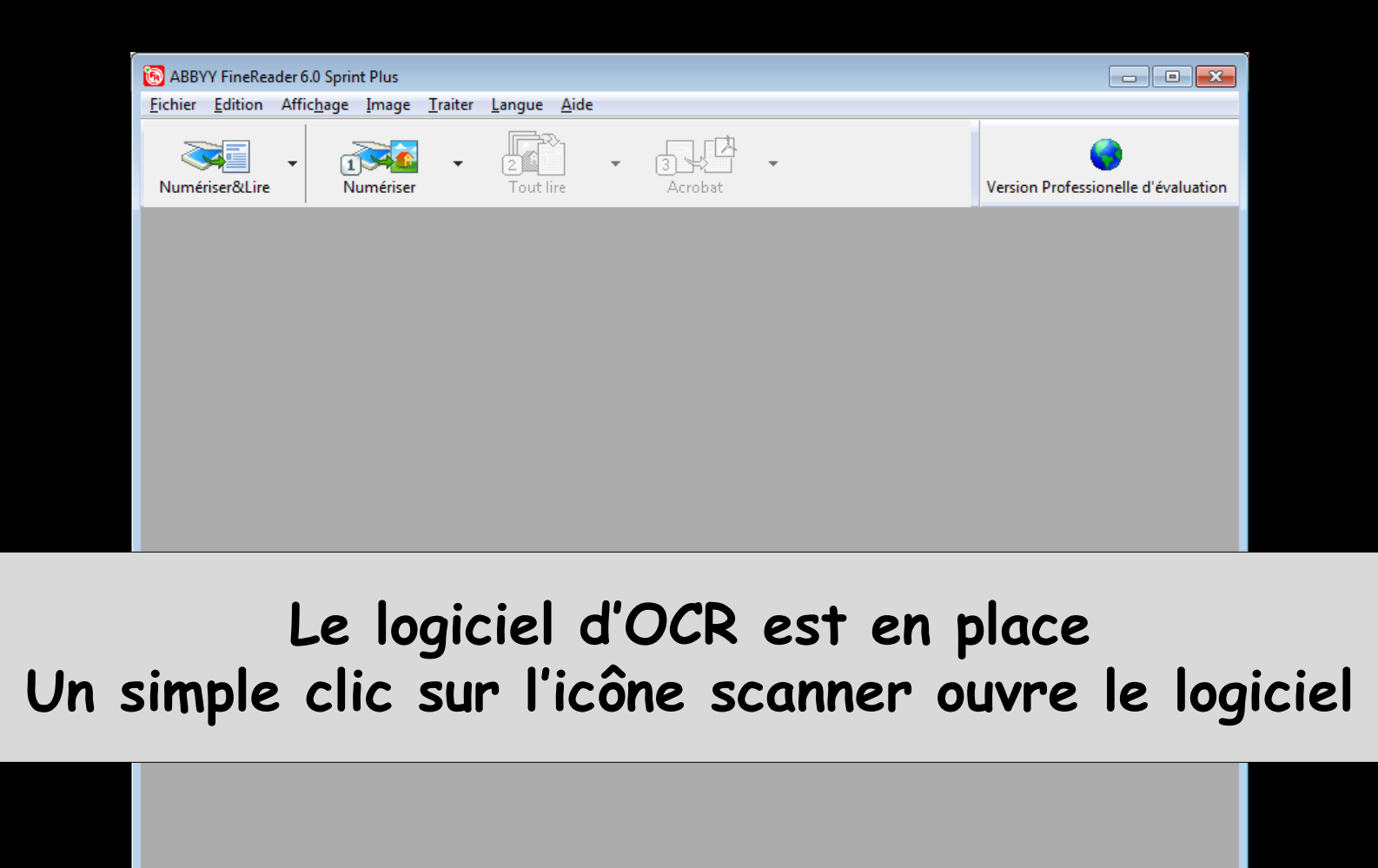

Français

144

►►I

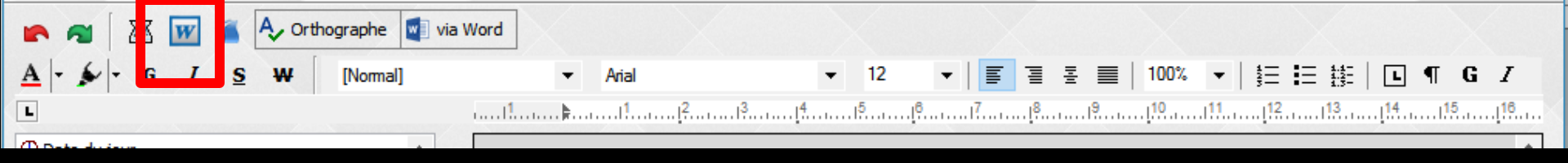

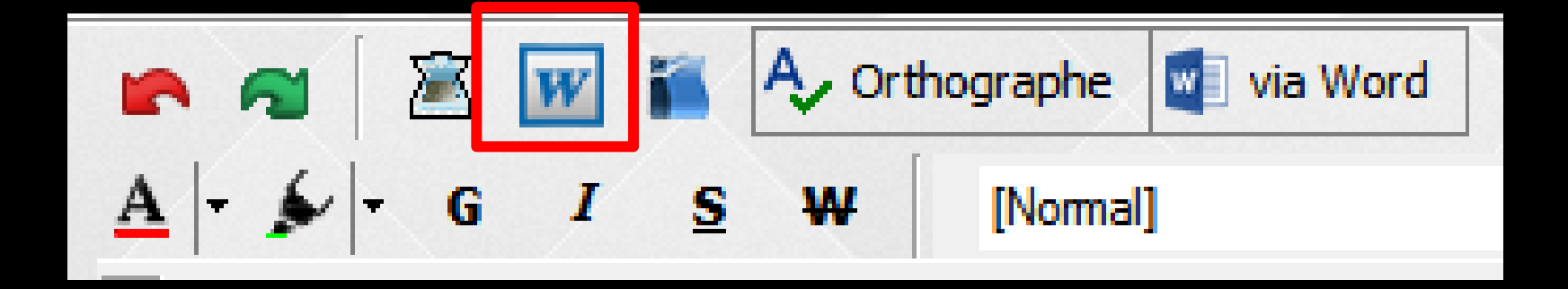

## Pour accéder à un traitement de texte externe, WORD par exemple

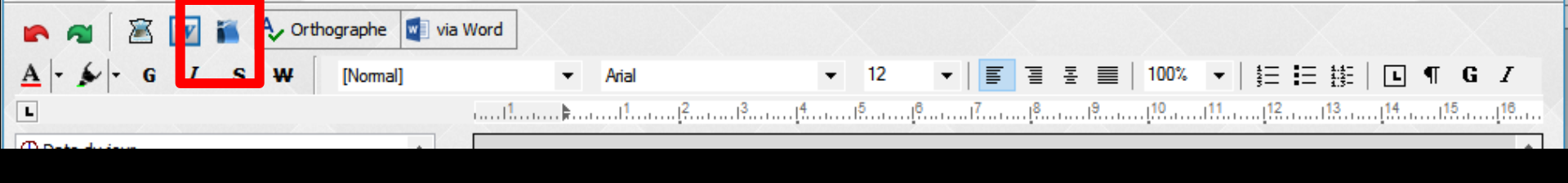

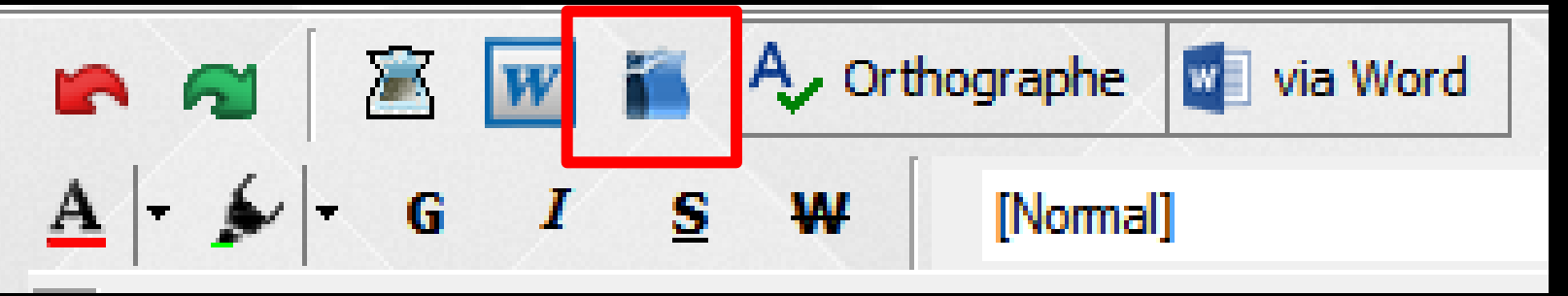

Pour ouvrir le traitement de texte externe, Open Office

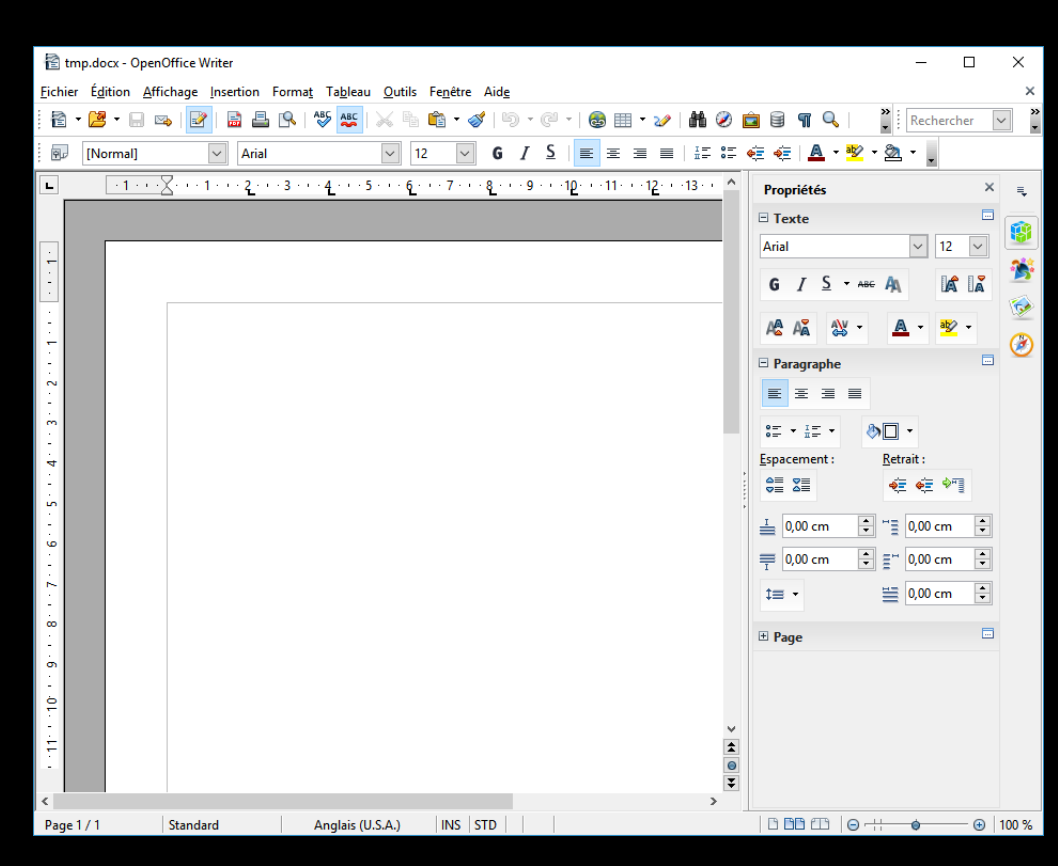
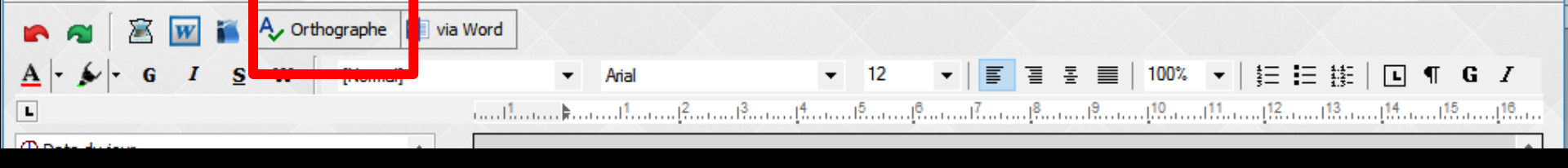

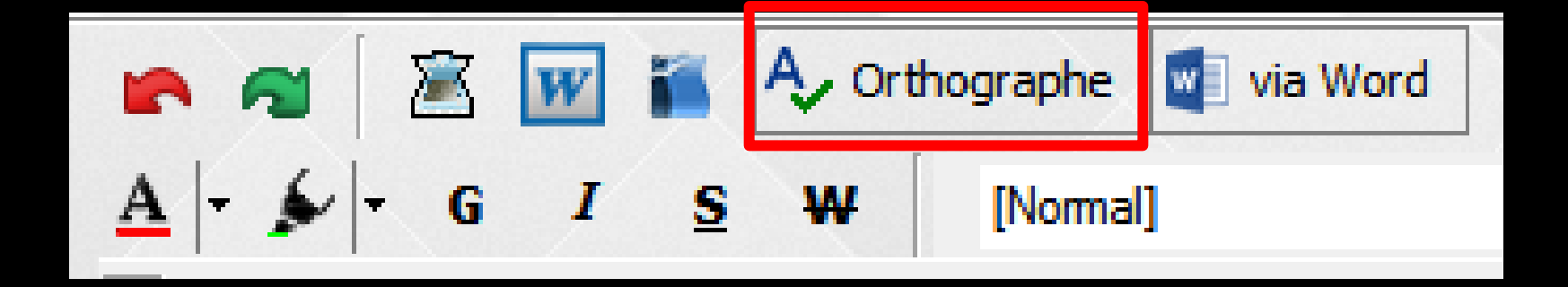

#### Pour accéder au correcteur orthographique

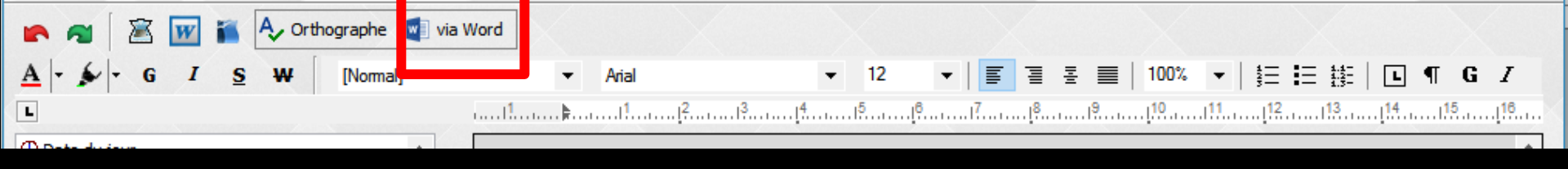

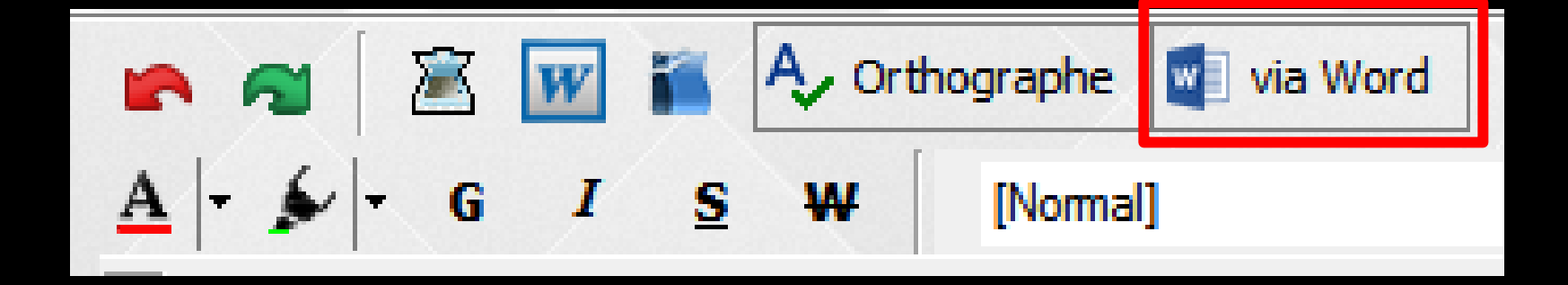

#### Pour accéder au correcteur orthographique via Word

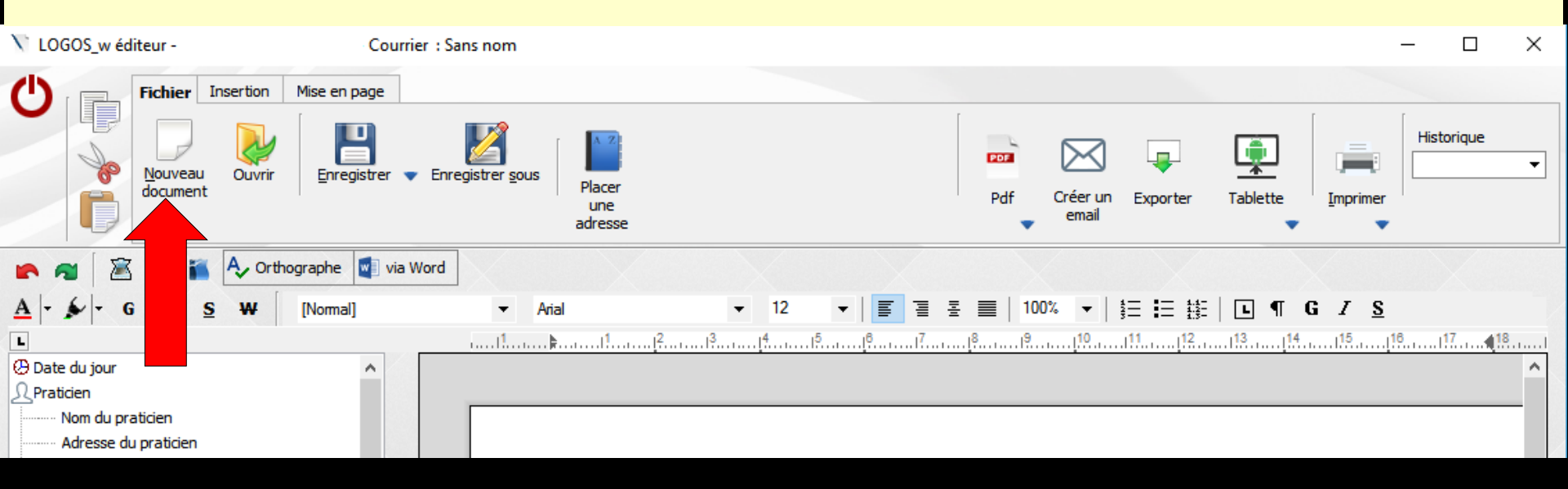

Page vierge" Nouveau Document, pour créer un nouveau document (courrier, document ou compte-rendu)

| V LOGOS_w éditeur - Court                  | ier : Sans nom                                           | - 🗆 ×                                   | 1  |
|--------------------------------------------|----------------------------------------------------------|-----------------------------------------|----|
| () Fichier Insertion Mise en page          |                                                          |                                         |    |
| Nouveau<br>document                        | Enregistrer sous Placer<br>une<br>adresse                | Pdf Créer un Exporter Tablette          |    |
| 🕐 襡 🖹 👿 ĭ 🗛 Orthographe 🔹 via              | Word                                                     |                                         |    |
| <u>A</u>   - ∳   - G I <u>S</u> ₩ [Normal] | <ul> <li>✓ Arial</li> <li>✓ 12</li> <li>✓ I Ξ</li> </ul> | ≝ ☰   100% ▼   ☷ ☷ ☷   ⊑ ¶ G <i>I</i> S |    |
| L                                          | ·····1                                                   |                                         | ā. |
| 🕑 Date du jour 🔥                           |                                                          | ^                                       |    |
| <u>_</u> Praticien                         |                                                          |                                         |    |
| Nom du praticien                           |                                                          |                                         |    |
| Adresse du praticien                       |                                                          |                                         |    |

Fichier" Ouvrir, pour Charger un document type

. DEMANDEPRISEENCHARGEMUT DEMPRISEENCHARGEMUT HONORAI PORTEURPROTHESECOMPLETE PORTEURPROTHESEPARTIELLE POUROPERATION RECUMUTUELLE RELANCE RELANCE2 SCANNER SCANNER-ICAT TRTANTIBIO ± Certificats Devis Implantologie + ODF Radiographies PANORAMIOUE • Ok Annuler

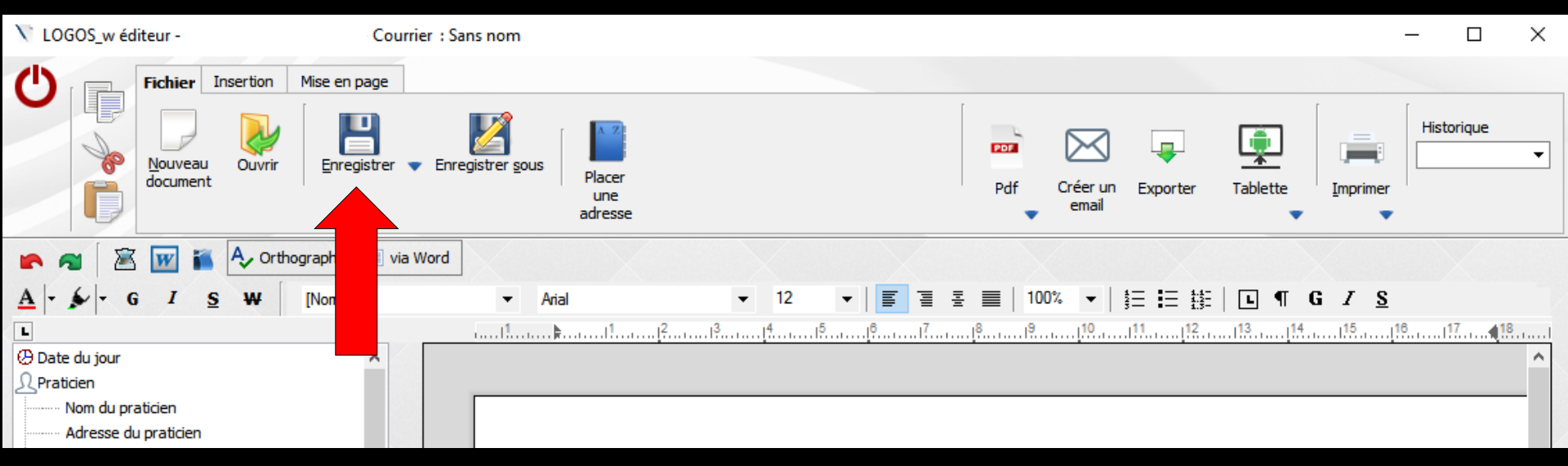

#### "Disquette" Enregistrer pour sauvegarder le document en saisie

Si on sort d'un document sans avoir enregistré, un message de rappel apparaîtra

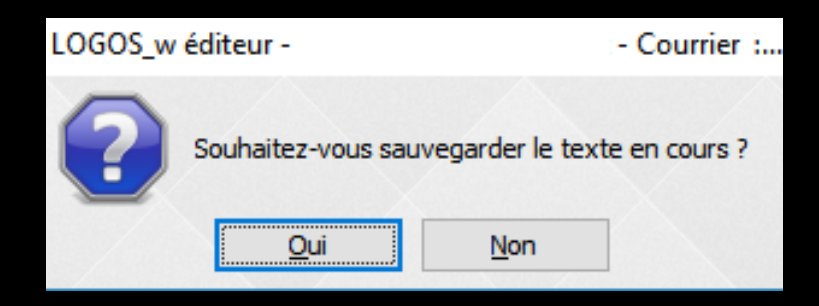

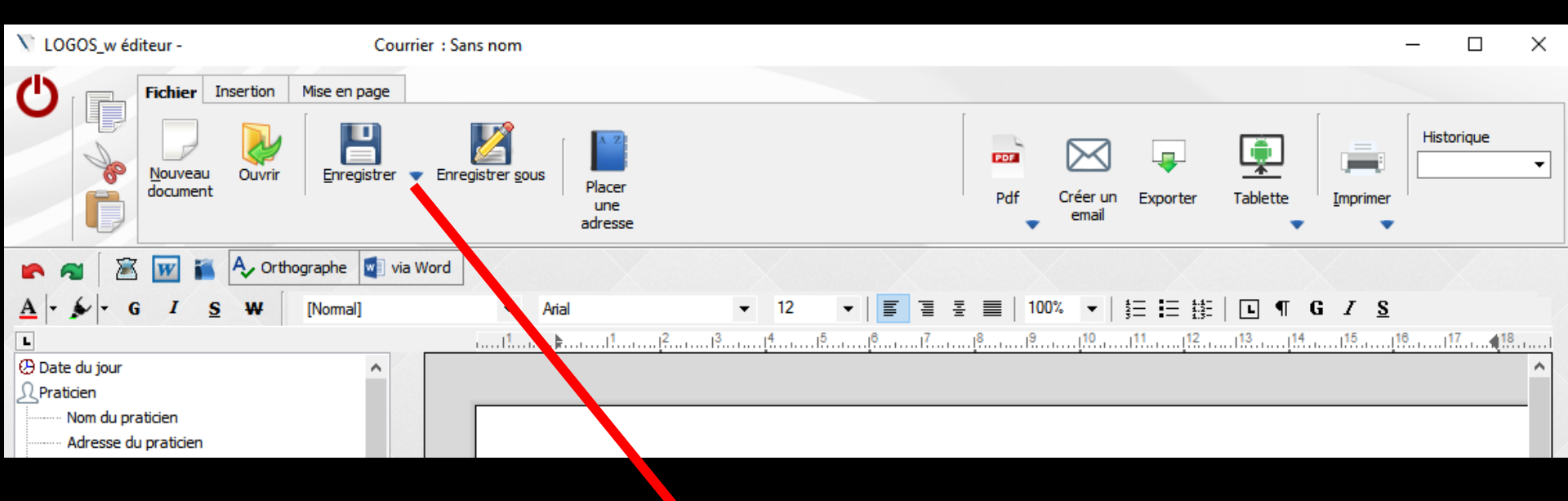

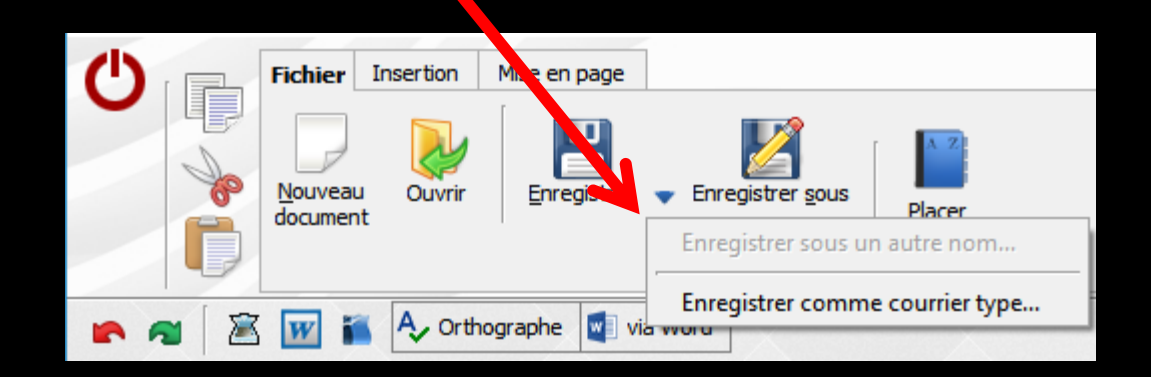

# Pour un document compte-rendu Avant de quitter, nécessité de choisir une date d'intervention

#### Sinon message de rappel

| Da            | Date de l'intervention |    |    |     |      |    |  |  |
|---------------|------------------------|----|----|-----|------|----|--|--|
| <             | Mai 2017 💙             |    |    |     |      |    |  |  |
| L             | М                      | М  | J  | V   | S    | D  |  |  |
| 24            | 25                     | 26 | 27 | 28  | 29   | 30 |  |  |
| 1             | 2                      | 3  | 4  | 5   | 6    | 7  |  |  |
| 8             | 9                      | 10 | 11 | 12  | 13   | 14 |  |  |
| 15            | 16                     | 17 | 18 | 19  | 20   | 21 |  |  |
| 22            | 23                     | 24 | 25 | 26  | 27   | 28 |  |  |
| 29            | 30                     | 31 | 1  | 2   | 3    | 4  |  |  |
| 🔘 aujourd'hui |                        |    |    |     |      |    |  |  |
|               | Ok                     |    |    | Ann | uler |    |  |  |

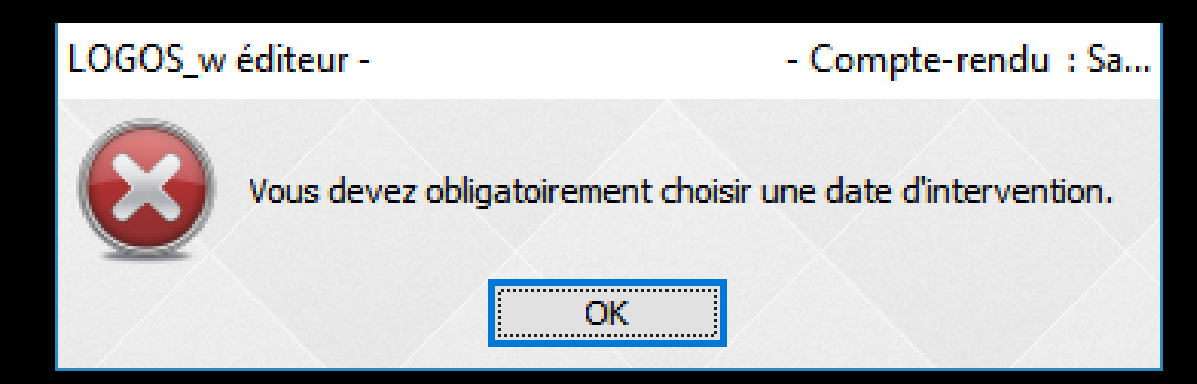

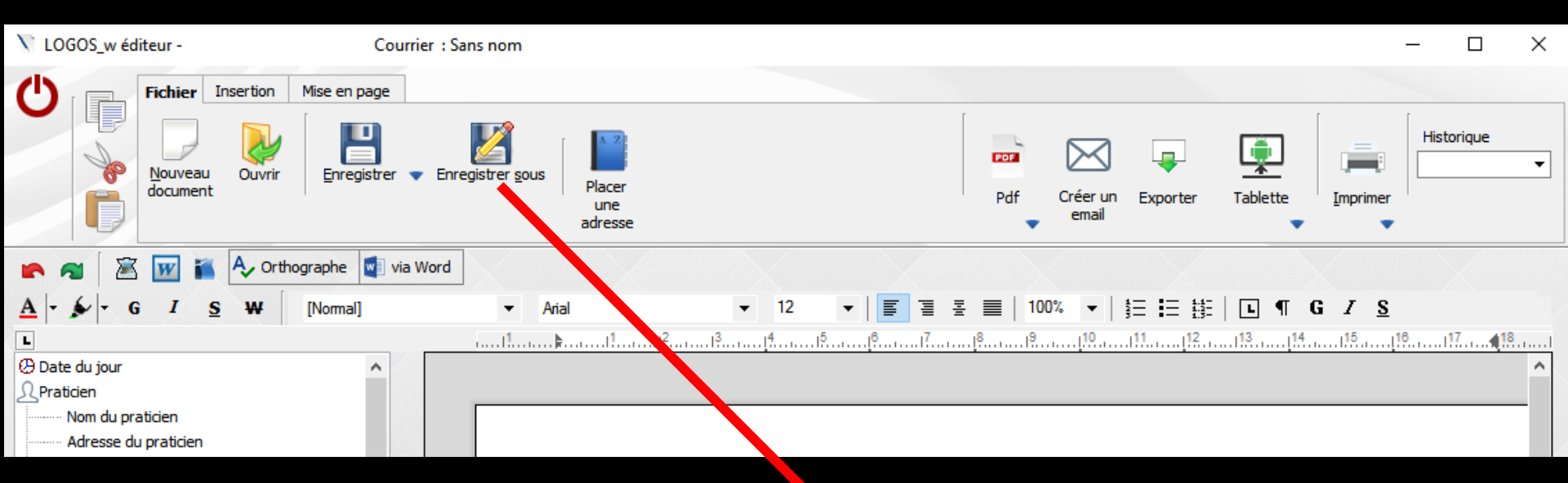

"Enregistrer sous" pour enregistrer un document sous un autre nom sans avoir à tout ressaisir

| Enregistrer sous |   |
|------------------|---|
| Nouveau nom :    | Ľ |

#### Pour tout document créé et enregistré pour un patient

#### Création d'une ligne bureautique dans la fiche patient

| 6      | 23/05/2017 | 11:03 |  |  |  | Edition d'un document.        | NC |
|--------|------------|-------|--|--|--|-------------------------------|----|
| 1      | 23/05/2017 | 11:04 |  |  |  | Edition d'un compte-rendu (7) | NC |
| $\geq$ | 23/05/2017 | 11:06 |  |  |  | Edition d'un courrier (8)     | NC |

#### Un double clic sur la ligne ouvre le document

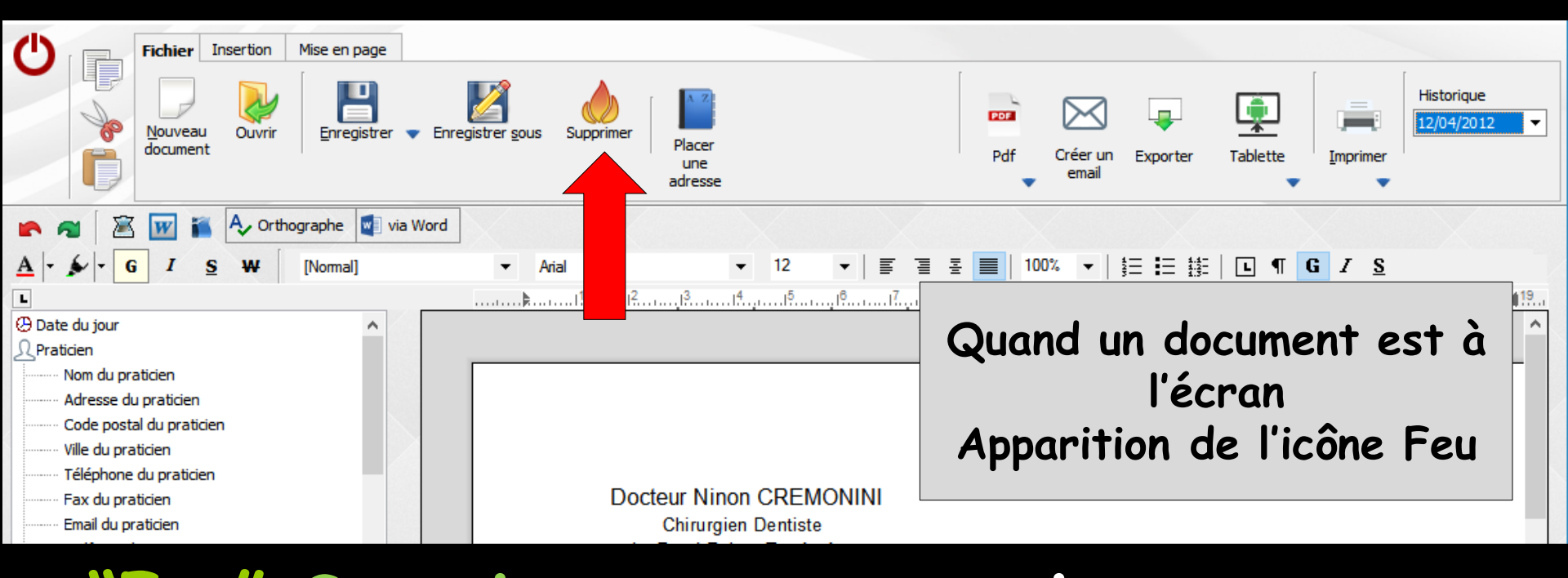

 "Feu" Supprimer, pour supprimer un document (courrier, document, compte-rendu)
 Un message de confirmation apparaîtra

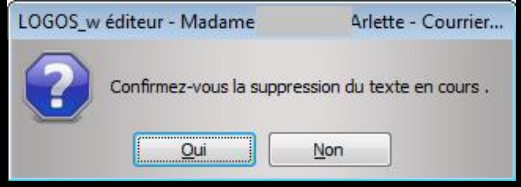

| V LOGOS_w éditeur - Courr                             | er : Sans nom                             |                |                                | – 🗆 X                   |
|-------------------------------------------------------|-------------------------------------------|----------------|--------------------------------|-------------------------|
| C Fichier Insertion Mise en page                      |                                           |                | ,                              |                         |
| Nouveau<br>document                                   | Enregistrer sous Placer<br>une<br>adresse |                | Pdf Créer un Exporter<br>email | Tablette                |
| 🕐 🐔 📓 📷 🍋 Orthographe 🔹 via                           | Word                                      |                |                                |                         |
| <u>A</u>   - ∳   - G I <u>S</u> ₩ [[Normal]           | ✓ Arial                                   | ▼ 12 ▼   🗐 🗄 🗄 | ≝                              | • ¶ G <i>I</i> <u>S</u> |
| L                                                     | <b>h</b>                                  |                |                                | .113                    |
| Date du jour     A     Praticien     Nom du praticien |                                           |                |                                | <u> </u>                |
| Adresse du praticien                                  |                                           |                |                                |                         |

"Placer une adresse" pour insérer l'adresse d'un correspondant ou du patient

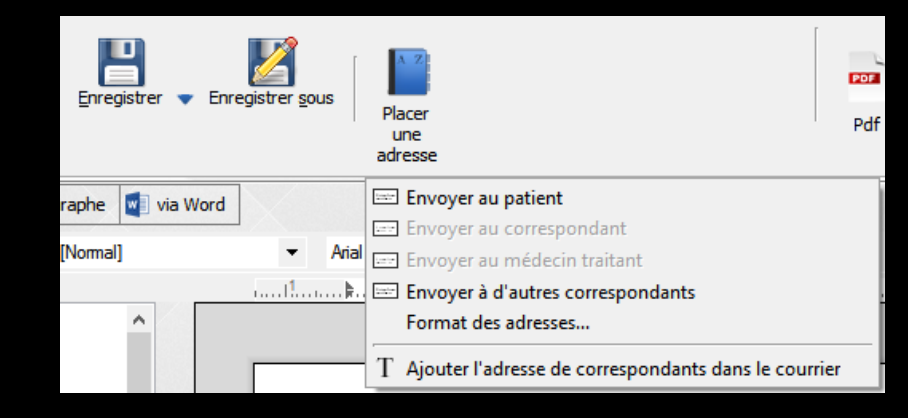

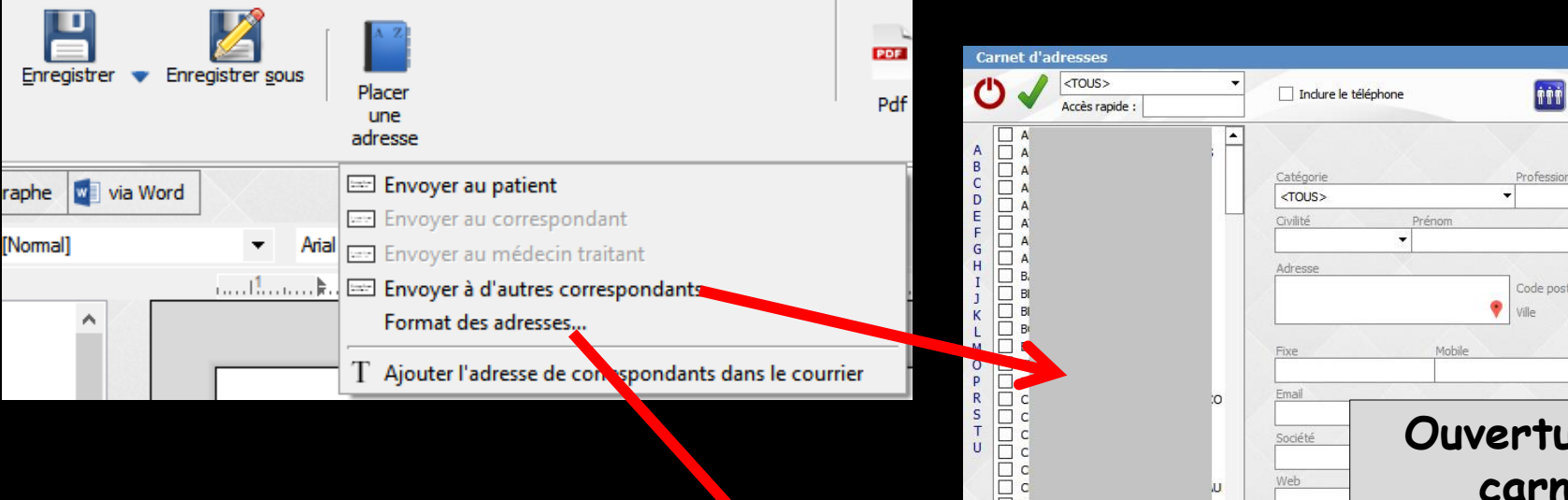

#### ⇒"Placer une adresse"

#### Q Code postal Ouverture du carnet d'adresses Notes ПС Chercher : téléphone, nom, etc.

annuaire

3

Ouverture du carnet d'adresses Pour un correspondant Sélection Clic sur la coche verte pour valider

| Format des adresse | es insérées : |               |   |
|--------------------|---------------|---------------|---|
| Au même forma      | t que le doci | ument utilisé |   |
| O Fixe :           |               |               |   |
| Police :           |               |               | Ŧ |
| Taille •           | •             |               |   |
| Tenne .            |               |               |   |
|                    |               |               |   |
| Tune .             |               |               |   |

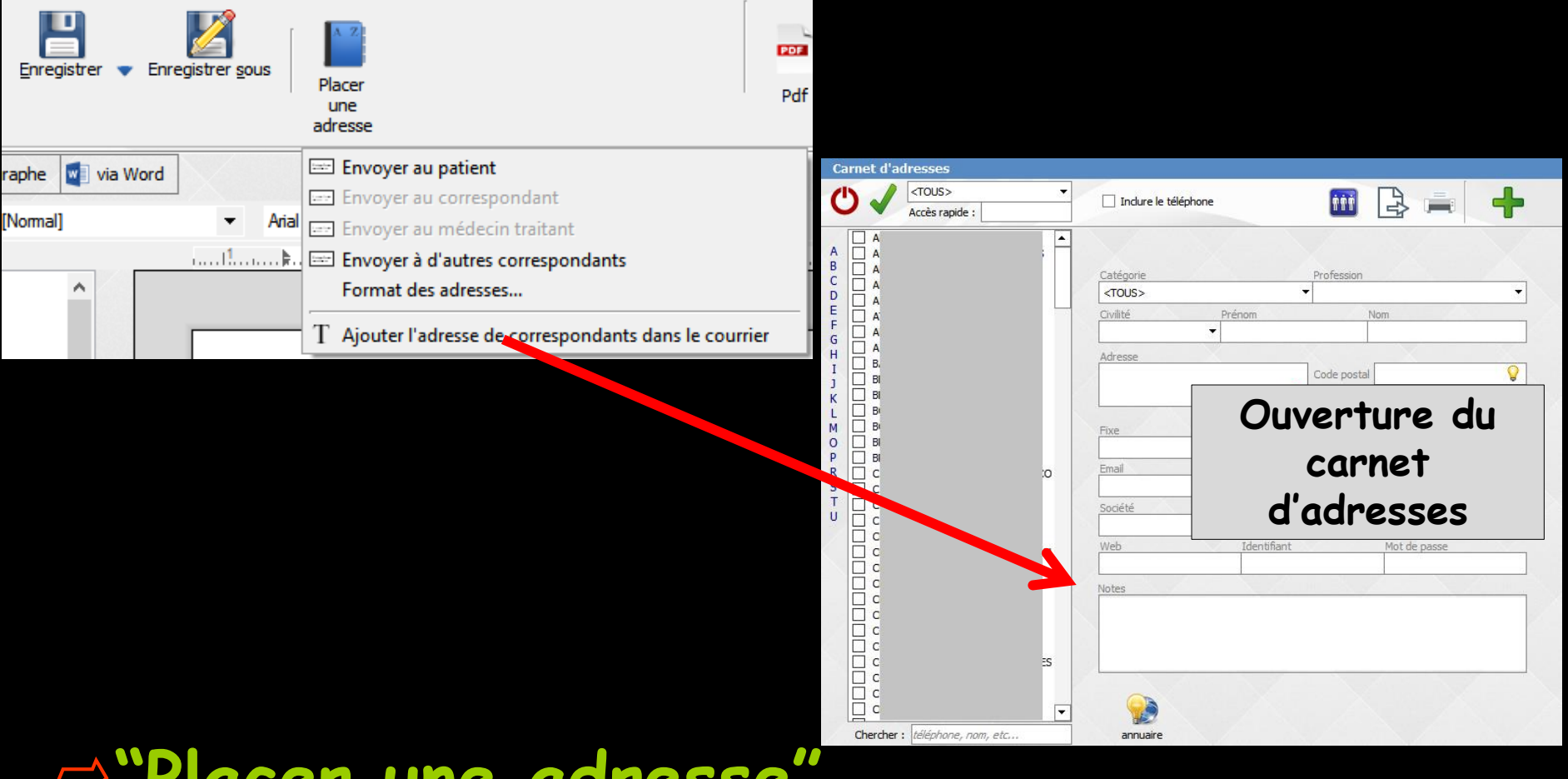

#### ⇒"Placer une adresse"

Ouverture du carnet d'adresses Cochez les correspondants désirés Clic sur la coche verte pour valider

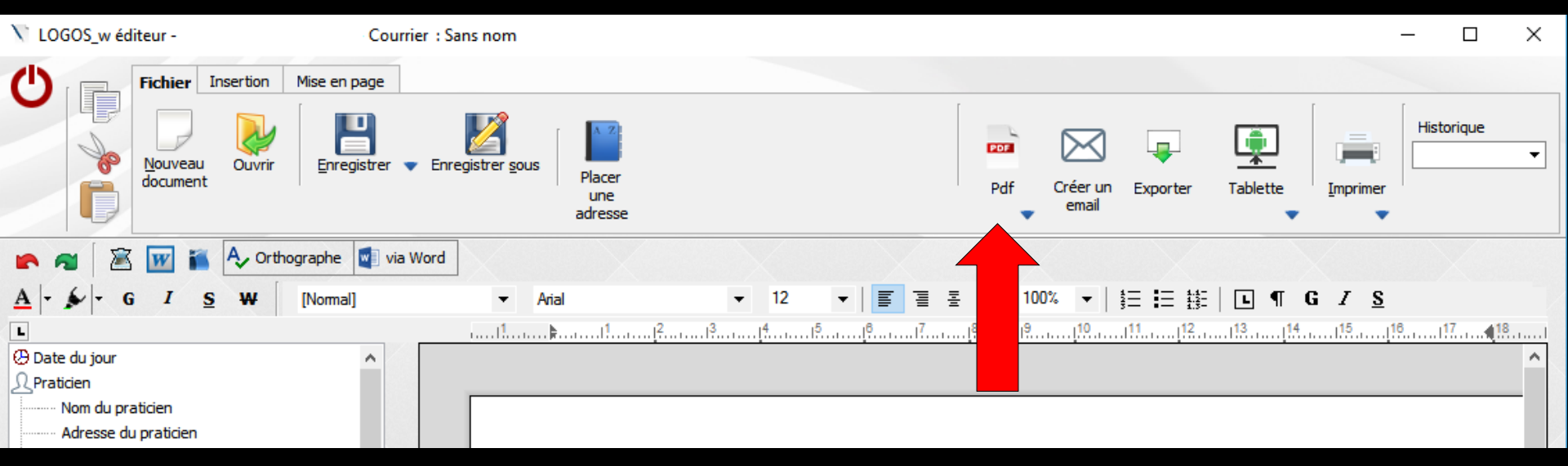

"PDF" pour transformer le document au format PDF pour le conserver dans un dossier

| 📉 Donnez un no             | m au fichier       |                     |                  | ×           |
|----------------------------|--------------------|---------------------|------------------|-------------|
| Enregistrer <u>d</u> ans : | 🔝 Disque local (C: | ) –                 | G 👂 📂 🛄 -        |             |
| Æ                          | Nom                | *                   | Modifié le       | Туре 🔺      |
|                            | BACKUP             |                     | 16/04/2010 08:42 | Dossier (   |
| Emplacements               | 🐌 BCB              |                     | 16/02/2012 08:54 | Dossier (   |
| recents                    | 🌗 HSF              |                     | 08/11/2010 07:59 | Dossier (   |
|                            | 퉬 Images           |                     | 04/05/2011 19:49 | Dossier     |
|                            | 퉬 PerfLogs         |                     | 14/07/2009 04:37 | Dossier (   |
| Bureau                     | 퉬 Programmes       |                     | 24/01/2012 08:09 | Dossier (   |
|                            | 퉬 Temp             |                     | 17/05/2010 19:24 | Dossier (   |
|                            | 퉬 Utilisateurs     |                     | 07/07/2011 19:42 | Dossier     |
| Dibliath àrruge            | WDISPOSITIFS       |                     | 07/06/2010 19:33 | Dossier 📖   |
| Bibliotheques              | 퉬 WDocuments       |                     | 10/01/2012 19:35 | Dossier     |
|                            | 퉬 WImages          |                     | 10/04/2010 16:38 | Dossier (   |
|                            | 퉬 Windows          |                     | 16/02/2012 08:52 | Dossier (   |
| Ordinateur                 | WLABO              |                     | 10/04/2010 16:39 | Dossier ( * |
| orumateur                  | •                  |                     |                  | ,           |
|                            | Nom du fichier :   |                     | - En             | registrer   |
|                            | <u>T</u> ype :     | Fichier PDF (*.PDF) | •                | Annuler     |

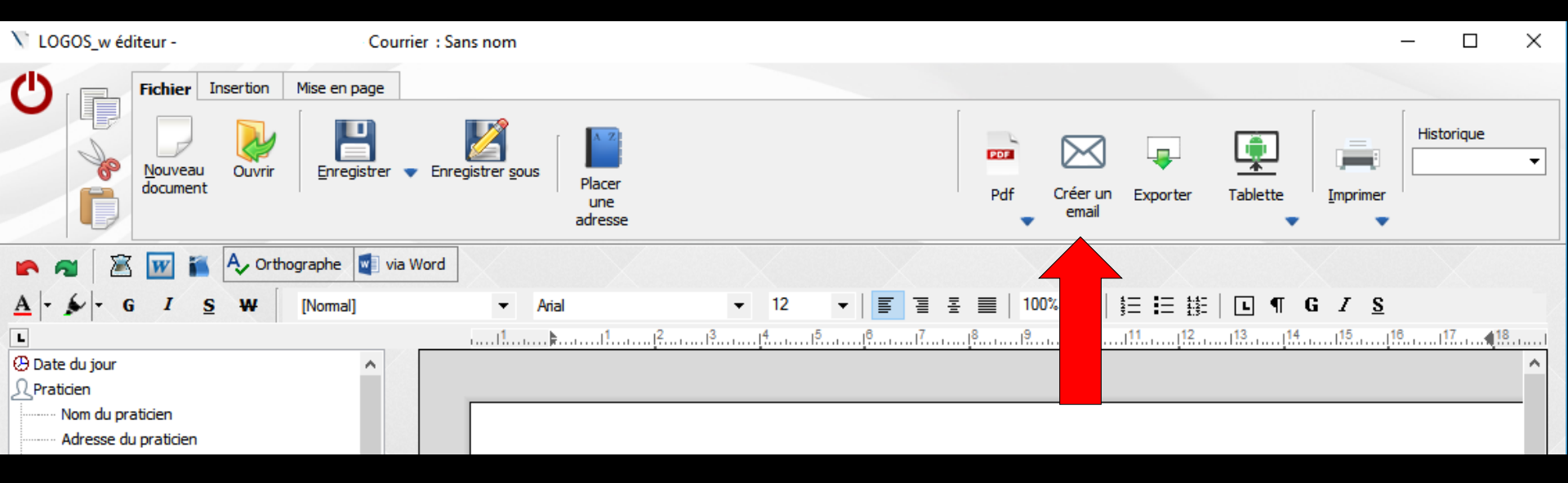

"Créer un e-mail" pour envoyer le document par mail

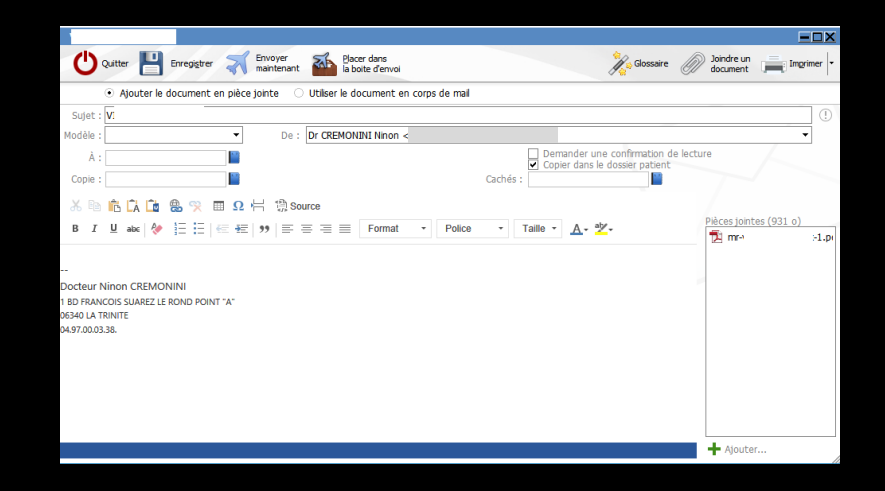

| V LOGOS_w éditeur -                                                   | Courrier : S         | ans nom                                   |        |                       |                   | - 🗆          | ×  |
|-----------------------------------------------------------------------|----------------------|-------------------------------------------|--------|-----------------------|-------------------|--------------|----|
| Fichier Insertion                                                     | Mise en page         | egistrer sous<br>Placer<br>une<br>adresse |        | Pdf Créer un<br>email | Exporter Tablette | Imprimer     | •  |
| 🕐 🗃 📓 🐨 🍒 🗛 Orth                                                      | ographe 🛛 🚽 via Word |                                           |        |                       |                   |              |    |
| <u>A</u> - S - G I S W                                                | [Normal]             | ✓ Arial                                   | ▼ 12 ▼ | 돌 ॑   100%   출 :      |                   | i I <u>s</u> |    |
| L                                                                     |                      | 1                                         |        |                       | 1                 |              | 18 |
| Date du jour<br>Praticien<br>Nom du praticien<br>Adresse du praticien | ^                    |                                           |        |                       |                   | ·            | _  |

 L'adresse du patient renseignée dans l'état civil est automatiquement inscrite
 Le document qui sera en pièce jointe sera au format PDF

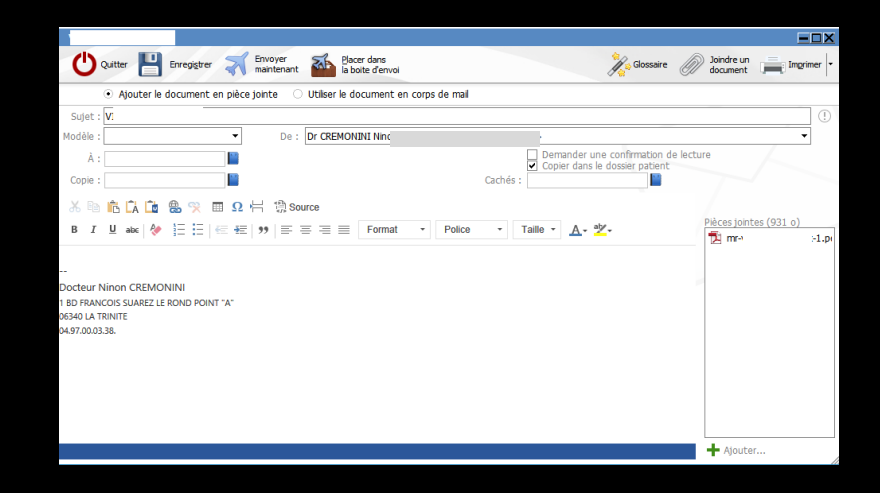

| V LOGOS_w éditeur -                        | Courrier : Sans nom                               | - 🗆 ×                                |
|--------------------------------------------|---------------------------------------------------|--------------------------------------|
| Fichier Insertion Mise en p                | age<br>strer  Enregistrer sous Placer une adresse | Pdf Créer un Exporter Tablette       |
| 🕐 🐔 📓 👿 🁔 🗛 Orthographe                    | 🔋 via Word                                        |                                      |
| <u>A</u>   - ∳   - G I <u>S</u> ₩ [Normal] | ✓ Arial ✓ 12 ✓                                    | 雪 喜 ☰   100% ▼   詩☴ _ 詩☷   ⊾ ¶ G Z S |
| L                                          | 1                                                 |                                      |
| 🕑 Date du jour<br>🗘 Praticien              | ^                                                 | ^                                    |
| Nom du praticien<br>Adresse du praticien   |                                                   |                                      |

# "Exporter" pour exporter le fichier

Sélectionnez un répertoire où exporter le fichier × Sélectionnez un répertoire où exporter le fichier

Sélectionnez un répertoire où exporter le fichier

Bureau

Bureau

Bureau

Bureau

Bureau

Musique

Automatic de la constance de la constance de la c

OK

Annuler

Vidéos

Créer un nouveau dossier

> 🏪 Disque local (C:)

Disgue local (C:)

>

Dossier :

| V LOGOS_w éditeur -                                                      | Courrier : S         | ans nom       |              |                                | - 🗆 X                        |
|--------------------------------------------------------------------------|----------------------|---------------|--------------|--------------------------------|------------------------------|
| Fichier Insertion                                                        | Mise en page         | egistrer sous |              | Pdf Créer un Exporter<br>email | Tablette                     |
| 🕐 🗃 📓 🐨 🏜 🗛 Or                                                           | thographe 🔄 via Word |               |              |                                |                              |
| <u>A</u> - ∳ - G I <u>s</u> ₩                                            | [Normal]             | ✓ Arial       | ▼ 12 ▼   Ξ Ξ | ≞ 🔳   100% 💌   🛬 🗄 🟥           | т <b>G</b> <i>I</i> <u>S</u> |
| L                                                                        |                      |               |              | <u>1</u> 8                     |                              |
| Date du jour     Praticien     Nom du praticien     Adresse du praticien | ^                    |               |              |                                |                              |

"Tablette" pour envoyer un courrier, un document ou un compte rendu vers une tablette Android

| V LOGOS_w éditeur -                                                      | Courrier : Sa              | ans nom                                   |          |                                | – 🗆 X          |
|--------------------------------------------------------------------------|----------------------------|-------------------------------------------|----------|--------------------------------|----------------|
| CONTRACTOR INSU                                                          | ertion Mise en page        | egistrer sous<br>Placer<br>une<br>adresse |          | Pdf Créer un Exporter<br>email | Tablette       |
| 🕐 🛪  🖹 🚾 🕷 🧖                                                             | 🕹 Orthographe 🛛 🕎 via Word |                                           | $\times$ |                                |                |
| A - F - G I S                                                            | W [Normal]                 | ▼ Arial                                   | ▼ 12 ▼   | ■   100% ▼   禁田 註目 註目          | • ¶ G <u>-</u> |
| L                                                                        |                            | 1                                         |          | 1211                           | 13 14 18 18 18 |
| Date du jour     Praticien     Nom du praticien     Adresse du praticien | ^                          |                                           |          |                                |                |

# "Imprimer" pour imprimer le document

| V LOGOS_w éditeur -                                                      | Courrier : Sans nom                                     | - 🗆 ×                                   |
|--------------------------------------------------------------------------|---------------------------------------------------------|-----------------------------------------|
| Fichier Insertion Mi<br>Nouveau<br>document                              | se en page<br>Enregistrer v Enregistrer sous<br>adresse | Pdf Créer un Exporter Tablette Imprimer |
| 🝙 🗃 📓 👿 🍒 🗛 Orthogr                                                      | aphe 💽 via Word                                         |                                         |
| <u>A</u> - ∳ - G I <u>s</u> ₩ []                                         | lormal]                                                 | ▼ 冨冨墨■ 100% ▼ 銈芭蒜 ┗¶GI                  |
| L                                                                        | ·····I <sup>1</sup> ·····⊧······I <sup>1</sup> ······   |                                         |
| Date du jour     Praticien     Nom du praticien     Adresse du praticien |                                                         |                                         |

La petite flèche sous l'imprimante, pour sélectionner une autre imprimante que celle par défaut

Attention, si vous changez d'imprimante ponctuellement, il ne faudra pas oublier de remettre les réglages sur l'imprimante par défaut

| Sélection d'une     | imprim | ante             |
|---------------------|--------|------------------|
| Imprimante          |        |                  |
| ET-2650 Series(Rése | eau)   | ~                |
| Etendue de pages    |        | Nombre de copies |
| Pages 1 à           | 1      | 1 •              |
|                     | ОК     | Annuler          |

| V LOGOS_w éditeur -                                                      | Courrier : Sar        | ns nom                                        |                |                          |                 | - 🗆 🗡      | < |
|--------------------------------------------------------------------------|-----------------------|-----------------------------------------------|----------------|--------------------------|-----------------|------------|---|
| Fichier Insertion                                                        | Mise en page          | jistrer <u>s</u> ous Placer<br>une<br>adresse |                | Pdf Créer un Exp         | porter Tablette | Historique | - |
| 🕐 🔊 📓 📓 🗛 Orth                                                           | nographe 🛛 🚽 via Word |                                               |                |                          |                 |            |   |
| <u>A</u> - S - G I S W                                                   | [Normal]              | ✓ Arial                                       | ▼ 12 ▼   Ξ Ξ   | ≞ <b>≡</b>   100% ▼   §Ξ | Ξ 譜 I L T G Z S |            |   |
| L                                                                        |                       | ·11                                           | 1 <sup>3</sup> |                          |                 | 617        |   |
| Date du jour     Praticien     Nom du praticien     Adresse du praticien | ^                     |                                               |                |                          |                 |            |   |

#### Historique" pour rechercher un texte rédigé antérieurement et éventuellement modifier l'un des anciens courriers attachés à ce dossier

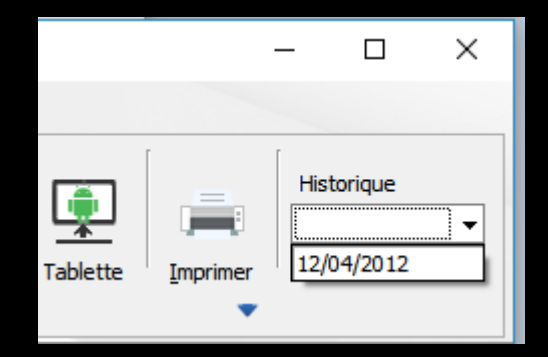

| V LOGOS_w éditeur - | - Courrier : Sa             | ns nom          |                                                                           |                           | - 🗆 ×                               |
|---------------------|-----------------------------|-----------------|---------------------------------------------------------------------------|---------------------------|-------------------------------------|
| C Fichie            | er Insertion Mise en page   |                 |                                                                           |                           |                                     |
| Sch<br>anato        | némas Schémas Images Entête | Données Encadré | Tableaux Objet Numéro Sa<br>de page de p                                  | aut Case<br>page à cocher | ab<br>Cd<br>Substitutions Glossaire |
| 🖍 🛪 🛛 🖾 👿           | 🗛 Orthographe 👿 via Word    |                 |                                                                           |                           |                                     |
| <u>A</u> - S - G    | S ₩ [Normal]                | ▼ Arial         | <ul> <li>▼ 12</li> <li>▼   <u>■</u> <u>■</u> <u>■</u> <u>■</u></li> </ul> | : ■   100% ▼   := := :::  | • ¶ G <i>I</i> <u>S</u>             |
| L                   |                             | ·····1          | <sup>3</sup>                                                              |                           |                                     |
| 🕑 Date du jour      | ^                           |                 |                                                                           |                           | ^                                   |
| <u>A</u> Praticien  |                             |                 |                                                                           |                           |                                     |
| Nom du praticien    |                             |                 |                                                                           |                           |                                     |
| Adresse du pratio   | cien                        |                 |                                                                           |                           |                                     |
|                     |                             |                 |                                                                           |                           |                                     |

Schémas anatomiques"
 pour insérer
 un schéma anatomique

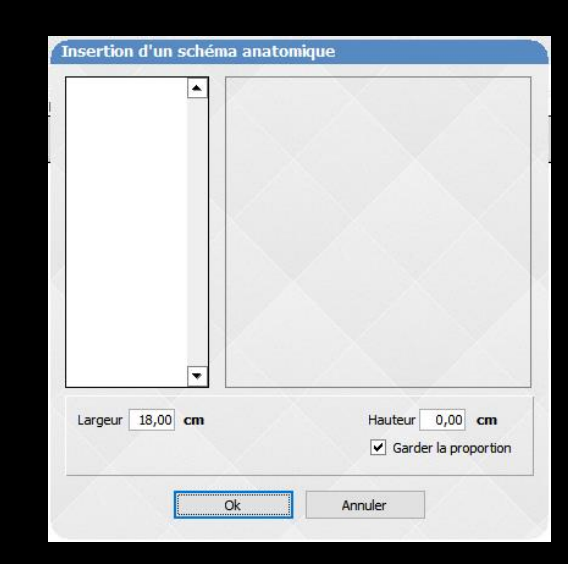

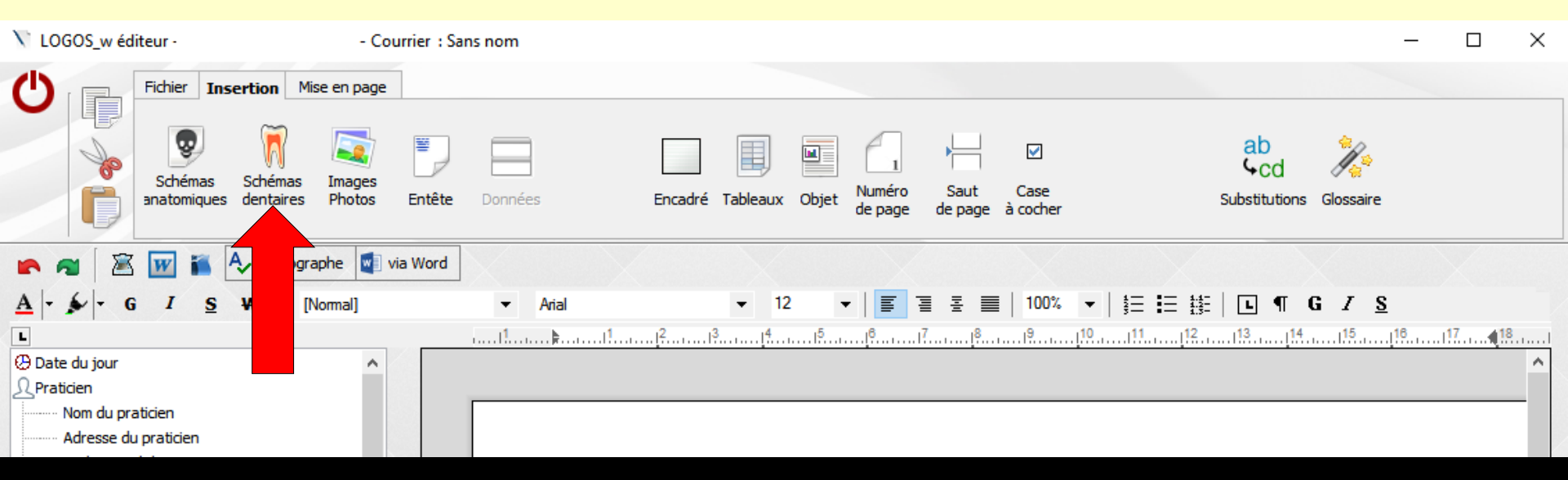

#### Schémas dentaires" pour insérer

 Le schéma dentaire du patient
 Possibilité de repositionner, d'agrandir ou de rétrécir à votre gré les images dans le document en création

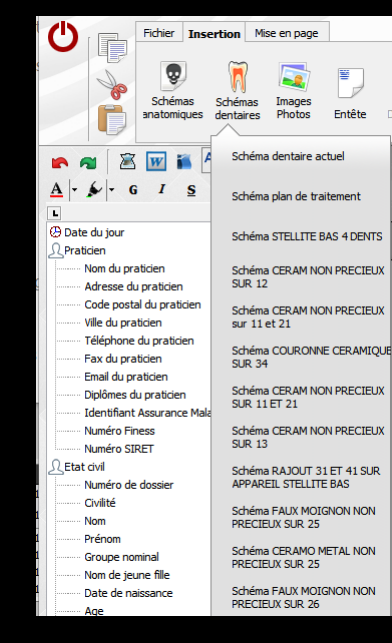

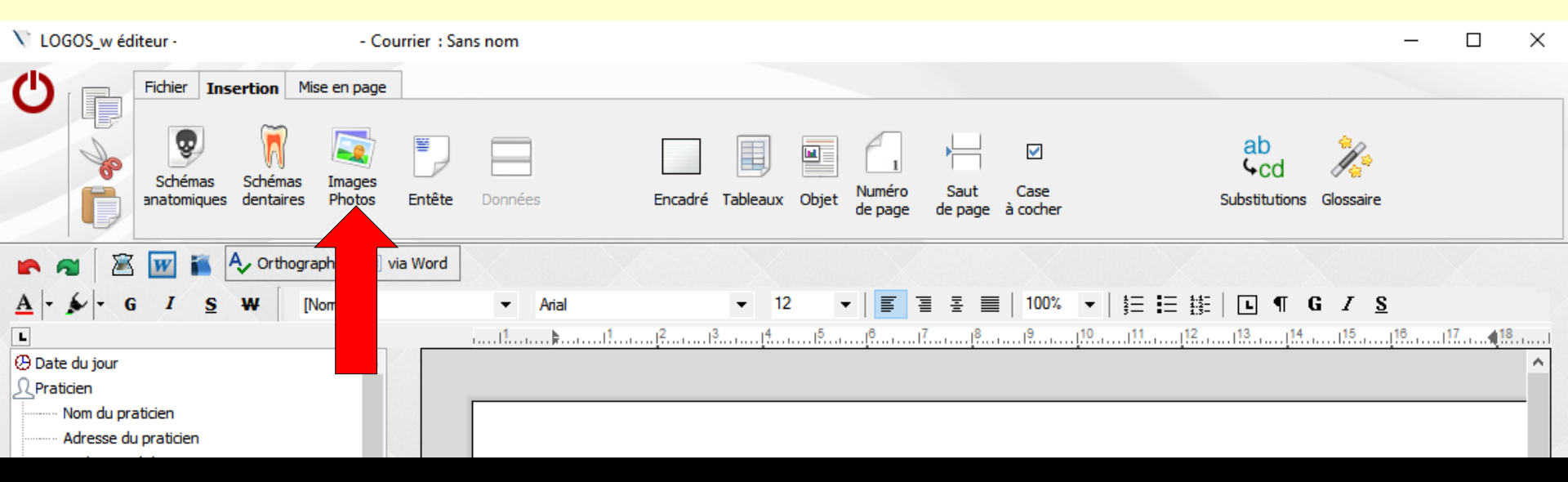

"Images Photos" pour insérer une image enregistrée dans le dossier patient et la placer dans le document

| Recherche d'une image - 1   | photo sélec      | tionnée                                              |
|-----------------------------|------------------|------------------------------------------------------|
| () Quitter 📩 Valide         | r                | Redimensionner 18,0 cm x 26,9 cm                     |
|                             |                  | <ul> <li>mêmes proportions que l'original</li> </ul> |
| Mon ordinateur 😵 Ma dropbox |                  | enregistrer par défaut                               |
| 🛒 Imagerie                  | <sup>▲</sup> Nom | 🔍 🛆 Modificatic 🔍 Taille 🛛 🔂                         |
| 🗁 Ordinateur                | A1.JPG           | 22/01/2007 142 ko 🔺                                  |
| 🕀 📶 Bureau                  | A10.JPG          | 22/12/2010 3 Mo                                      |
| 🗉 🐋 Mes images              | A11.JPG          | 22/12/2010 4 Mo                                      |
| 🗉 😻 Dropbox                 | A12.JPG          | 18/01/2011 6 Mo                                      |
| 🗈 👒 Mes documents           | A13.JPG          | 18/01/2011 6 Mo                                      |
| 🗈 👒 Mes téléchargements     | A14.JPG          | 18/01/2011 121 ko                                    |
| 🕀 🧰 C:                      | A15.JPG          | 01/02/2011 145 ko                                    |
| 🖽 🧰 d:                      | A16.JPG          | 15/02/2011 130 ko                                    |
| 🕀 🧰 e:                      | A17.JPG          | 15/02/2011 137 ko                                    |
| E C fi                      | A18.JPG          | 01/03/2011 139 ko                                    |
| 🗄 🧰 g:                      | A19.JPG          | 01/03/2011 148 ko 🔻                                  |
| 11 10 h:                    |                  | and the second second                                |
|                             |                  | 1. 1. March 1. 1993                                  |
|                             |                  |                                                      |
|                             |                  |                                                      |
| Dossiers LOGOSW             |                  |                                                      |
|                             |                  | ALC: NO.                                             |
|                             |                  | 10 10 10 10 10 10 10 10 10 10 10 10 10 1             |
|                             |                  |                                                      |
| Liste avec aperçu 🔹 📑       |                  |                                                      |

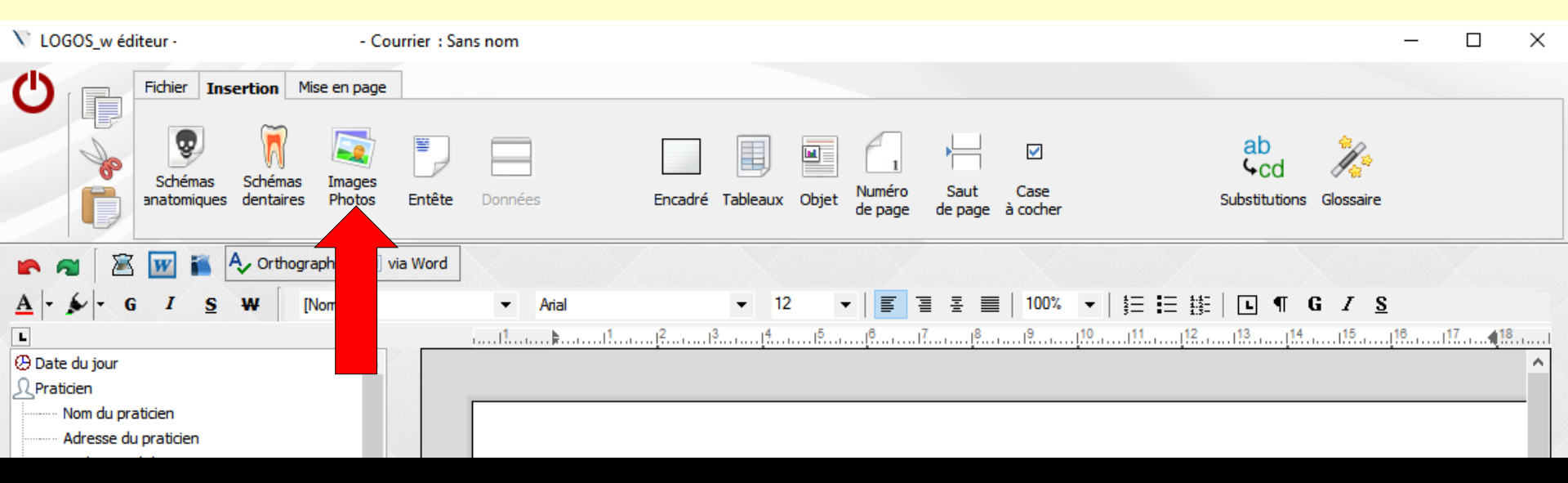

"Images Photos" pour insérer une image enregistrée dans votre ordinateur et la placer dans le document

| Recherche d'une image - 1 photo sélectionnée |                               |                                                                                                    |   |  |  |  |  |  |  |  |  |
|----------------------------------------------|-------------------------------|----------------------------------------------------------------------------------------------------|---|--|--|--|--|--|--|--|--|
| U Quitter Valide                             | r Redimensionner              | 18,0 cm x 18,0 cm                                                                                               |   |  |  |  |  |  |  |  |  |
| Mon ordinateur 💝 Ma dropbox                  |                               | <ul> <li>memes proportions que l'original</li> <li>enregistrer par défaut</li> </ul>                            |   |  |  |  |  |  |  |  |  |
| 🖃 🗁 8.Mes images 🔺                           | ANom                          | Amodificatic Taille                                                                                             | 1 |  |  |  |  |  |  |  |  |
| 🗉 🛅 Anciennes_Photos                         | DENTIER_cle_usb.jpg           | 28/03/2013 56 ko                                                                                                | • |  |  |  |  |  |  |  |  |
| 🗉 🧰 animaux                                  | dentiste_etranger - Copie.jpg | 06/09/2012 38 ko                                                                                                |   |  |  |  |  |  |  |  |  |
| 🗉 🧰 aspi                                     | dentisteancien.jpg            | 19/08/2001 51 ko                                                                                                |   |  |  |  |  |  |  |  |  |
| 🗉 🛅 Cabinet                                  | dents.jpg                     | 07/07/2010 141 ko                                                                                               |   |  |  |  |  |  |  |  |  |
| - 🗀 chat                                     | File0002.jpg                  | 17/05/2009 428 ko                                                                                               |   |  |  |  |  |  |  |  |  |
| E CHSBD 06                                   | File0003.jpg                  | 17/05/2009 692 ko                                                                                               |   |  |  |  |  |  |  |  |  |
| 🕀 🧰 chutes d'eau                             | File0004.jpg                  | 17/05/2009 1 Mo                                                                                                 |   |  |  |  |  |  |  |  |  |
| 🕀 🧰 DALI                                     | File0005.jpg                  | 17/05/2009 737 ko                                                                                               |   |  |  |  |  |  |  |  |  |
| E Conise Merme                               | File0006.jpg                  | 17/05/2009 787 ko                                                                                               |   |  |  |  |  |  |  |  |  |
| Dentaire                                     | File0007.jpg                  | 17/05/2009 684 ko                                                                                               |   |  |  |  |  |  |  |  |  |
| Images regroupées                            | File0009.JPG                  | 17/05/2009 866 ko                                                                                               | • |  |  |  |  |  |  |  |  |
| ± i i ioups                                  |                               |                                                                                                    |   |  |  |  |  |  |  |  |  |
| Him melange                                  |                               |                                                                                                    |   |  |  |  |  |  |  |  |  |
| Hinges                                       |                               |                                                                                                    |   |  |  |  |  |  |  |  |  |
|                                              |                               |                                                                                                    |   |  |  |  |  |  |  |  |  |
|                                              | N.C                           | and the second                                                                                                  |   |  |  |  |  |  |  |  |  |
| The new contract the second                  | -                             |                                                                                                    |   |  |  |  |  |  |  |  |  |
|                                              |                               | The second second second second second second second second second second second second second second second se |   |  |  |  |  |  |  |  |  |
|                                              |                               |                                                                                                    |   |  |  |  |  |  |  |  |  |
| Liste avec aperçu 🔹 📄                        |                               |                                                                                                    |   |  |  |  |  |  |  |  |  |

⇒Recherche d'une image sur un des disgues de votre ordinateur ⇒Insertion dans le document → Possibilité de repositionnement, d'agrandir, de rétrécir

| Recherche d'une image -                                                                                                    | 1 p  | ohoto sélectionnée            |                                  |   |
|----------------------------------------------------------------------------------------------------|------|-------------------------------|----------------------------------|---|
| () Ouitter 📩 Va                                                                                                    | lide | Redimensionner                | 18,0 cm x 18,0 cm                |   |
|                                                                                                    |      |                               | mêmes proportions que l'original |   |
| 1on ordinateur 😵 Ma dropbo                                                                                                    | x    |                               | enregistrer par défaut           |   |
| 🖻 🗁 8.Mes images                                                                                                    | •    | ANom                          | A Modificatic Taille             | 7 |
| 🕀 🛅 Anciennes_Photos                                                                                                    |      | DENTIER_cle_usb.jpg           | 28/03/2013 56 ko                 | • |
| 🗄 🛅 animaux                                                                                                    |      | dentiste_etranger - Copie.jpg | 06/09/2012 38 ko                 |   |
| 🕀 🧰 aspi                                                                                                    |      | dentisteancien.jpg            | 19/08/2001 51 ko                 |   |
| 🕀 🧰 Cabinet                                                                                                    |      | dents.jpg                     | 07/07/2010 141 ko                |   |
| 🗀 chat                                                                                                    |      | File0002.jpg                  | 17/05/2009 428 ko                |   |
| E CHSBD 06                                                                                                    |      | File0003.jpg                  | 17/05/2009 692 ko                |   |
| 🕀 🧰 chutes d'eau                                                                                                    |      | File0004.jpg                  | 17/05/2009 1 Mo                  |   |
|                                                                                                    |      | File0005.jpg                  | 17/05/2009 737 ko                |   |
| 🗄 🧰 Denise Merme                                                                                                    |      | File0006.jpg                  | 17/05/2009 787 ko                |   |
|                                                                                                    |      | File0007.jpg                  | 17/05/2009 684 ko                |   |
| 🕂 🧰 Images regroupees                                                                                                    |      | File0009.JPG                  | 17/05/2009 866 ko                | • |
| Ibups     Indups     Indups | ▼    |                               |                                  |   |

## Cependant, si on utilise fréquemment les mêmes images Il sera préférable de les regrouper dans un même répertoire

| Recherche d'une image - 1 photo sélectionnée                                                                                                    |                      |                                                      |    |  |  |  |  |  |  |  |
|----------------------------------------------------------------------------------------------------|----------------------|------------------------------------------------------|----|--|--|--|--|--|--|--|
| U Quitter 📩 Val                                                                                                    | der 🔽 Redimensionner | 18,0 cm x 15,1 cm                                    |    |  |  |  |  |  |  |  |
|                                                                                                    |                      | <ul> <li>mêmes proportions que l'original</li> </ul> |    |  |  |  |  |  |  |  |
| Mon ordinateur 😵 Ma dropbo                                                                                                    | x                    | enregistrer par défaut                               |    |  |  |  |  |  |  |  |
| 🕀 🛅 PARTN                                                                                                    | ▲ Avom               | 🔍 🛆 Modificatic 🔍 Taille 🛛 🖥                         | İ. |  |  |  |  |  |  |  |
| 🕀 🛅 photos                                                                                                    | abcessuite2.jpg      | 25/08/2001 75 ko 🔺                                   | -  |  |  |  |  |  |  |  |
| 🕀 🧰 skins                                                                                                    | alimentation1.jpg    | 25/08/2001 48 ko                                     |    |  |  |  |  |  |  |  |
| E 🔂 STER                                                                                                    | ANAT1.JPG            | 31/03/2000 59 ko                                     |    |  |  |  |  |  |  |  |
| E C STERPHOTOS                                                                                                    | ANAT2.JPG            | 31/03/2000 60 ko                                     |    |  |  |  |  |  |  |  |
|                                                                                                    | ANAT3.JPG            | 31/03/2000 60 ko                                     |    |  |  |  |  |  |  |  |
|                                                                                                    | ANAT4.JPG            | 31/03/2000 60 ko                                     |    |  |  |  |  |  |  |  |
|                                                                                                    | ANAT5.JPG            | 31/03/2000 59 ko                                     |    |  |  |  |  |  |  |  |
|                                                                                                    | ANAT6.JPG            | 31/03/2000 55 ko                                     |    |  |  |  |  |  |  |  |
|                                                                                                    | ANAT7.JPG            | 31/03/2000 54 ko                                     |    |  |  |  |  |  |  |  |
|                                                                                                    | BD1.jpg              | 19/08/2001 118 ko                                    |    |  |  |  |  |  |  |  |
|                                                                                                    | BD2.jpg              | 19/08/2001 119 ko 🔽                                  | 7  |  |  |  |  |  |  |  |
| EMALLING<br>FACTURES<br>FICHES<br>FICHES<br>FILLER<br>FILLER<br>FILLER<br>FILLER<br>FILLER<br>FILLER<br>FILLER<br>FILLER<br>FILLER<br>FICHES<br>FILLER<br>FICHES<br>FILLER<br>FICHES<br>FILLER<br>FICHES<br>FILLER<br>FICHES<br>FILLER<br>FICHES<br>FILLER<br>FICHES<br>FILLER<br>FICHES<br>FILLER<br>FICHES<br>FILLER<br>FICHES<br>FILLER<br>FICHES<br>FICHES<br>FILLER<br>FICHES<br>FILLER<br>FICHES<br>FILLER<br>FICHES<br>FILLER<br>FICHES<br>FILLER<br>FICHES<br>FILLER<br>FICHES<br>FILLER<br>FICHES<br>FILLER<br>FICHES<br>FILLER<br>FICHES<br>FILLER<br>FICHES<br>FILLER<br>FICHES<br>FILLER<br>FICHES<br>FICHES<br>FICHES<br>FILLER<br>FILLER<br>FICHES<br>FICHES<br>FILLER<br>FILLER<br>FILLER<br>FILLER<br>FICHES<br>FILLER<br>FILLER<br>FI |                      |                                                      |    |  |  |  |  |  |  |  |

#### Les images seront placées dans WLOGOS2\PRAT\DOC\_TYPS\IMAGES

|                    | Recherche d'une image 1     | photo selectionnee |                                                      |         |
|--------------------|-----------------------------|--------------------|------------------------------------------------------|---------|
|                    | U Quitter Valide            | er 🔽 Redimen       | nsionner 18,0 cm x 15,1 cm                           |         |
|                    |                             | 1                  | <ul> <li>mêmes proportions que l'original</li> </ul> | ginal   |
|                    | Mon ordinateur 😵 Ma dropbox |                    | enregistrer par défaut                               |         |
|                    | 🕀 🛅 PARTN 🔺                 | ANom               | 🔍 🛆 Modificatic 🔍 Taille                             | 1       |
|                    | 🗈 🛅 photos                  | abcessuite2.jpg    | 25/08/2001 7                                         | 75 ko 🕒 |
|                    | 🕀 🧰 skins                   | alimentation1.jpg  | 25/08/2001 4                                         | 18 ko   |
|                    | E 🔂 STER                    | ANAT1.JPG          | 31/03/2000 5                                         | 59 ko   |
| viliaan (185       | GIN STERPHOTOS              | ANAT2.JPG          | 31/03/2000 6                                         | 50 ko   |
| Davin IITIIISEI au | textures                    | ANAT3.JPG          | 31/03/2000 6                                         | 50 ko   |
|                    |                             | ANAT4.JPG          | 31/03/2000 6                                         | 50 ko   |
| tunes              |                             | ANAT5.JPG          | 31/03/2000 5                                         | 59 ko   |
| images Types       |                             | ANAT6.JPG          | 31/03/2000 5                                         | 55 ko   |
| images . / i       |                             | ANAT7.JPG          | 31/03/2000 5                                         | 54 ko   |
| 1111-2             |                             | BD1.jpg            | 19/08/2001 11                                        | 18 ko   |
|                    |                             | BD2.jpg            | 19/08/2001 11                                        | 19 ko 💽 |
|                    | 🕀 🧰 FACTURES                |                    |                                                      |         |
|                    | 🕀 🧰 FICHES                  | Carlos Carlos      |                                                      |         |
|                    | 🕀 🧰 FILLER                  |                    | an then                                              |         |
|                    | 🕀 🧰 IMAGES                  |                    |                                                      |         |
|                    | 🕀 🧰 LABO                    |                    |                                                      |         |
|                    |                             |                    |                                                      |         |
|                    | ⊕                           |                    |                                                      |         |
|                    | Liste avec aperçu 🔹 📑       |                    |                                                      |         |
|                    |                             |                    |                                                      |         |

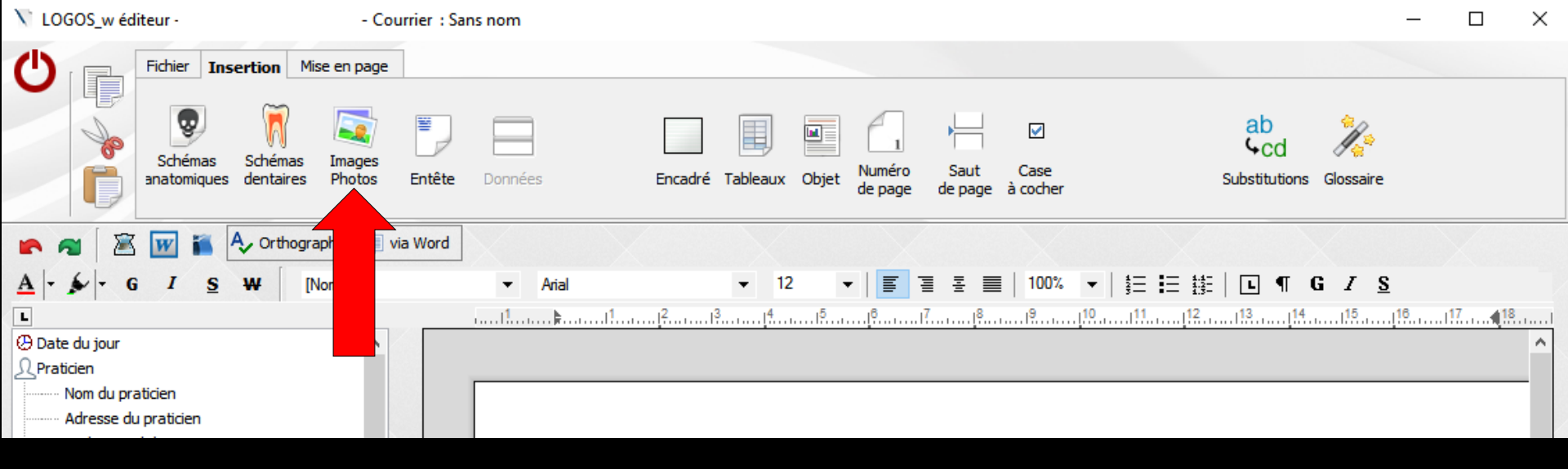

| Recherche d'une image - 1 p        | hoto sél         | tionnée        |                                                                                                    |        |   |  |
|------------------------------------|------------------|----------------|----------------------------------------------------------------------------------------------------|--------|---|--|
| U Quitter Valider                  |                  | Redimensionner | 18,0 cm x 26,9 cm                                                                                                    | inal   |   |  |
| Mon ordinateur 💠 Ma dropbox        |                  | V              | enregistrer par défaut                                                                                                    |        |   |  |
| 🐳 Imagerie                         | <sup>▲</sup> Nom |                | 🔍 🛆 Modificatic 🔍 Taille                                                                                                    |        | Ð |  |
| 🗁 Ordinateur                       | A1.JPG           |                | 22/01/2007                                                                                                    | 142 ko | - |  |
| 🗉 💻 Bureau                         | A10.JPG          |                | 22/12/2010                                                                                                    | 3 Mo   |   |  |
| 🗄 🐋 Mes images                     | A11.JPG          |                | 22/12/2010                                                                                                    | 4 Mo   |   |  |
| 🗄 😵 Dropbox                        | A12.JPG          |                | 18/01/2011                                                                                                    | 6 Mo   |   |  |
| Mes documents                      | A13.JPG          |                | 18/01/2011                                                                                                    | 6 Mo   |   |  |
| 🗈 👒 Mes téléchargements            | A14.JPG          |                | 18/01/2011                                                                                                    | 121 ko |   |  |
| E 🖨 C                              | A15.JPG          |                | 01/02/2011                                                                                                    | 145 ko |   |  |
| • 🖨 d:                             | A16.JPG          |                | 15/02/2011                                                                                                    | 130 ko |   |  |
| ± i ⊂ e:                           | A17.JPG          |                | 15/02/2011                                                                                                    | 137 ko |   |  |
|                                    | A18.JPG          |                | 01/03/2011                                                                                                    | 139 ko |   |  |
|                                    | A19.JPG          |                | 01/03/2011                                                                                                    | 148 ko | • |  |
| ⊕ <b>(</b> ⊇ n:<br>⊕ <b>(</b> ⊇ j: |                  | 100            |                                                                                                    |        |   |  |
| 🗄 🧰 Z:                             |                  |                |                                                                                                    |        |   |  |
| autre répertoire>                  |                  |                | and the second second sec |        |   |  |
| Dossiers LOGOSw                    |                  |                |                                                                                                    |        |   |  |
| Patients                           |                  | V              |                                                                                                    |        |   |  |
| usic avec aperçu 🔹 📒               |                  |                |                                                                                                    |        |   |  |

## Faire attention aux proportions de l'image que l'on va insérer Sinon message d'alerte

#### Recherche d'une image

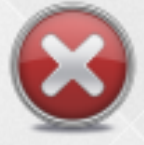

La hauteur doit être comprise entre 0 et 25 cm

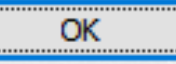

#### Après sélection de l'image on peut redimensionner ou repositionner celle-ci Un clic droit dans l'image sélectionnée, donne accès aux attributs de l'image

| C)                                                        | Fichier                                                   | Insertior                  | n Mise en page              | 2        |         |                 |                            |                   |                         |                   |                                    |           |              |                  | _ |    |                                        |                               |                |                   |            |            |         |
|-----------------------------------------------------------|-----------------------------------------------------------|----------------------------|-----------------------------|----------|---------|-----------------|----------------------------|-------------------|-------------------------|-------------------|------------------------------------|-----------|--------------|------------------|---|----|----------------------------------------|-------------------------------|----------------|-------------------|------------|------------|---------|
|                                                           | Schén<br>anatomi                                          | )<br>Ias Sché<br>ques dent | émas Images<br>aires Photos | Entête   | Données | Encadré Tab     | leaux Objet <sup>N</sup> d | Numéro<br>de page | Saut Ca<br>de page à co | ⊡<br>ase<br>ocher |                                    | ab<br>GCd | Glossaire    |                  |   |    |                                        |                               |                |                   |            |            |         |
| ۶ 🕿                                                       | 🗷 👿 i                                                     | 👗 🗛 or                     | thographe                   | via Word |         |                 |                            |                   |                         |                   |                                    |           |              |                  |   |    |                                        |                               |                |                   |            |            |         |
| A · · ·                                                   | G I                                                       | <u>s</u> ₩                 | [Normal]                    |          |         | •<br><u> </u> ? | 12 ¥                       | <b>5</b> 3        | ¥ ■   1                 | 100% +    <br>9   | ,∃ <b> </b> ∃ <b> </b> ∰<br> 11[12 |           | G <u>/ S</u> | 917 <b>4</b> 18. | ^ |    |                                        |                               |                |                   |            |            |         |
| Adresse<br>Code por<br>Ville du p<br>Téléphor             | du praticier<br>stal du prati<br>raticien<br>ne du pratic | cien<br>ien                |                             |          |         |                 |                            |                   |                         |                   |                                    |           |              |                  | Ľ | At | tributs de l'<br>Layout et Po          | image<br>sition Ta            | ille et Dis    | tance Enreg       | istrement  |            | ×       |
| Email du<br>Diplômes<br>Identifia                         | praticien<br>du praticien<br>nt Assuran                   | n<br>:e Maladie            |                             |          |         |                 |                            |                   |                         |                   |                                    |           |              |                  |   |    | Emplaceme                              | ent dans le                   | t texte: -     |                   |            |            | _       |
| Numero I<br>Numéro I<br>Letat civil<br>Numéro<br>Civilité | -iness<br>SIRET<br>de dossier                             |                            |                             | •        |         |                 |                            |                   |                         |                   |                                    |           |              |                  | 0 |    |                                        | e <u>H</u> aut                | et bas         |                   | Derrière   | Dev        | ant     |
| Prénom<br>Groupe ;                                        | nominal                                                   |                            |                             |          |         |                 |                            |                   |                         |                   |                                    |           |              | l.               | C |    | Position: -                            |                               |                |                   |            |            |         |
| Nom de j<br>Date de<br>Age                                | eune fille<br>naissance                                   | l                          | _                           |          |         |                 |                            |                   |                         |                   |                                    |           |              |                  | 0 |    | Déplace <u>Déplace</u> <u>Position</u> | er avec le t<br>i fixe sur la | texte<br>page: | 1                 |            |            |         |
|                                                           |                                                           |                            |                             |          |         |                 |                            |                   |                         |                   |                                    |           |              |                  |   |    | Alignement                             | Horizonta                     | I:             |                   |            |            |         |
|                                                           |                                                           |                            |                             |          |         |                 |                            |                   |                         |                   |                                    |           |              |                  |   |    | ◯ <u>G</u> auche                       | ; 0                           | Centré         | O D <u>r</u> oite | • •        | Autre posi | ition   |
|                                                           |                                                           |                            |                             |          |         |                 |                            |                   |                         |                   |                                    |           |              |                  |   |    | Position ab                            | solue:                        | 0,1            | ÷ mm              | a gauche   | du paragra | aphe    |
|                                                           |                                                           |                            |                             |          |         |                 |                            |                   |                         |                   |                                    |           |              |                  |   |    | Pos <u>i</u> tion ab                   | solue:                        | 59,2           | e mm              | du paragra | aphe supér | rieur   |
|                                                           |                                                           |                            |                             |          |         |                 |                            |                   |                         |                   |                                    |           |              |                  |   |    |                                        |                               |                |                   | OK         |            | Annuler |

| V LOGOS_w éditeur -       | - Courrier : S                           | ans nom       |                      |                              |                      |          | _        |    | × |
|---------------------------|------------------------------------------|---------------|----------------------|------------------------------|----------------------|----------|----------|----|---|
| C Fichier                 | Insertion Mise en page                   |               |                      |                              |                      |          |          |    |   |
| Schémas<br>anatomiqu      | s Schémas Images<br>les dentaires Photos | Données Encad | ré Tableaux Objet de | uméro Saut<br>page de page à | ☑<br>Case<br>cocher  | ab<br>Cd | aire     |    |   |
| 🖍 🔊 🏾 🖀 🖝                 | 🗛 Orthographe 🕎 via                      |               |                      | X                            | $\times$             |          |          |    |   |
| A G I                     | S W [Normal]                             | ✓ Arial       | ▼ 12 ▼               |                              | 100% ▼   \$Ξ ፤Ξ ፤\$Ξ | L ¶ G Z  | <u>s</u> |    |   |
| L                         |                                          |               |                      | <sup>3</sup>                 | .  9                 |          |          | 18 |   |
| Date du jour<br>Praticien | ^                                        |               |                      | ·                            |                      | ·        |          |    | ^ |
| Adresse du praticien      |                                          |               |                      |                              |                      |          |          |    |   |

# "Entête" pour insérer votre entête professionnelle dans le document

| V LOGOS_w éditeur -                      | - Courrier : S                                       | ns nom                         |                                              | - 🗆 X                               |
|------------------------------------------|------------------------------------------------------|--------------------------------|----------------------------------------------|-------------------------------------|
| C Fichier                                | Insertion Mise en page                               |                                |                                              |                                     |
| Schér<br>anatom                          | mas Schémas Images<br>niques dentaires Photos Entête | Données Encadré Tableaux Objet | Auméro Saut Case<br>le page de page à cocher | ab<br>Cd<br>Substitutions Glossaire |
| 🖛 🛪  🗷 i                                 | 🌠 🗛 Orthographe 🖉 via Word                           |                                | X                                            |                                     |
| A - 6 I                                  | <u>s</u> ₩ [nal]                                     | ✓ Arial ✓ 12 ✓                 | 🗾 ☰ 프 ☰   100% ▾   སྒྱ☴ ☵ ས                  | E ¶ G <i>I</i> <u>S</u>             |
| L                                        |                                                      |                                | <u>[</u> 6                                   |                                     |
| Date du jour Praticien                   |                                                      |                                |                                              | ^                                   |
| Nom du praticien<br>Adresse du praticien | n                                                    |                                |                                              |                                     |

Données" pour insérer dans le document à la position du curseur, la donnée sélectionnée dans la partie gauche  Nom d'adresse :
 = première ligne sur l'enveloppe (Destinataire dans la fiche d'état civil)

 NOM : QUENOTTE
 PRENOM : BELLE
 CIVILITE : Mademoiselle
 Nom d'adresse : Mademoiselle Belle QUENOTTE

Pour un mineur cela peut être le nom des parents

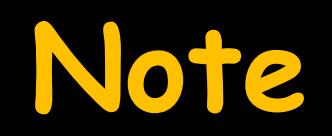

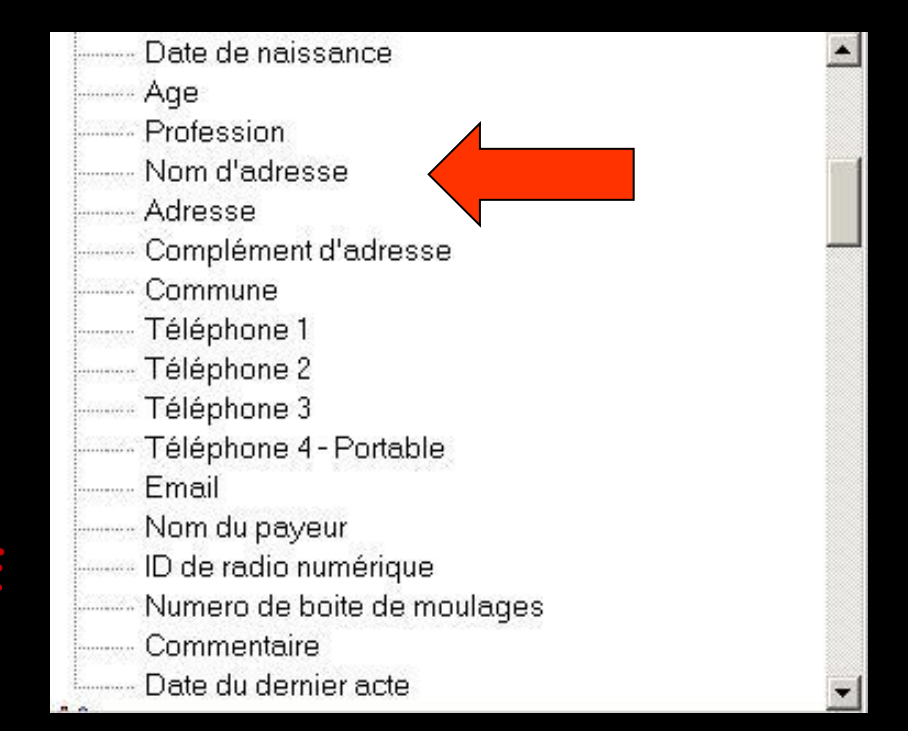

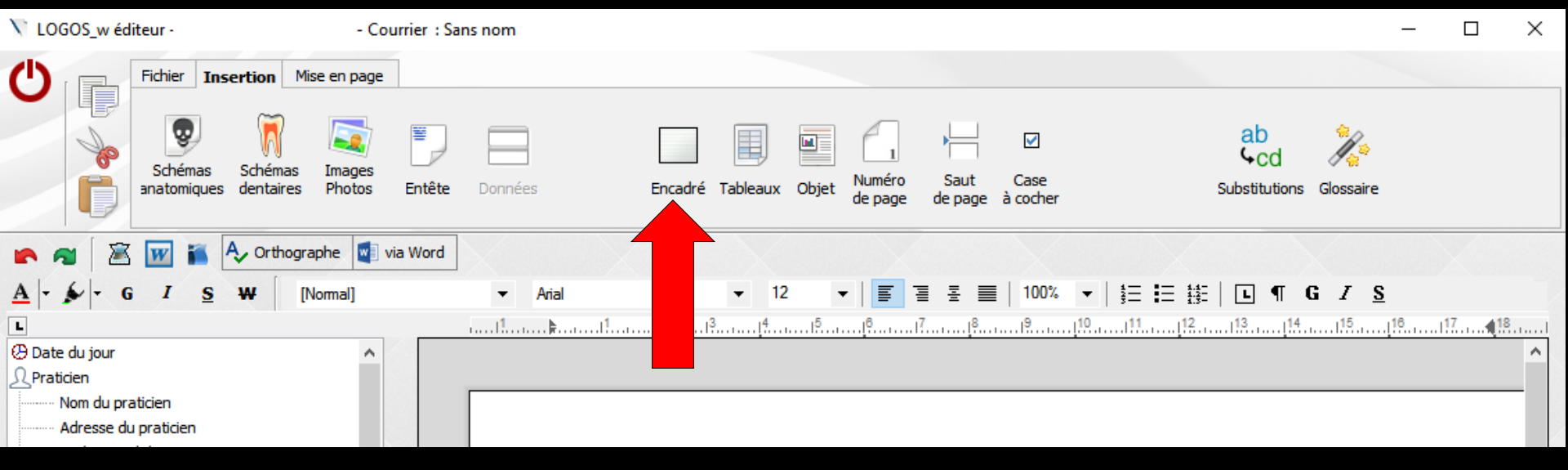

"Encadré" pour insérer un cadre dans le document dans lequel on pourra écrire un texte

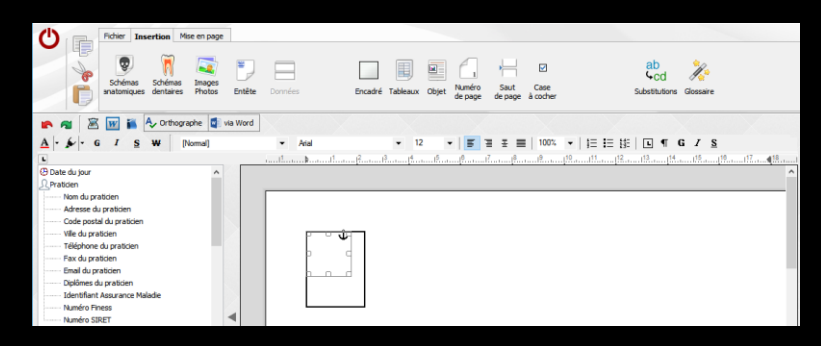

Cadre redimensionnable et repositionnable Idem pour le texte à l'intérieur du cadre

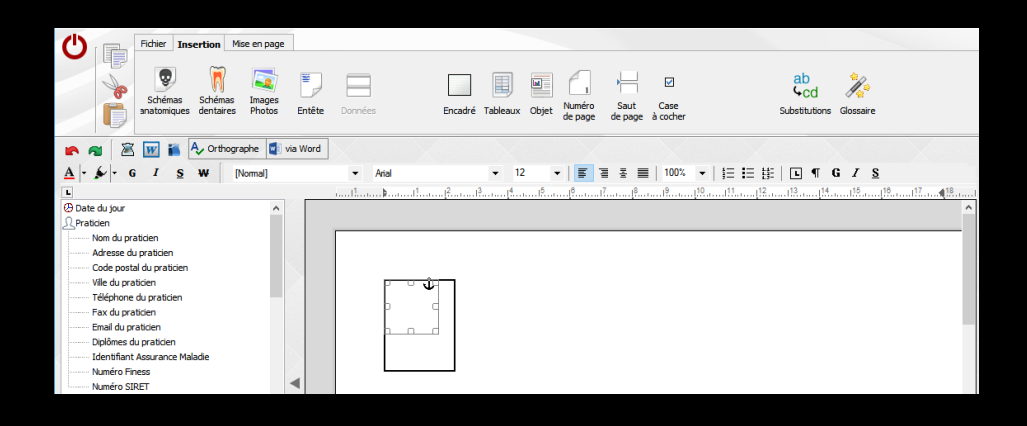

#### Après sélection de l'encadré

Un clic droit dans le carré, donne accès à la fenêtre des attributs de l'encadrement

| Attributs de l'encadrement X                                   |                             |                     |                   |               |              |    |
|----------------------------------------------------------------|-----------------------------|---------------------|-------------------|---------------|--------------|----|
| Layout et Position Taille et Distance Bordures et Arrière-plan |                             |                     |                   |               |              |    |
|                                                                | Emplacement dans let texte: |                     |                   |               |              | -  |
|                                                                |                             |                     |                   |               |              |    |
|                                                                | <u>A</u> lignée             | <u>H</u> aut et bas | <u>C</u> entrée   | Derrière      | Devant       |    |
| Position:                                                      |                             |                     |                   |               |              |    |
| <u>D</u> éplacer avec le texte                                 |                             |                     |                   |               |              |    |
| ○ <u>P</u> osition fixe sur la page: 1 +                       |                             |                     |                   |               |              |    |
| Alignement Horizontal:                                         |                             |                     |                   |               |              | -  |
|                                                                | () <u>G</u> auche           | ◯ C <u>e</u> ntré   | ◯ D <u>r</u> oite | e 🔍 Au        | tre position |    |
|                                                                | Position absol              | ue: 0,0             | 🖨 mm              | à gauche du j | paragraphe   |    |
|                                                                | Alignement Ve               | ertical:            |                   |               |              | -  |
|                                                                | Position absol              | ue: 0,1             | 🖨 ww              | du paragraph  | e supérieur  |    |
|                                                                |                             |                     |                   | ОК            | Annule       | er |

#### Attributs de l'encadrement

3 onglets

| ttributs de l'encadrement X                                         |  |  |  |  |  |
|---------------------------------------------------------------------|--|--|--|--|--|
| Layout et Position Taille et Distance Bordures et Arrière plan      |  |  |  |  |  |
| Emplacement dans let texte:                                         |  |  |  |  |  |
|                                                                     |  |  |  |  |  |
| <u>A</u> lignée <u>H</u> aut et bas <u>C</u> entrée Derrière Devant |  |  |  |  |  |
| Position:                                                           |  |  |  |  |  |
| Déplacer avec le texte                                              |  |  |  |  |  |
| ○ Position fixe sur la page: 1 +                                    |  |  |  |  |  |
| Alignement Horizontal:                                              |  |  |  |  |  |
| ○ <u>G</u> auche ○ C <u>e</u> ntré ○ D <u>r</u> oite                |  |  |  |  |  |
| Position absolue: 0,0 👘 mm à gauche du paragraphe                   |  |  |  |  |  |
| Alignement Vertical:                                                |  |  |  |  |  |
| Posițion absolue: 0,1 🖨 mm du paragraphe supérieur                  |  |  |  |  |  |
| OK Annuler                                                          |  |  |  |  |  |

| Attributs de l'encadrement X       |                                |         |  |  |  |  |  |
|------------------------------------|--------------------------------|---------|--|--|--|--|--|
| Layout et Position Taille et Di    | stance Bordures et Arrière-pla | in L    |  |  |  |  |  |
| Taille:                            |                                |         |  |  |  |  |  |
| <u>H</u> auteur: 29,6 🔶 m          | nm Largeur: 23,0               | 🔹 mm    |  |  |  |  |  |
| Echelle:                           |                                |         |  |  |  |  |  |
| H <u>a</u> uteur: 100 🚔 %          | Largeur: 100                   | ÷ %     |  |  |  |  |  |
| Retrait du texte:                  |                                |         |  |  |  |  |  |
| Ha <u>u</u> t: 0,4 🚔 m             | nm <u>G</u> auche: 0,4         | 🛨 mm    |  |  |  |  |  |
| <u>B</u> as: 0,4 ← m               | nm <u>D</u> roite: 0,4         | 🗢 mm    |  |  |  |  |  |
| Options:                           |                                |         |  |  |  |  |  |
| ✓ Mobile avec la souris            |                                |         |  |  |  |  |  |
| Changer la grandeur avec la souris |                                |         |  |  |  |  |  |
|                                    |                                |         |  |  |  |  |  |
|                                    | ОК                             | Annuler |  |  |  |  |  |

| Attributs de l'encadrement X                                   |
|----------------------------------------------------------------|
| Layout et Position Taille et Distance Bordures et Arrière-plan |
| Trame de fond:                                                 |
| Couleur: Auto V Autre                                          |
| Transparency: 0 🚖 %                                            |
| Bordure:                                                       |
| Largeur: 0.75 🜩 pt 🗌 Aucune                                    |
| Marge interne:                                                 |
| Haut: 1,01 🖨 mm <u>G</u> auche: 2,01 🖨 mm                      |
| <u>B</u> as: 1,01                                              |
|                                                                |
|                                                                |
|                                                                |
| OK Annuler                                                     |
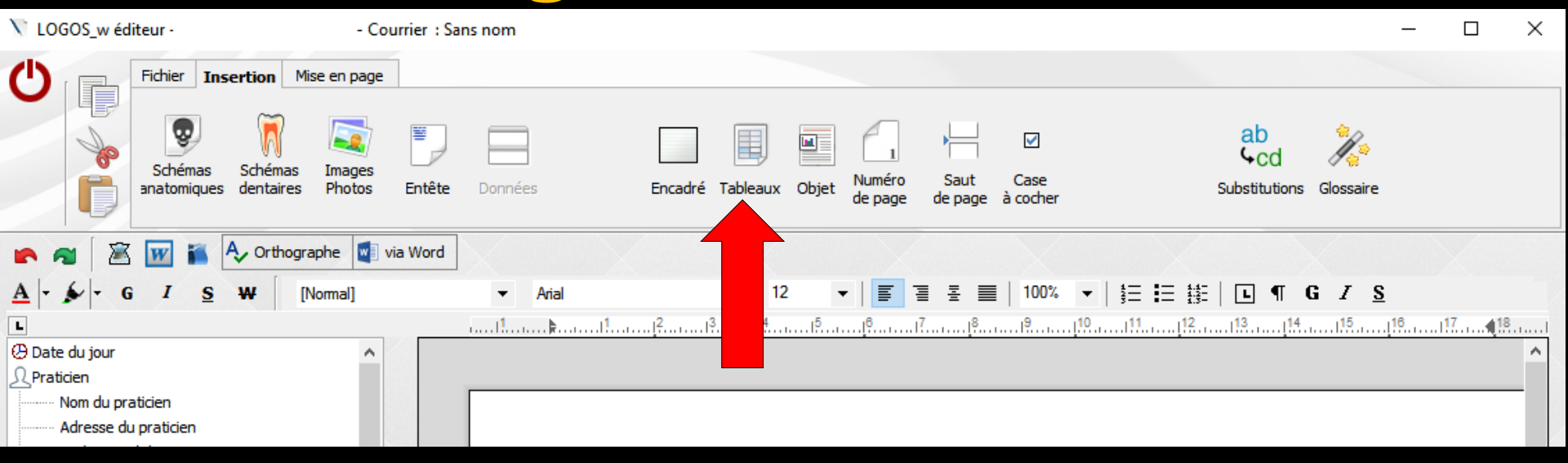

"Tableaux" pour insérer un tableau dans le document dans lequel on pourra écrire un texte dans les cellules

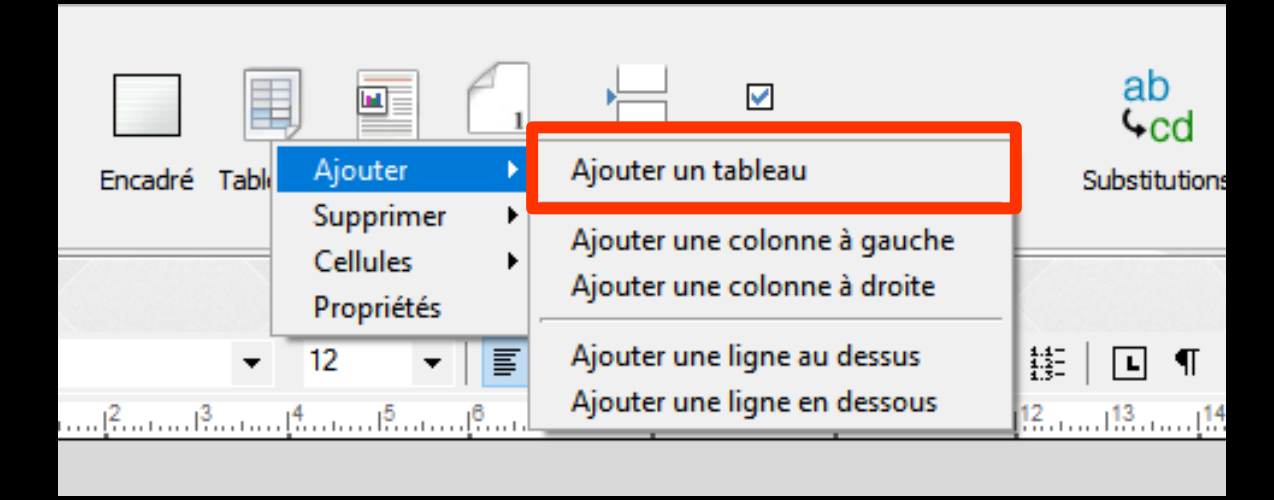

⇒Ajouter un tableau

# Une fenêtre va vous demander le nombre de lignes et de colonnes désirées

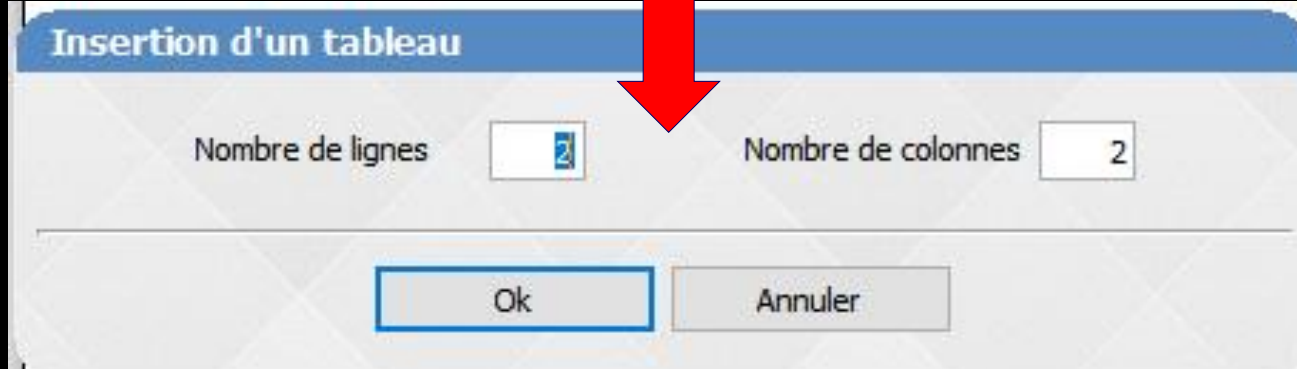

| Nombre de lignes | 2 | Nombre de colonnes | 2 |
|------------------|---|--------------------|---|
|                  |   |                    |   |

#### ⇒Ajout du tableau

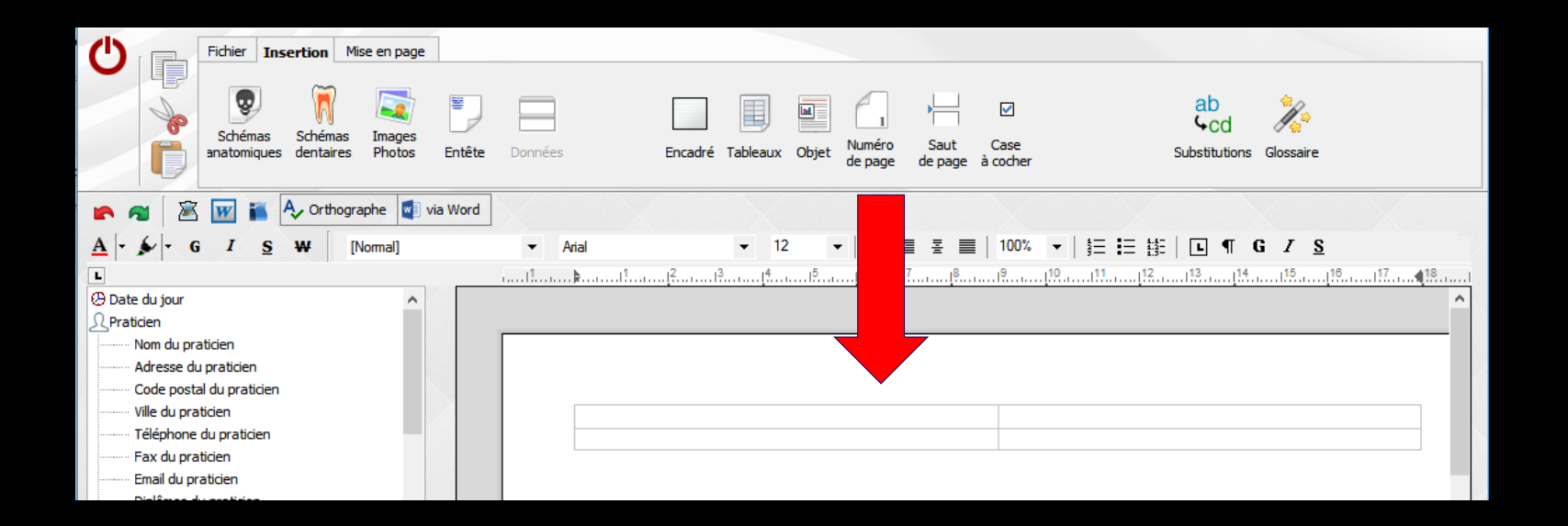

| Fichier Insertion Mise en page                      |                                                                                          |                                        |
|-----------------------------------------------------|------------------------------------------------------------------------------------------|----------------------------------------|
| Schémas Schémas Anatomiques dentaires Photos Entête | Données Encadré Tableaux Objet Numéro de page à cocher                                   | ab<br>Cd<br>Substitutions<br>Glossaire |
| 🕐 🐔 📓 🔛 🍒 🗛 Orthographe 📓 via Word                  |                                                                                          |                                        |
| <u>A</u> - ∳ - G I <u>S</u> ₩ [Normal]              | <ul> <li>Arial</li> <li>12</li> <li>■ Ξ Ξ Ξ   100%</li> <li>■ \$\frac{1}{2}\$</li> </ul> | E #   <b>G</b> <i>I</i> <u>S</u>       |
|                                                     |                                                                                          |                                        |
| 🕑 Date du jour 🔺                                    |                                                                                          | A                                      |
| Praticien                                           |                                                                                          |                                        |
| Nom du praticien                                    |                                                                                          |                                        |
| Adresse du praticien                                |                                                                                          |                                        |
| Code postal du praticien                            |                                                                                          |                                        |
| Ville du praticien                                  |                                                                                          |                                        |
| Téléphone du praticien                              |                                                                                          |                                        |
| Fax du praticien                                    |                                                                                          |                                        |
| Email du praticien                                  |                                                                                          |                                        |
| Dielânse du eschieler                               |                                                                                          |                                        |

Réajustement des colonnes selon son désir
Faire attention aux proportions du tableau
Ne pas le mettre trop près des marges du document

Ne pas trop s'approcher des bordures de la page

### Propriétés du tableau

- Clic droit dans une cellule du tableau
- Apparition d'un menu
- Tableau Propriétés
- Apparition de la fenêtre des propriétés de Tableau

Ajouter

Supprimer Cellules

ncadré Table

- Ou pointeur dans une cellule du tableau
- Clic droit sur icône tableau
- Propriétés
- Apparition de la fenêtre des propriétés de Tableau

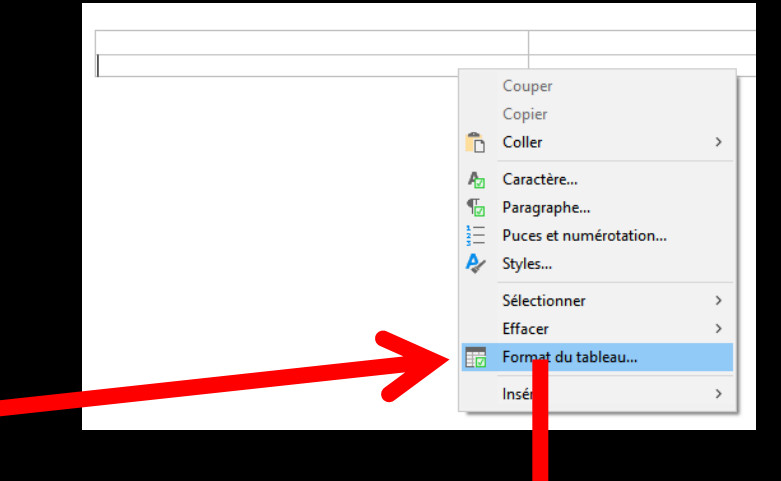

| Bordures et Arrière-plan Taille et Format     Bordure:                                                                                                    | Propriétés de Tableau                                         |
|----------------------------------------------------------------------------------------------------|---------------------------------------------------------------|
| Bordure: $\[ \] \] \] \] \[ \] \] \] \[ \] \] \[ \] \] \] \[ \] \] \] \[ \] \] \] \[ \] \] \] \[ \] \] \] \] \[ \] \] \] \] \] \[ \] \] \] \] \] \] \] \] \] \] \] \[ \] \] \] \] \] \] \] \] \] \] \] \] \] $ | Bordures et Arrière-plan Taille et Format                     |
|                                                                                                    | Bordure:                                                      |
| Aucune       Encadré       Toutes       Grille                                                                                                    |                                                               |
| Image: Largeur ligne:       0,75 ♀ pt         Line color:       Auto ∨ Autre         Trame de fond:                                                                                                    | Aucu <u>n</u> e <u>E</u> ncadré <u>T</u> outes <u>G</u> rille |
| Line color:Auto → _Autre<br>Trame de fond:<br>Couleur:Auto →Autre<br>Marges de la cellule:<br>Haut: 0,00 ♀ mm Gauche: 0,64 ♀ mm<br>Bas: 0,00 ♀ mm Droite: 0,64 ♀ mm                                            | <u>L</u> argeur ligne: 0,75 🖨 pt                              |
| Trame de fond:         Couleur:       Auto         Marges de la cellule:         Haut:       0,00 + mm         Gauche:       0,64 + mm         Bas:       0,00 + mm                                            | Line color: Auto ~ Autre                                      |
| <u>C</u> ouleur: Auto ✓ Autr <u>e</u><br>Marges de la cellule:<br>Haut: 0,00 ♀ mm Gauche: 0,64 ♀ mm<br>Bas: 0,00 ♀ mm Droite: 0,64 ♀ mm                                                                        | Trame de fond:                                                |
| Marges de la cellule: <u>H</u> aut:       0,00                                                                                                    | Couleur: Auto ~ Autre                                         |
| <u>H</u> aut: 0,00 ♀ mm Ga <u>u</u> che: 0,64 ♀ mm<br><u>B</u> as: 0,00 ♀ mm <u>D</u> roite: 0,64 ♀ mm                                                                                                    | Marges de la cellule:                                         |
| <u>B</u> as: 0,00                                                                                                    | Haut: 0,00 🜩 mm Gauche: 0,64 🖨 mm                             |
|                                                                                                    | <u>B</u> as: 0,00 	 ➡ mm <u>D</u> roite: 0,64 	 ➡ mm          |
| OK Appuler                                                                                                    | OK Annuler                                                    |

# Propriétés du tableau ⇒Choix des bordures et arrière plan ⇒Choix de la taille et du format

| Propriétés de Tableau                                                                                                    | Х | Propriétés de Tableau X                                                                                                    |
|----------------------------------------------------------------------------------------------------|---|----------------------------------------------------------------------------------------------------|
| Bordures et Arrière-plan Taille et Format                                                                                                    |   | Bordures et Arrière-plan Taille et Format                                                                                                    |
| Bordure:                                                                                                    | - | Hauteur:<br><u>A</u> uto<br><u>M</u> inimum:<br>Format:                                                                                                    |
| Image: Image: Image | ] | Alignement <u>V</u> ertical: <u>Haut</u><br>Options:<br>Permettre le saut de page dans la <u>lig</u> ne<br><u>Répéter la ligne d'en tête à chaque début de page</u> |
| Marges de la cellule:          Haut:       0,00       ↓       mm       Gauche:       0,64       ↓       mm         Bas:       0,00       ↓       mm       Droite:       0,64       ↓       mm                                                                                                    | - |                                                                                                    |
| OK Annule                                                                                                    | F | OK Annuler                                                                                                    |

#### ➡Un clic droit dans une cellule du tableau, ouvre des menus de choix pour modifier le tableau

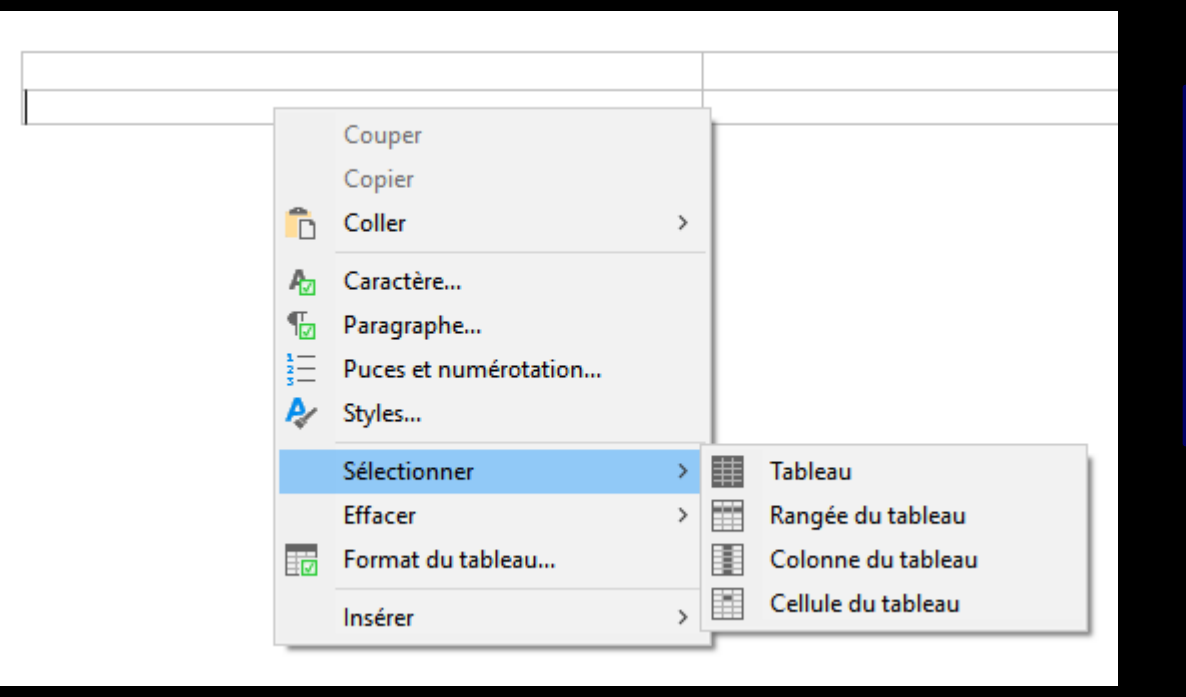

Les petites flèches en bout de champ indiquent qu'il y a des sous menus Ou pointeur dans une cellule du tableau, et clic sur l'icône tableaux, ouvre des menus de choix pour modifier le tableau

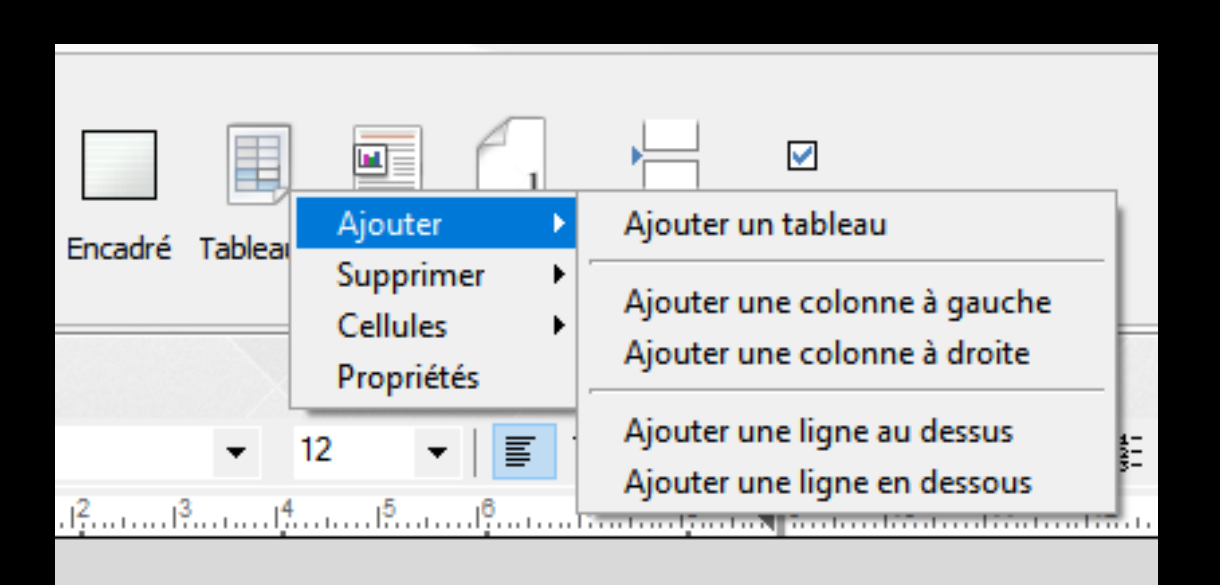

Les petites flèches en bout de champ indiquent qu'il y a des sous menus Pointeur dans une cellule du tableau Clic Tableaux – Ajouter – Ajouter colonne

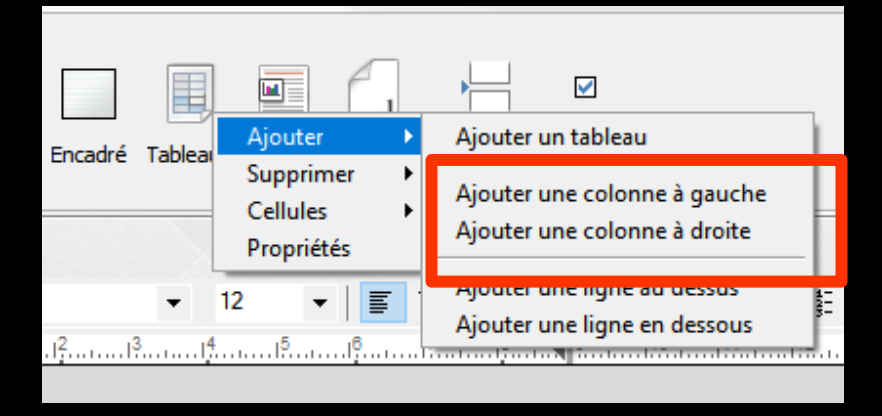

Ajouter une colonne
 (on ne pourra rajouter que s'il y a suffisamment de place)

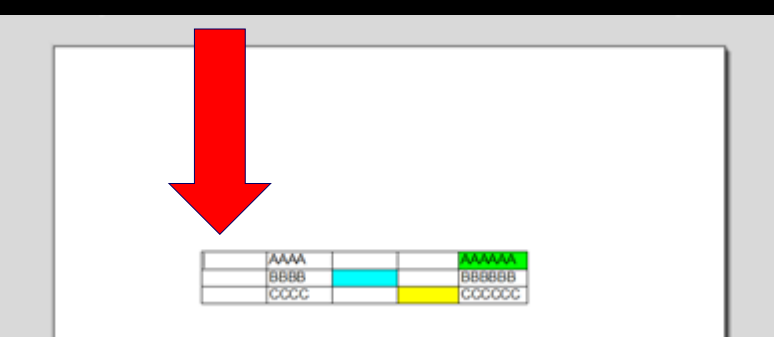

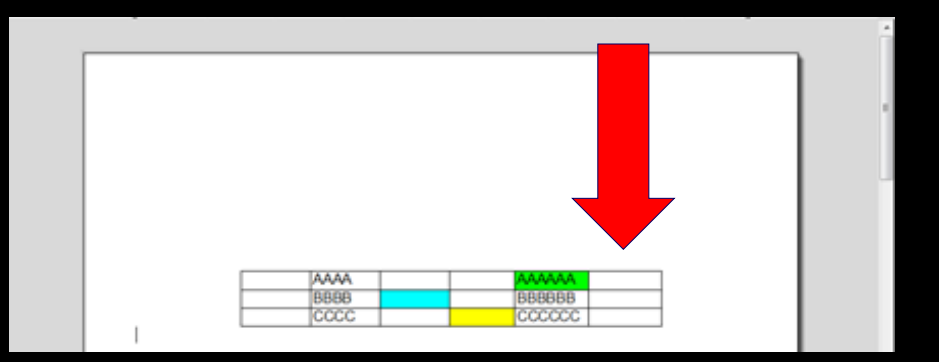

|                                                                                                    | 4 | Clic droit<br>dans une<br>cellule                                                                              |
|----------------------------------------------------------------------------------------------------|---|----------------------------------------------------------------------------------------------------|
|                                                                                                    |   | Caractère<br>Paragraphe<br>Puces et numérotation<br>Styles<br>Sélectionner ><br>Effacer ><br>Format du tableau |
| Tableau         Image: Colonne du tableau à gauche         Image: Colonne du tableau à droite         Image: Rangée du tableau au-dessus         Rangée du tableau en-dessous |   | Insérer >                                                                                                    |
| Image Texte encadré                                                                                                    |   |                                                                                                    |

Pointeur dans une cellule du tableau Clic Tableaux – Ajouter – Ajouter ligne

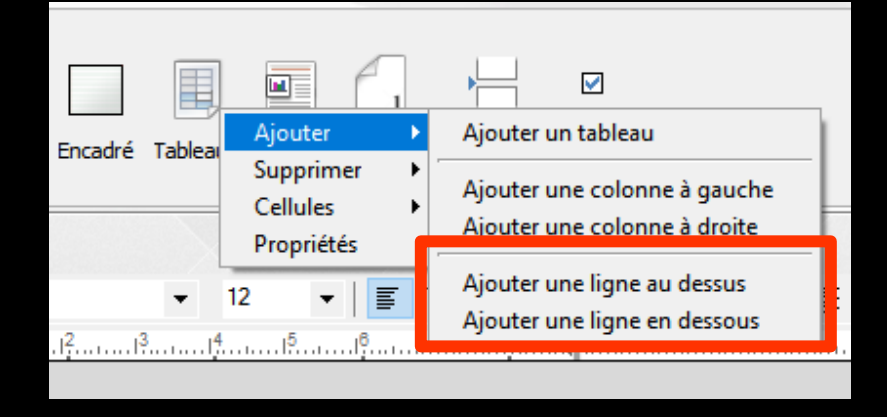

|                                                                                                    | Clic droit<br>dans une<br>cellule                                                                              |
|----------------------------------------------------------------------------------------------------|----------------------------------------------------------------------------------------------------|
|                                                                                                    | Caractère<br>Paragraphe<br>Puces et numérotation<br>Styles<br>Sélectionner ><br>Effacer ><br>Format du tableau |
| Tableau<br>Colonne du tableau à gauche<br>Colonne du tableau à droite<br>Rangée du tableau au-dessus | Insérer >                                                                                                    |
| Rangée du tableau en-dessous<br>Image<br>Texte encadré                                               |                                                                                                    |

# Ajouter une ligne Texte encadré (on ne pourra rajouter que s'il y a suffisamment de place)

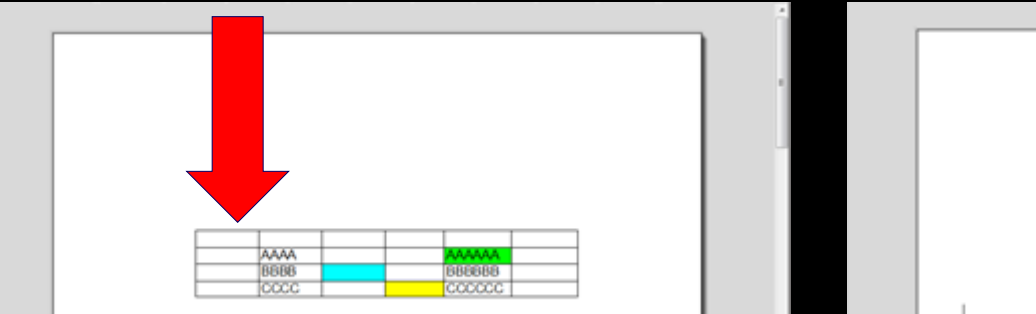

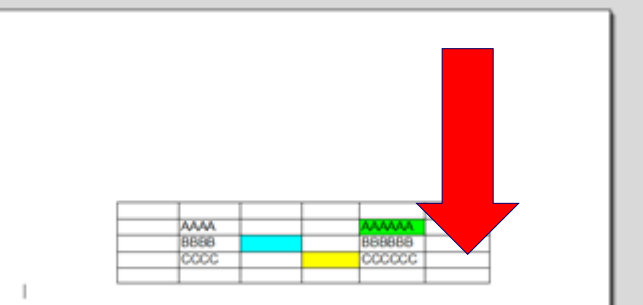

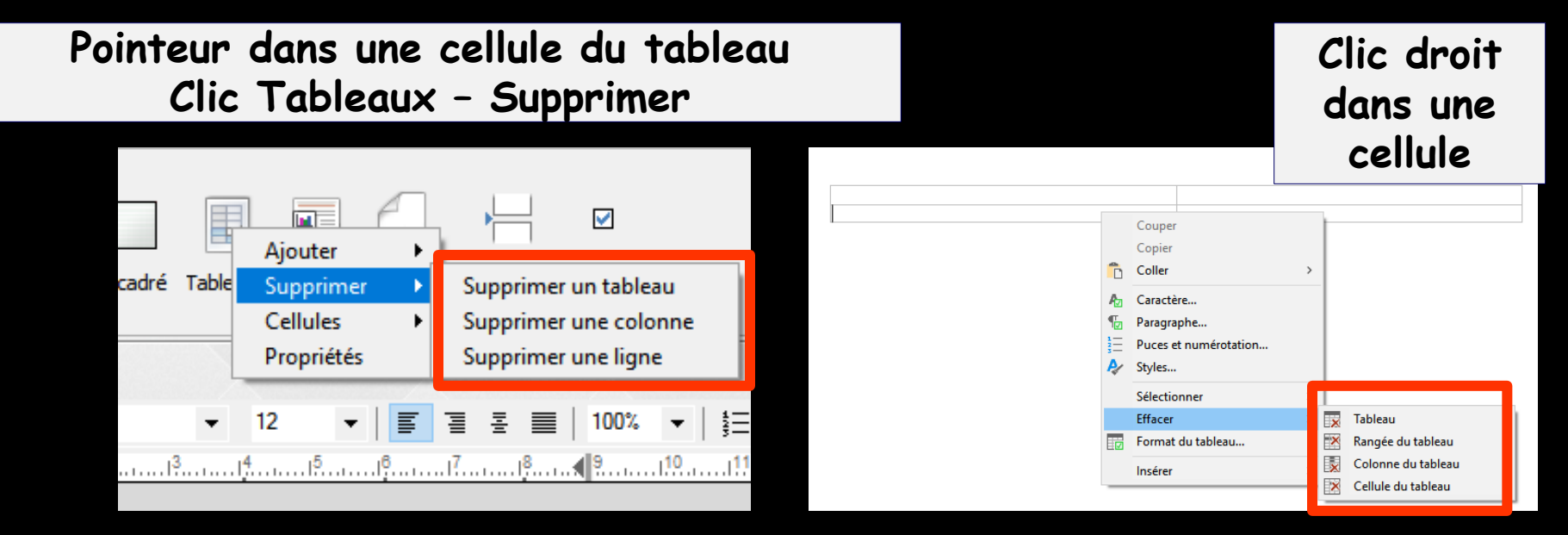

#### Supprimer un tableau, une colonne, une ligne

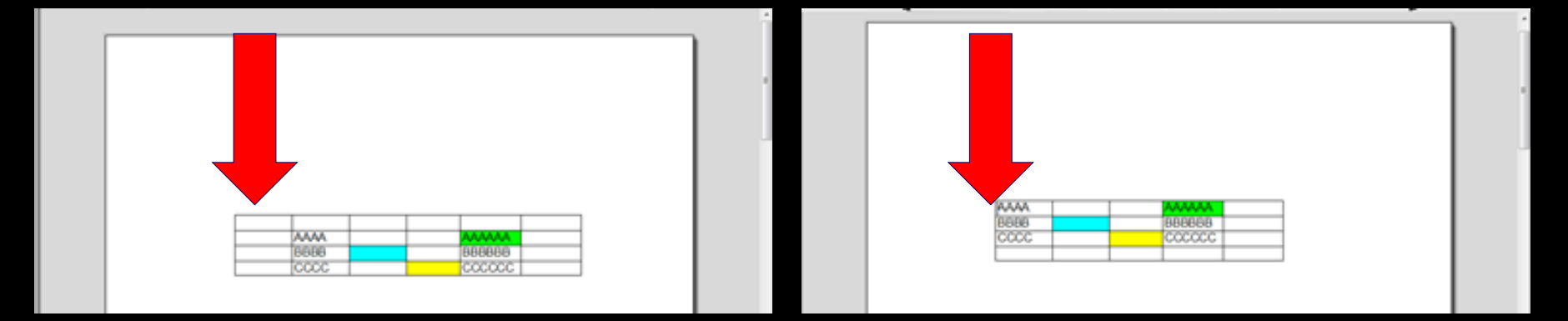

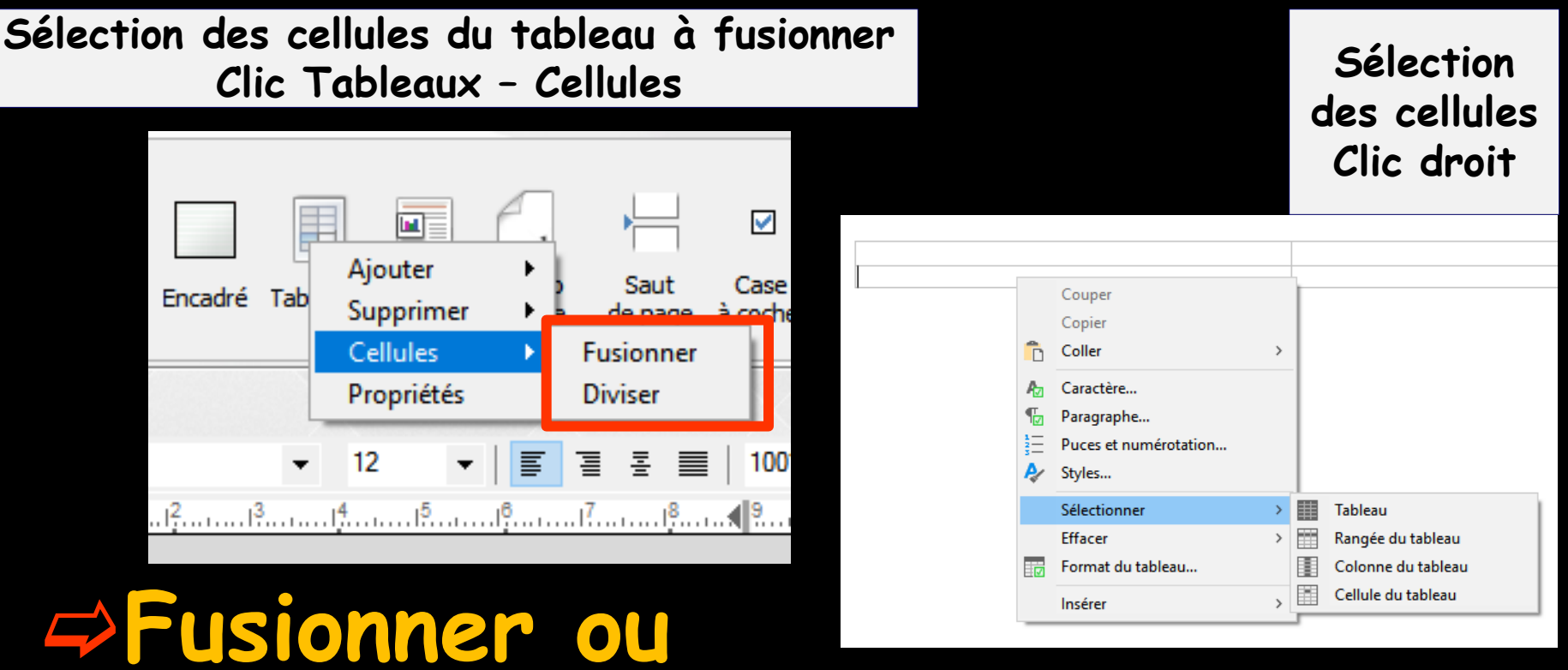

### diviser des cellules

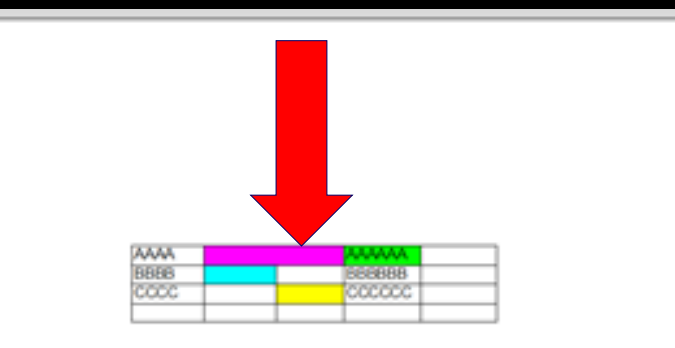

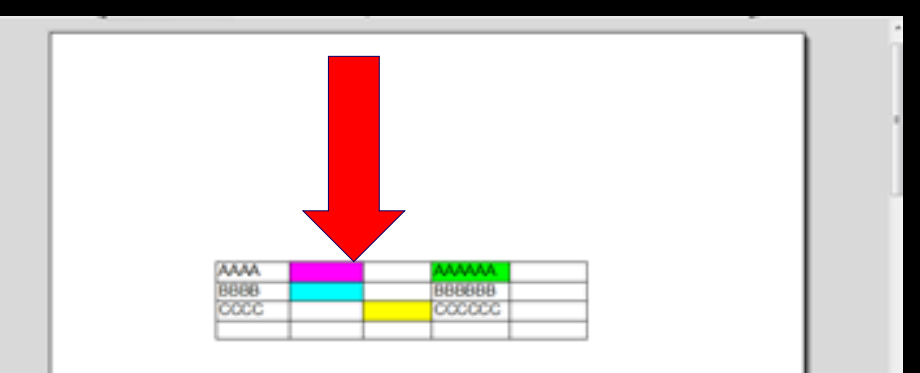

| V LOGOS_w éditeur -                                                      | - Courrier : S                                      | ins nom         |                                    |                                   | _                                   | $\Box$ × |
|--------------------------------------------------------------------------|-----------------------------------------------------|-----------------|------------------------------------|-----------------------------------|-------------------------------------|----------|
| C Fichier                                                                | Insertion Mise en page                              |                 |                                    |                                   |                                     |          |
| Schér<br>anatom                                                          | mas Schémas Images<br>iques dentaires Photos Entête | Données Encadre | é Tableaux Objet Numéro<br>de page | Saut Case<br>de page à cocher     | ab<br>Cd<br>Substitutions Glossaire |          |
| 🝙 🔊 📓 💌                                                                  | 🌠 Ą Orthographe 🕎 via Word                          |                 |                                    |                                   |                                     |          |
| A G I                                                                    | <u>s</u> ₩ [Normal]                                 | ✓ Arial         | ✓ 12                               | ≝ <b>≡</b>   100% ▼   §Ξ <b>Ε</b> | ₩ <b>G</b> <i>I</i> <u>S</u>        |          |
| L                                                                        |                                                     | ·····1          | .13                                |                                   | 12                                  | 7        |
| Date du jour     Praticien     Nom du praticien     Adresse du praticien | n                                                   |                 |                                    |                                   |                                     |          |

Objet
Pour insérer un objet

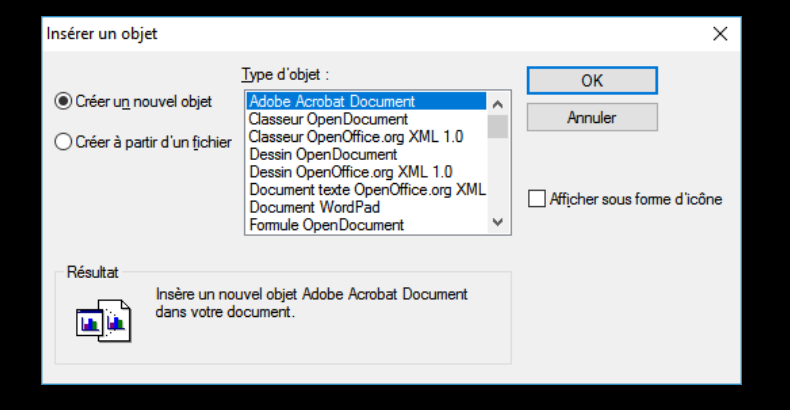

| 🕅 LOGOS_w éditeur                                                                                           | -                               | - Cour                  | rier : Sans nom |                       |                           |                            | -                                   |   |
|----------------------------------------------------------------------------------------------------|---------------------------------|-------------------------|-----------------|-----------------------|---------------------------|----------------------------|-------------------------------------|---|
| C Fich                                                                                                    | ier Insertion                   | Mise en page            |                 |                       |                           |                            |                                     |   |
| Sc<br>Sc<br>anal                                                                                            | témas Schém<br>tomiques dentair | as Images<br>res Photos | Entête Données  | Encadré Tableaux Obje | t Numéro Si<br>de page de | Gaut Case<br>page à cocher | ab<br>Cd<br>Substitutions Glossaire |   |
| n 🧃 🖹 👿                                                                                                    | 👔 🐔 🗛 Orth                      | ographe 🚺 via           | Word            |                       |                           |                            |                                     | X |
| A - 6 - 6                                                                                                   | ″ <u>s</u> ₩                    | [Normal]                | ✓ Arial         |                       | ▼ 3 3                     | ፷                          | EE∰ I ¶ G <i>I</i> <u>S</u>         |   |
| L                                                                                                    |                                 |                         | 1               |                       |                           |                            |                                     |   |
| <ul> <li>Date du jour</li> <li>Praticien</li> <li>Nom du praticier</li> <li>Adresse du praticier</li> </ul> | n<br>icien                      | ^                       |                 |                       |                           |                            |                                     | ^ |

#### ⇒Numéro de page

 Pour noter les pages d'un document
 Ne pourra se faire que dans un haut de page ou un bas de page

| 🕅 LOGOS_w éditeur -                            | - Courrier : Sa        | ns nom       |                    |                                |                       |                            | _                   |   | × |
|------------------------------------------------|------------------------|--------------|--------------------|--------------------------------|-----------------------|----------------------------|---------------------|---|---|
| Fichier Insertion Mise e                       | en page                |              |                    |                                |                       |                            |                     |   |   |
| Schémas Schémas In<br>anatomiques dentaires Pl | mages<br>Photos Entête | Données Enca | dré Tableaux Objet | Numéro Saut<br>de page de page | ☑<br>Case<br>à cocher | ab<br>GCd<br>Substitutions | ी द्वि<br>Glossaire |   |   |
| 🕐 \land 📓 🔤 🍒 🗛 Orthographe                    | e 👿 via Word           | X            |                    |                                |                       |                            |                     |   |   |
| <u>A</u> - ∳ - G I <u>S</u> ₩ [Norm            | nal]                   | ▼ Arial      |                    |                                | 100% -   ‡Ξ ☷ ☷       | <b>•</b> ¶ G               | i / <u>s</u>        |   |   |
| L                                              |                        |              |                    |                                |                       |                            |                     | 7 | l |
| 🕑 Date du jour                                 | ▲                      |              |                    |                                |                       |                            |                     |   | ~ |
| <u> </u> Praticien                             |                        |              |                    |                                |                       |                            |                     |   |   |
| ······ Nom du praticien                        |                        |              |                    |                                |                       |                            |                     |   |   |
| Adresse du praticien                           |                        |              |                    |                                |                       |                            |                     |   | 2 |

# Saut de page Pour faire des sauts de page

| 🕅 LOGOS_w éditeur -              | - Courrier : Sar        | ns nom          |                                  |                               | _                                   |    |
|----------------------------------|-------------------------|-----------------|----------------------------------|-------------------------------|-------------------------------------|----|
|                                  | Mise en page            |                 |                                  |                               |                                     |    |
| Schémas<br>anatomiques dentaires | Images<br>Photos Entête | Données Encadré | Tableaux Objet Numéro<br>de page | Saut Case<br>de page à cocher | ab<br>Cd<br>Substitutions Glossaire |    |
| 🕐 🗃 📓 👿 ǐ 🗛 Orthog               | graphe 🚺 via Word       |                 |                                  |                               |                                     | X  |
| <u>A</u> - S - G I S W           | [Normal]                | ✓ Arial         | ▼ 12 ▼                           | i ≣ 📕 K 👻   ∰                 | ∃ 🗄 ∰≣   🖬 🖪 🖌 <u>S</u>             |    |
| L                                |                         |                 | 3                                |                               | 11                                  | 17 |
| 🕑 Date du jour                   | ^                       |                 |                                  |                               |                                     | ^  |
| <u></u> Praticien                |                         |                 |                                  |                               |                                     |    |
| Nom du praticien                 |                         |                 |                                  |                               |                                     |    |
| Adresse du praticien             |                         |                 |                                  |                               |                                     | 2  |

# →Case à cocher →Pour insérer une case à cocher →

| 🔪 LOGOS_w éd                                          | liteur -                         | - Courr                      | ier : Sans nom |                                          |                               | - 🗆 ×                                |
|-------------------------------------------------------|----------------------------------|------------------------------|----------------|------------------------------------------|-------------------------------|--------------------------------------|
| U                                                     | Fichier Insertio                 | n Mise en page               |                |                                          |                               |                                      |
| *                                                     | Schémas Sché<br>anatomiques dent | mas Images<br>aires Photos E | intête Données | Encadré Tableaux Objet Numéro<br>de page | Saut Case<br>de page à cocher | ab<br>G<br>Substitutions Cossaire    |
| r 🧃 🖹                                                 | 👿 🐔 🗛 or                         | thographe 🗾 via              | Word           |                                          |                               |                                      |
| <u>A</u> - 6 - 6                                      | i <u>s</u> ₩                     | [Normal]                     | ▼ Arial        | ▼ 12 ▼                                   | ≣ ≞   100% ▼   ≛Ξ             | ≡ 護   <b>⊑ ¶ G <i>I</i> <u>S</u></b> |
| L                                                     |                                  |                              |                | [ <sup>2</sup>                           |                               | 12 13 14 15 16 17 18                 |
| Date du jour<br>Praticien<br>Nom du pra<br>Adresse du | aticien<br>u praticien           | ^                            |                |                                          |                               | ^                                    |

**⇒**Substitutions →Pour insérer les termes complets de certaines abréviations

| Ċ     |
|-------|
| 4     |
| atcd  |
| ATM   |
| cbct  |
| CBS   |
| cc    |
| ccc   |
| ccm   |
| cicat |
| compo |
| CPO   |

| Les substitutions automatiques suivantes seront oberees | Les substitutions | automatiques | suivantes | seront | opérées |
|---------------------------------------------------------|-------------------|--------------|-----------|--------|---------|
|---------------------------------------------------------|-------------------|--------------|-----------|--------|---------|

| 4     | Le texte | ▲                 | sera changé en   | 1        |
|-------|----------|-------------------|------------------|----------|
| atcd  |          | antécédents       |                  | <b>▲</b> |
| ATM   |          | articulation temp | oro-mandibulaire |          |
| cbct  |          | cone beam         |                  |          |
| CBS   |          | communication b   | bucco-sinusienne |          |
| cc    |          | couronne coulée   | e                |          |
| ccc   |          | couronne céram    | io-céramique     |          |
| ccm   |          | couronne céram    | io-métalique     |          |
| cicat |          | cicatrisation     |                  |          |
| compo |          | composite         |                  |          |
| CPO   |          | conseils post op  | ératoires        |          |
| ctrl  |          | contrôle          |                  |          |
| DDS   |          | dent de sagesse   | •                |          |
| det   |          | détartrage        |                  | <b>•</b> |

### Le glossaire

| 🔪 LOGOS_w éd                                          | iteur -                          | - Co                         | urrier : Sa | ns nom   |         |              |         |                   |                 |                       |               |                     | _            |              | ×  |
|-------------------------------------------------------|----------------------------------|------------------------------|-------------|----------|---------|--------------|---------|-------------------|-----------------|-----------------------|---------------|---------------------|--------------|--------------|----|
| Ü                                                     | Fichier Insertio                 | n Mise en page               | 1           |          |         |              |         |                   |                 |                       |               |                     |              |              |    |
| *                                                     | Schémas Sche<br>anatomiques dent | émas Images<br>taires Photos | Entête      | Données  | Encadré | Tableaux     | U Objet | Numéro<br>de page | Saut<br>de page | ☑<br>Case<br>à cocher | Sub           | ab<br>God           | Glossaire    |              |    |
| r                                                     | 👿 🐔 🗛 o                          | rthographe 🔄 🛛               | via Word    | $\times$ |         | $\mathbf{X}$ |         | X                 |                 | $\mathbf{X}$          |               |                     | $\times$     | $\mathbf{X}$ |    |
| A - 6 - G                                             | <i>I</i> <u>s</u> ₩              | [Normal]                     |             | ▼ Arial  |         | <b>▼</b> 12  | •       | •                 |                 | 100%                  | -   ∰ ≣ ∰   [ | L ¶ (               | G / <u>S</u> |              |    |
| L                                                     |                                  |                              |             | 1        |         |              | 15      | ļ <sup>6</sup> I  | 7l <sup>8</sup> | 1 <sup>9</sup>        |               | 13 <mark>1</mark> 4 |              | 17           | 18 |
| Date du jour<br>Praticien<br>Nom du pra<br>Adresse du | aticien<br>u praticien           | ^                            |             |          |         |              |         |                   |                 |                       |               |                     |              |              | _  |

Pour accéder au glossaire et reprendre en copier coller des termes, des expressions ou des phrases toutes faites

| X 🗸 🕞 🖉 🔊              | A          |
|------------------------|------------|
|                        | B          |
| ⊶ 🙉 🤾 🦱 🖓 🖌            | <b>2</b> C |
|                        | - L D      |
| ATS                    | A F        |
| BIO SUR                |            |
| CONSEILS HYGIENE       |            |
| CONTROLE               |            |
| EMPREINTE POUR PEL     | H          |
| EMPREINTE PRIMAIRE     |            |
| EMPREINTE SECONDAIRE   | J          |
| ESSAI CHAPE METALLIQUE | K          |
| ESSAI DENTS SUR CIRE   | L          |
| ESSAI PLAQUE STELLITE  | M          |
| FRAIS PROTHESE         | N          |
| OCCLUSION              | 0          |
| TAILLE + EMPREINTE     | P          |
| TEINTE CHROMASCOP      | - l        |
| TEINTE VIVODENT        |            |
|                        |            |
|                        | ·····      |
|                        |            |
|                        | <u> </u>   |
| <b>A A B</b>           | V          |
|                        | W          |
|                        | X          |
|                        | Y          |

| V LOGOS_w éditeur · Co           | mpte-rendu : Sans nom                                                                                                    | —        |      | $\times$ |
|----------------------------------|----------------------------------------------------------------------------------------------------|----------|------|----------|
| C Fichier Insertion Mise en page |                                                                                                    |          |      |          |
| Format de page Format de parage  | raphe Styles Puces et numéros Taquets et Haut de Bas de tabulations page page                                                                                                    |          |      |          |
| 🖍 🔊 🔀 🚾 😓 Orthographe 🚮          | ria Word                                                                                                    |          |      |          |
| <u>A</u>   -                     | <ul> <li>Arial</li> <li>▼ 12</li> <li>▼   Ξ Ξ Ξ =   100%</li> <li>▼   Ξ Ξ Ξ Ξ   100%</li> <li>▼   Ξ Ξ Ξ Ξ   100%</li> <li>▼   Ξ Ξ Ξ   100%</li> <li>▼   Ξ Ξ Ξ Ξ   100%</li> <li>▼   Ξ Ξ Ξ Ξ   100%</li> <li>▼   Ξ Ξ Ξ Ξ   100%</li> <li>▼   Ξ Ξ Ξ Ξ   100%</li> <li>▼   Ξ Ξ Ξ Ξ   100%</li> <li>▼   Ξ Ξ Ξ Ξ   100%</li> <li>▼   Ξ Ξ Ξ   100%</li> <li>▼   Ξ Ξ Ξ   100%</li> <li>▼   100%</li> <li>▼   100%</li> <li>▼   100%</li> <li>▼   100%</li> <li>▼   100%</li> <li>▼   100%</li> <li>▼   100%</li> <li>▼   100%</li> <li>▼   100%</li> <li>▼   100%</li> <li>▼   100%</li> <li< td=""><td><u>s</u></td><td></td><td></td></li<></ul> | <u>s</u> |      |          |
|                                  | ·····11.·····▶······11.······12.·····13.·····14.·····15.·····16.·····17.····18.·····19.·····110.····111.····112.····113.····114.····14                                                                                                    |          | 7 18 |          |
| ⑦ Date du jour                   |                                                                                                    |          |      | ^        |
|                                  |                                                                                                    |          |      |          |
| Nom du praticien                 |                                                                                                    |          |      |          |
| Adresse du praticien             |                                                                                                    |          |      | 2        |

Format de page"
pour la mise en page du document

| Mise en page         |                 |           |              |           |         | ×     |
|----------------------|-----------------|-----------|--------------|-----------|---------|-------|
| Mise en page         | En-têtes et pie | eds de p  | age Color    | nnes Borg | dures   |       |
| Marges:              |                 |           |              |           |         | - 1   |
| <u>H</u> aut:        | 15,0 🖨          | mm        | <u>B</u> as: | 15,0      | -       | mm    |
| <u>G</u> auche:      | 15,0 🜲          | mm        | Droite:      | 15,0      | -       | mm    |
| Papier:              |                 |           |              |           |         |       |
| <u>F</u> ormat:      | A4 210 x 297 r  | mm        |              | $\sim$    |         |       |
| Largeur:             | 210,0           | mm        |              | <b>N</b>  | A       |       |
| Haute <u>u</u> r:    | 297,0 🜩         | mm        | Por          | trait     | Paysage |       |
| Section:             |                 |           |              |           |         | _     |
| Début de la          | section: Nouv   | velle pag | e            | $\sim$    |         |       |
|                      |                 |           |              |           |         |       |
| <u>A</u> ppliquer à: |                 |           |              |           |         | _     |
| Tout le doc          | ument           | $\sim$    |              |           |         |       |
|                      |                 |           |              | OK        | Δr      | nuler |

### Format de paragraphe" pour la mise en page de paragraphe

| aragraphe            | ×                                         |  |
|----------------------|-------------------------------------------|--|
| Format et retrait    | Trame et saut de page                     |  |
| Paragraphe: —        |                                           |  |
| Aligne <u>m</u> ent: | Gauche ~                                  |  |
| Espacement:          | Simple V ignes                            |  |
| Direction:           | ● De gauche à droite ○ De droite à gauche |  |
| Retrait:             |                                           |  |
| <u>T</u> exte avant: | 0,0 🛉 mm Texte 0,0 🖨 mm                   |  |
| <u>S</u> pécial:     | Aucun 🗸 🚖 mm                              |  |
| Espacement: -        |                                           |  |
| A <u>v</u> ant:      | 0,0 🖨 mm <u>A</u> près: 0,0 🖨 mm          |  |
|                      | OK Annuler                                |  |

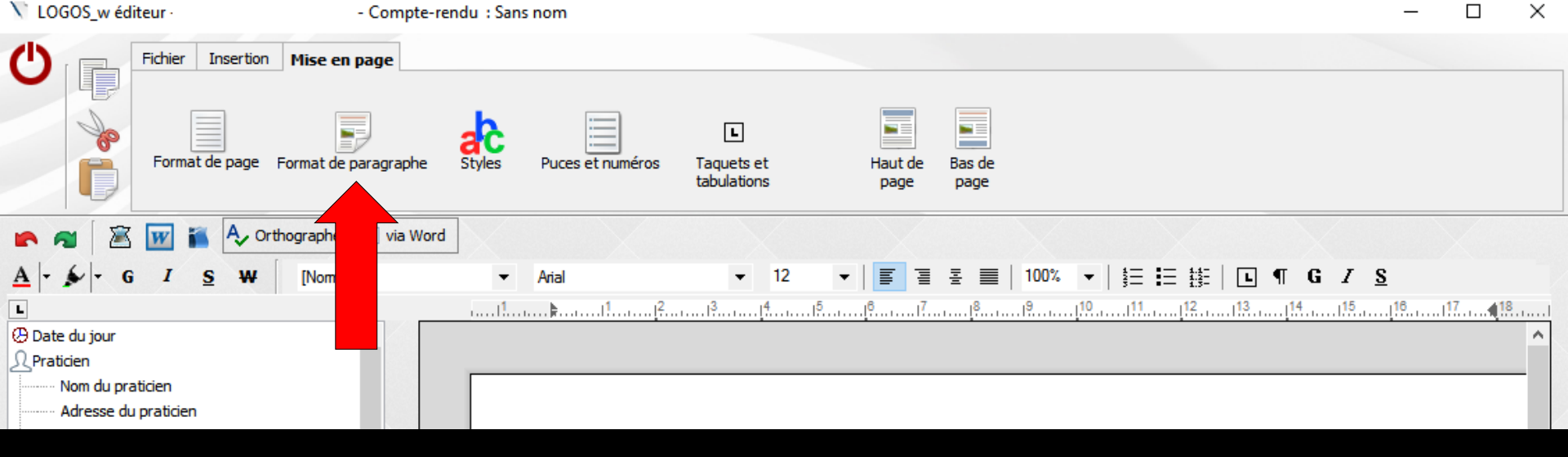

### Onglet Mise en page

| V LOGOS_w éditeur                        | - Compte-rendu          | : Sans nom            |                                |                 |                |               | _                     |    | × |
|------------------------------------------|-------------------------|-----------------------|--------------------------------|-----------------|----------------|---------------|-----------------------|----|---|
| Fichier Insertion                        | Mise en page            |                       |                                |                 |                |               |                       |    |   |
| Format de page                           | Format de paragraphe St | yles Puces et numéros | L<br>Taquets et<br>tabulations | Haut de<br>page | Bas de<br>page |               |                       |    |   |
| 🕐 🔊 🖾 👿 🍒 🗛 Orth                         | hographe 🔄 via Word     | $\langle \rangle$     | $\sim$                         |                 | X              |               | $\mathbf{N}$          |    |   |
| <u>A</u> - S - G I S W                   | [Normal]                | ✓ Arial               | 12 		 ·                        | •   🔳 🗐         | 톺              | -   ☷ ☷   ⊡ ٩ | T G <i>I</i> <u>S</u> |    |   |
| L                                        |                         | 1                     |                                | <mark> 6</mark> |                |               |                       | 17 |   |
| 🕑 Date du jour                           | A                       |                       |                                |                 |                | · · ·         |                       |    | ^ |
| <u>A</u> Praticien                       |                         |                       |                                |                 |                |               |                       |    |   |
| Nom du praticien<br>Adresse du praticien |                         |                       |                                |                 |                |               |                       |    |   |
|                                          |                         |                       |                                |                 |                |               |                       |    |   |

Styles

Styles

Styles" pour paramétrer le style des documents selon ses désirs et l'utiliser comme modèle (par défaut normal)

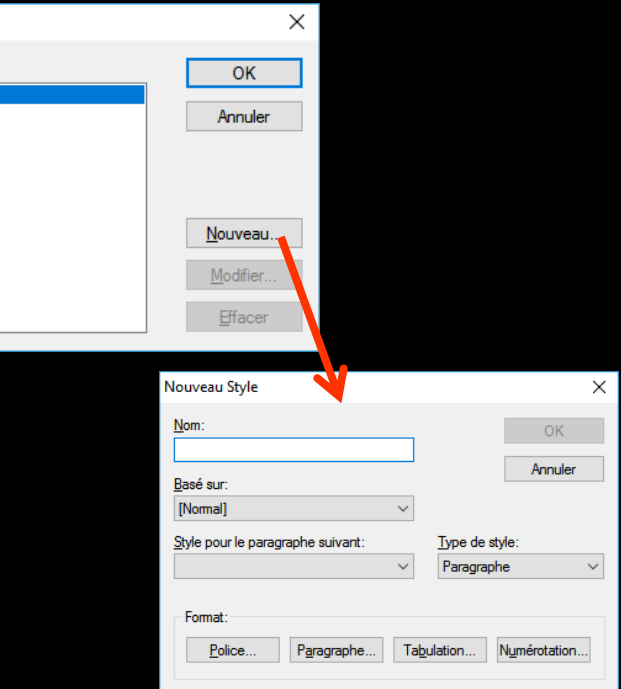

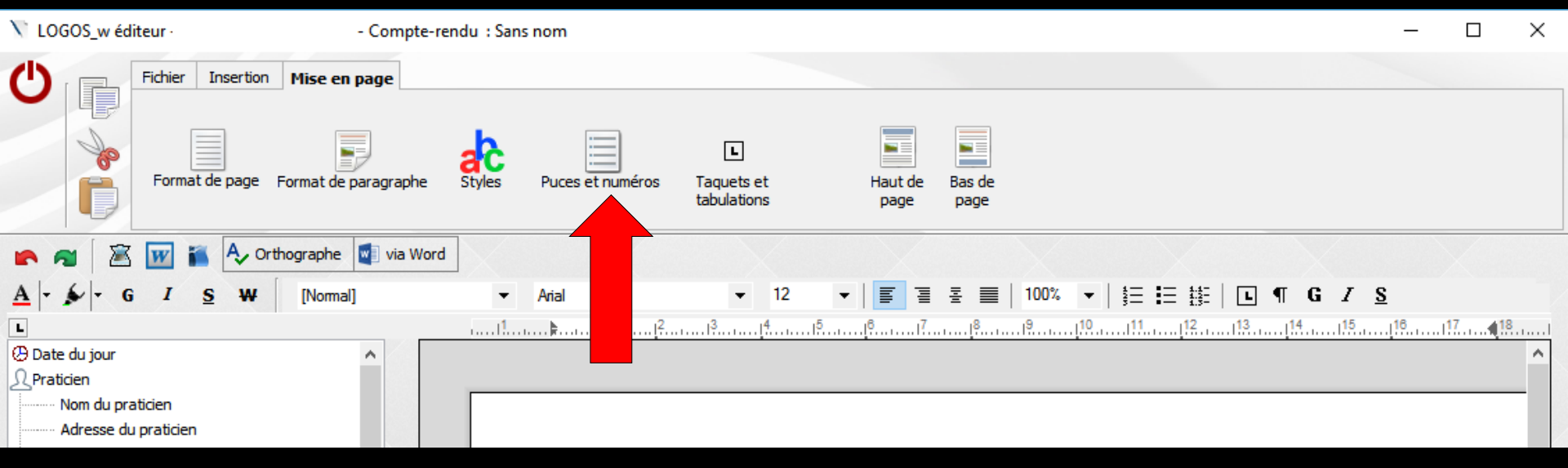

"Puces et Numéros" pour paramétrer les puces et les numérotations dans les documents

| Puces et numéros       |                                    |                                          | ×          |
|------------------------|------------------------------------|------------------------------------------|------------|
| Avec puces/Numéro      |                                    | 1. 1. 1. 1. 1. 1. 1. 1. 1. 1. 1. 1. 1. 1 | 1.         |
| Formattage:            |                                    |                                          |            |
| Position Puce/Numé     | iro: 0,0 🚖 mm                      | Séparation caractère:                    | Tab $\sim$ |
| Position Texte:        | 6.4 🌲 mm                           | <u>N</u> iveau:                          | 1 ~        |
| <u>Caractère Puce:</u> |                                    |                                          |            |
| • - *                  | ◆ → Pu                             | ces <u>T</u> aille police:               | Auto 🗸 pt  |
| Format N°:             |                                    |                                          |            |
| Styl <u>e</u> N°:      | 1,2,3, 🗸                           | Caractère de <u>v</u> ant:               | Rien 🗸     |
| <u>D</u> ébute à:      | 1                                  | Caractère après:                         | . 🗸        |
| O Recommencer la       | liste O <u>Co</u> ntinuer la liste | e                                        |            |
|                        |                                    | OK                                       | Annuler    |

| V LOGOS_w éditeur                                                        | - Compte-rer            | ndu : Sans nom          |                                |                         |                                | _        |    | × |
|--------------------------------------------------------------------------|-------------------------|-------------------------|--------------------------------|-------------------------|--------------------------------|----------|----|---|
| C Fichier Insertion                                                      | Mise en page            |                         |                                |                         |                                |          |    |   |
| Format de page                                                           | Format de paragraphe    | Styles Puces et numéros | L<br>Taquets et<br>tabulations | Haut de Bas<br>page pag | e de<br>ge                     |          |    |   |
| 🕐 🔊 📓 🐨 🕷 🗛 or                                                           | rthographe 🛛 🚽 via Word |                         |                                |                         |                                |          |    |   |
| <u>A</u> G I S W                                                         | [Normal]                | ✓ Arial                 | 12 👻                           |                         | ≣   100% ▼   装Ξ 誌Ξ 誌   ⊑ ¶ G Z | <u>s</u> |    |   |
| L                                                                        |                         |                         | 1 <sup>3</sup> . <u>4</u> 15   |                         | 8                              |          | 18 |   |
| Date du jour     Praticien     Nom du praticien     Adresse du praticien |                         |                         |                                |                         |                                |          |    | - |

"Taquets et tabulations" pour aligner, centrer etc... dans les documents

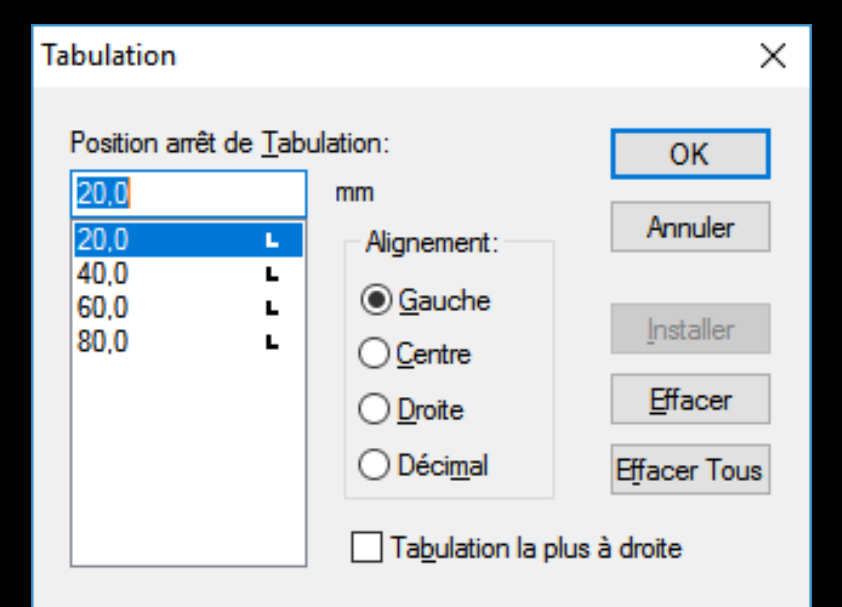

| V LOGOS_w éditeur · Compte-rei                    | du : Sans nom                                            | – 🗆 X    |
|---------------------------------------------------|----------------------------------------------------------|----------|
| Fichier         Insertion         Mise en page    |                                                          |          |
| Format de page Format de paragraphe               | Styles Puces et numéros Taquets et tabulations page page |          |
| 🕐 🐔 🖾 👿 ǐ 🗛 Orthographe 📓 via Word                |                                                          |          |
| <u>A</u>   - <b>€</b>   - G I <u>S</u> ₩ [Normal] | ▼ Arial ▼ 12 ▼   冨 🗧 🗧   100% ▼   彗三 彗話   🗉 ¶ G I        | <u>s</u> |
| L                                                 |                                                          | 16 17 18 |
| Date du jour                                      |                                                          | ^        |
| ······· Nom du praticien Adresse du praticien     |                                                          |          |

#### Haut de page et Bas de page

Le haut de page permet d'insérer le titre d'un document ou le titre d'un chapitre du document, en haut de la page

Ce haut de page peut se retrouver sur toutes les pages d'un document à plusieurs pages

Le bas de page permet d'insérer par exemple le numéro des pages d'un document

### Haut de page et Bas de page

| V LOGOS_w éditeur · Compte-re                                            |                                | ndu : Sans nom          |                                |                             |                     | _            |   | $\times$ |
|--------------------------------------------------------------------------|--------------------------------|-------------------------|--------------------------------|-----------------------------|---------------------|--------------|---|----------|
| C Fichier                                                                | Insertion Mise en page         |                         |                                |                             |                     |              |   |          |
| Forma                                                                    | t de page Format de paragraphe | Styles Puces et numéros | L<br>Taquets et<br>tabulations | Haut de Bas de<br>page page |                     |              |   |          |
| 🕐 🐔 🚾 🎽 🗛 Orthographe 🖾 via Word                                         |                                |                         |                                |                             |                     |              |   |          |
| <u>A</u> - S I                                                           | <u>s</u> ₩ [Normal]            | ✓ Arial                 | <b>▼</b> 12                    | ▼   🗾 🗄 🗄 🗏   1             | 00% ▼   詩三 註言   ■ ¶ | G I <u>S</u> |   |          |
| L                                                                        |                                |                         |                                |                             |                     | 14           | 7 |          |
| Date du jour     Praticien     Nom du praticien     Adresse du praticien |                                |                         |                                |                             |                     |              |   | _        |

## Pour les supprimer Clic à nouveau sur l'icône haut de page ou bas de page Message de confirmation

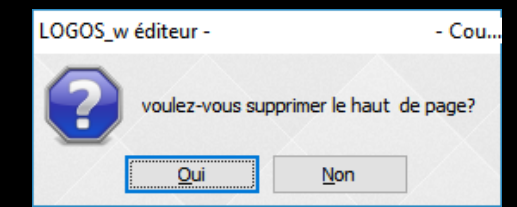

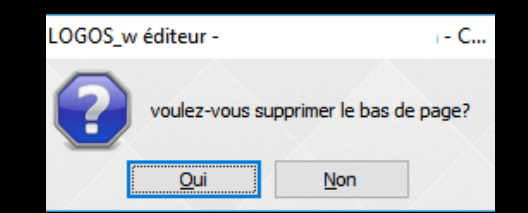